寄附金等を主な収入源とするNPO法人向け

# 事前確認の申込要領

# (申込のガイダンス)

2020 年 9 月 25 日 事前確認事務センター 

# 目次

#### はじめに

- (1) 寄附金等を主な収入源とするNPO法人の皆様へ
- (2) 全体の手続きの概要
- (3) 事前確認の申込概要
- (4) 本ガイダンスの用語

### 1. 寄附金等の取扱い変更の内容

- (1)対象となるNPO法人の要件と事前確認を受けるために必要な書類
- (2) 確認期間

#### 2. 事前確認の解説

- (1) アクセス
- (2) 事前確認申込フォーム及び提出書類等について
- (3) 宣誓書について
- (4) 事前確認の申込み
- (5) 事前確認書の受領

## 3. 持続化給付金申請の手続きの際の留意事項

### 4. 事前確認手続きにおける注意事項

- 付-1 「2019年1月から12月の間に設立の認証を受けた法人」の事前確認 申込フォーム及び提出書類等
- 付-2 「2020年1月から3月の間に設立の認証を受けた法人」の事前確認 申込フォーム及び提出書類等
  - 【参考】申込内容を証明する書類等(提出書類等)の見本

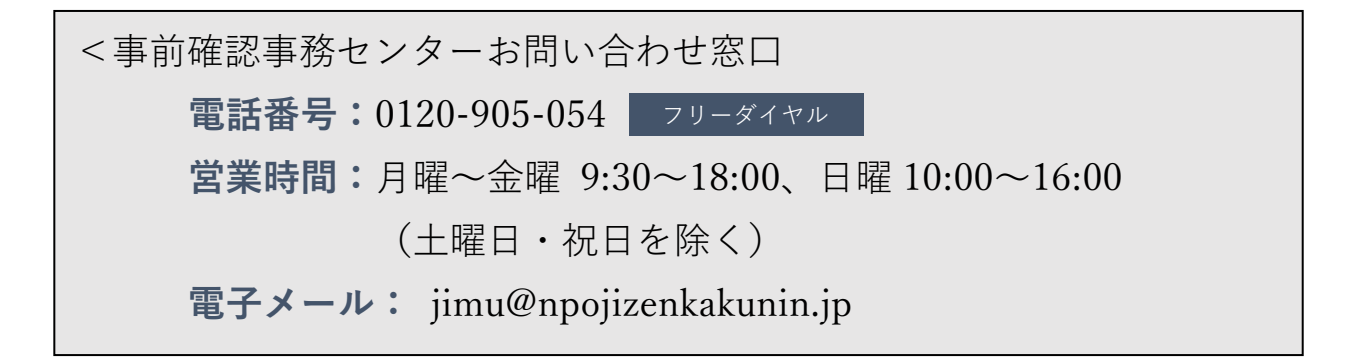

# はじめに

### (1) 寄附金等を主な収入源とするNPO法人の皆様へ

持続化給付金については、本給付金の開始時からNPO法人も申請可能であり、2020年 1月以降の任意の月において、事業収益及び会費の合計額が前年同月に比べて5割以上減 少した場合にも支給対象とするNPO法人特例(持続化給付金給付規程別表第7項に定め る特例。以下「従来のNPO法人特例」といいます。)が設けられています。

今般、持続化給付金の申請時の「売上」の算定に際し、年間の経常収益に占める寄附金 等の割合が5割以上であるなどの一定の要件(注)を満たすNPO法人は、「売上」に寄附 金等を含めて算定できるようになりました。

#### (2) 全体の手続きの概要

寄附金等を含めて給付金の算定・申請を希望するNPO法人は、「事前確認事務センター」に必要な書類等をオンラインで提出し、年間の経常収益に占める寄附金等の割合が5 割以上であるなどの要件(注)を満たすこと等の事前確認を受ける必要があります。

「事前確認事務センター」は、これらの要件を充足することを確認すると、当該NPO 法人に事前確認書を発行します。

事前確認書を受領したNPO法人は、持続化給付金の従来のNPO法人特例での必要書 類に、事前確認事務センターから受領した事前確認書を添えて、持続化給付金事務局に申 請をします。

その後、持続化給付金事務局は、必要書類をもとに審査を行います。

#### (注) 以下の要件を全て満たすことが必要です。

- (1)寄附金等(受取寄附金、受取助成金・補助金(※1)、会費収入の合計。)が事業 活動と密接に関連しており、当該法人の対象月の属する事業年度の直前の事業年 度の寄附金等の額を経常収益の額で除した割合が50%以上であること
- (2)対象月(※2)において、新型コロナウイルス感染症拡大の影響等により、前年 同月比で寄附金等及び事業収益の合計額が50%以上減少していること
- (3)対象月において、以下のいずれかに該当すること
- イ 感染症拡大の影響等により、事業費支出(経常費用のうち、事業を行うために直 接要する費用であり、管理費に該当しないもの)が前年同月比で減少していること
- ロ イに該当しない場合であって、事業の性質上、感染症拡大の影響等により、事業 費支出を増加させる必要がある等の特別の事情が認められること

- (4)特定非営利活動促進法における特定非営利活動に係る事業について、対象月の属 する事業年度の直前の事業年度の活動実績があること
- ※1 国・地方公共団体からの助成金・補助金については、特定非営利分野の活動や事業の実施費用に対するものに限ります。詳細は7ページを御参照ください。
- ※2 「対象月」は、事前確認後に持続化給付金事務局に対して持続化給付金を申請す る際の「対象月」と同一の月である必要があります。

本ガイダンスでは、NPO法人に係る寄附金等の取扱い変更の内容及びそれに伴い必要 となる事前確認に向けた手続きについて解説しています。

なお、事前確認の要件を満たすNPO法人であっても、従来のNPO法人特例に基づく 申請も可能です。各法人が自ら、いずれの方法によるかを選択する必要があります。

また、既に持続化給付金を受給したNPO法人は、再度申請することはできません。

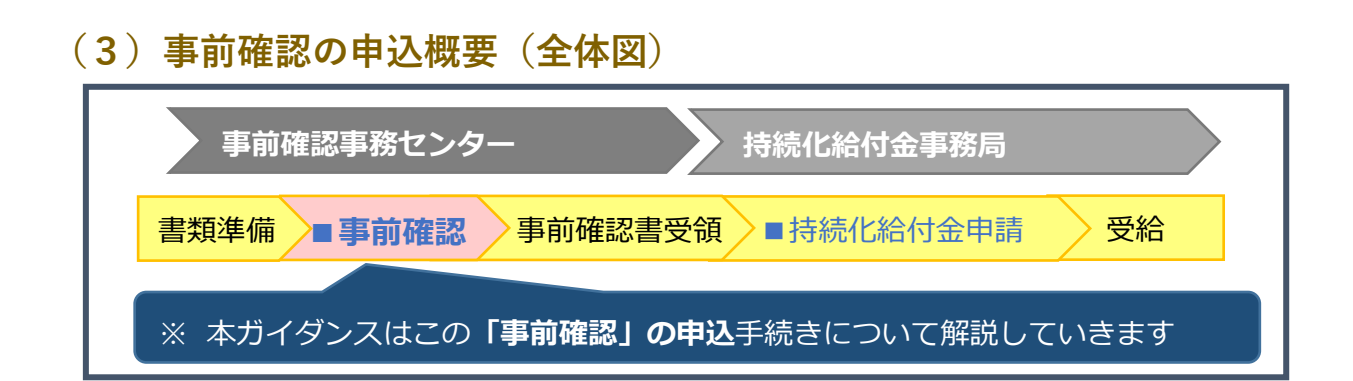

■ 事前確認

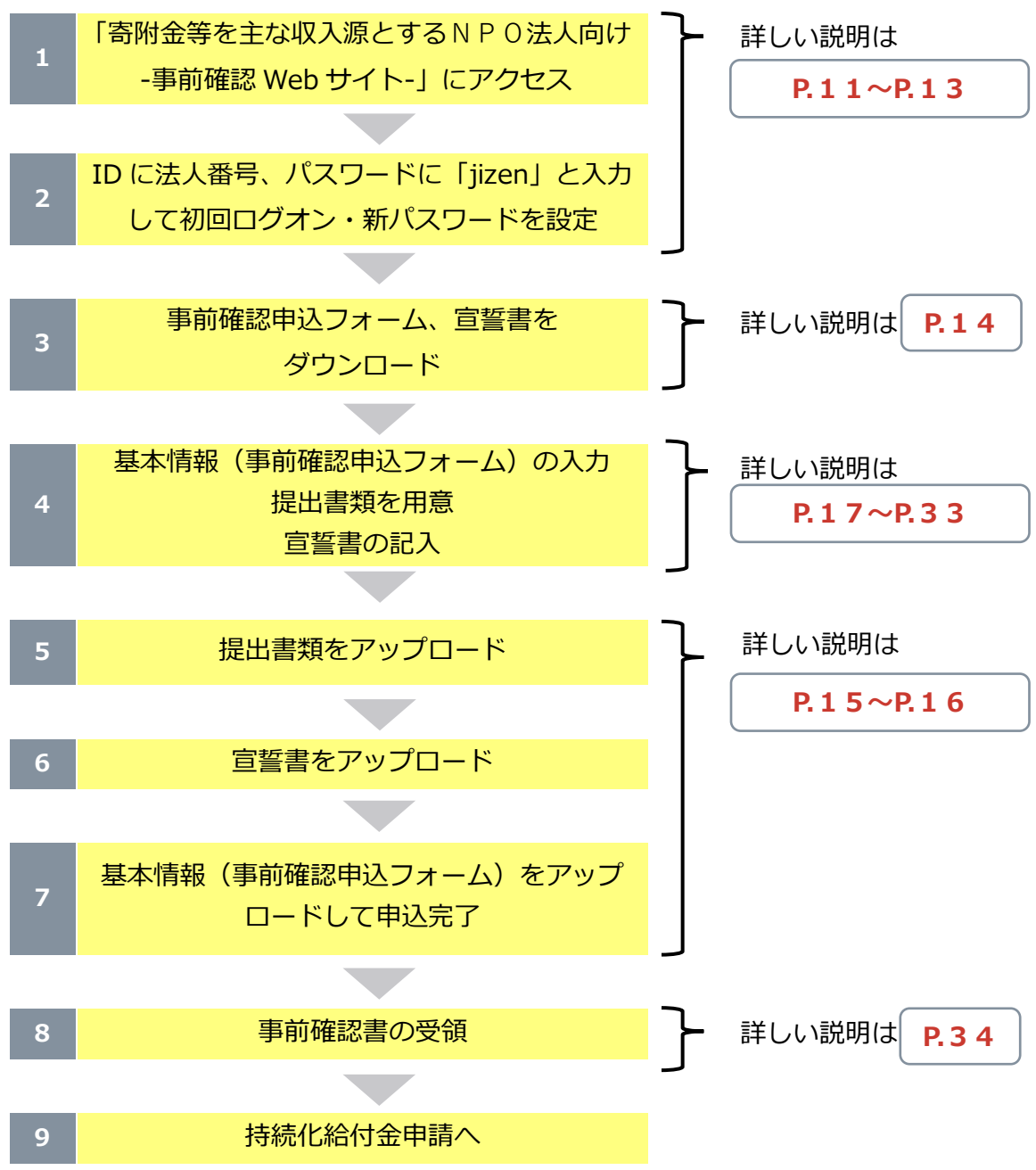

# (4) 本ガイダンスの用語

本ガイダンスで用いている語句の意味については、それぞれ以下のとおりです。

#### ■ 事業報告書

NPO法人が特定非営利活動促進法第28条の規定により作成する事業報告書をいいます。

#### ■ 活動計算書

NPO法人が特定非営利活動促進法第28条の規定により作成する活動計算書をいいます。

#### ■ 寄附金等

活動計算書における、受取寄附金、受取助成金・補助金、会費収入に区分される収入の合計額をいいます。ただし、「寄附金等」に含める受取助成金・補助金には、国・地方 公共団体からの助成金・補助金のうち、特定非営利分野の活動や事業の実施費用に対する ものに該当しない助成金・補助金は含めることができません。詳細は7ページを御参照く ださい。

#### ■ 経常収益

活動計算書における、受取寄附金、受取助成金・補助金、事業収益、会費収入、そ の他の収益 に区分される収入の合計額をいいます。「寄附金等」の計算と異なり、ここで の受取助成金・補助金には、全ての受取助成金・補助金を含めます。

# 1. 寄附金等の取扱い変更の内容

### (1)対象となるNPO法人の要件と事前確認を受けるために必要な書類

持続化給付金の申請時の「売上」の算定に際し、寄附金等を含めて算定するにあたって は、下記のとおり、要件①~④全てに該当することが必要です。申請者であるNPO法人 は、事前確認事務センターに対して、要件①~④全てに該当することを事前に確認するた めの書類を提出する必要があります。

# <u>要件①:寄附金等が事業活動と密接に関連しており、当該法人の対象月の属する</u> 事業年度の直前の事業年度の寄附金等が経常収益の 50%以上であること

申請者であるNPO法人の活動が寄附金等によって支えられていることを確認するための要件です。対象月は、2020年1月以降の任意の月で、要件②で選択する月となります。

- ※寄附金等に含めることができる受取助成金・補助金の詳細については、7 ページを御 参照ください。
- ※「対象月の属する事業年度の直前の事業年度」については、9ページを御参照ください。

#### ■ 提出書類

- □ 対象月の属する事業年度の直前の事業年度の活動計算書
- □ 国又は地方公共団体からの助成金・補助金を受け取っている場合には、補助金入力シート、補助金等の額の確定通知書の写し

# 要件②:2020 年 1 月以降の任意の月(対象月)において、新型コロナウイルス感 染症拡大の影響等により、寄附金等と事業収益の合計額が前年同月比で 50%以上 減少していること

2020 年1月から事前確認に申し込むまでの間に、この要件に該当する月が複数ある場合には、申込者であるNPO法人において対象月を選択することとなります。

#### ■ 提出書類

- □ 対象月の月間の寄附金等及び事業収益の合計額がわかるもの
- □ 対象月の前年同月の月間の寄附金等及び事業収益の合計額がわかるもの

#### 要件③:対象月において、以下のいずれかに該当すること

- イ 感染症拡大の影響等により、事業費支出(経常費用のうち、事業を行うために直接 要する費用であり、管理費に該当しないもの)が前年同月比で減少していること

#### ■ 提出書類

- □ 対象月の月間の事業費支出額がわかるもの
- □ 対象月の前年同月の月間の事業費支出額がわかるもの

# <u>要件④:特定非営利活動促進法における特定非営利活動に係る事業について、対象</u> 月の属する事業年度の直前の事業年度の活動実績があること

#### ■ 提出書類

対象月の属する事業年度の直前の事業年度の事業報告書のうち「事業の実施に 関する事項」の写し(当該事業報告書が事前確認申込時点から2事業年度前の ものである場合は、前事業年度の事業年度の事業報告書のうち「事業の実施に 関する事項」の写しもあわせて提出)

#### ■ その他事前確認のために必要な書類

- □ 履歴事項全部証明書及び所轄庁に認証されていることがわかる書類
- □ その他事前確認事務センターが必要と認める書類

※事前確認のための書類を受領したのち、事前確認の過程で必要に応じて事前確認事務センターから提出を求める場合があります。

なお、上記要件を満たす場合であっても、従来どおりの寄附金等を含めない収入(従来のNPO法人特例を含む)により申請することも可能です。申請する法人自らにおいて、 いずれの方法によるかを選択の上、申請いただくこととなります。

また、既に持続化給付金を受給したNPO法人は、再度申請することはできません。

#### < 寄附金等に含めることができる受取助成金・補助金の範囲>

#### 〇寄附金等に含めることができる受取助成金・補助金は、

①民間からの助成金等

②国・地方公共団体からの助成金・補助金のうち、特定非営利分野の活動や事業の実施費用に対するもの

に限ります。特定非営利分野の活動や事業の実施費用に対するものに該当しない 国・地方公共団体からの助成金・補助金を含めることはできません。

#### 〇対象外となる助成金・補助金の具体的な例は、以下のとおりです。

(1)ものづくり・商業・サービス生産性向上促進補助金、IT 導入補助金等の施設整備や I T 化などの設備投資等にかかるもの

(2)雇用調整助成金、キャリアアップ助成金、人材開発支援助成金等の雇用の維持 や人材の育成等にかかるもの

(3)研究開発等にかかるもの

〇「国・地方公共団体からの」助成金・補助金とは、名称のいかんにかかわらず、 <u>国・地方公共団体の予算に基づき交付を受けた助成金、補助金のこと</u>で、補助金 等適正化法を準用することが定められている以下の独立行政法人等から交付を 受けたものも含みます。

日本中央競馬会、国立研究開発法人情報通信研究機構、独立行政法人石油天然ガス・金 属鉱物資源機構、独立行政法人農畜産業振興機構、独立行政法人国際協力機構、独立行 政法人国際交流基金、国立研究開発法人新エネルギー・産業技術総合開発機構、独立行 政法人中小企業基盤整備機構、独立行政法人日本学術振興会、独立行政法人日本スポー ツ振興センター、独立行政法人日本芸術文化振興会、独立行政法人福祉医療機構、独立 行政法人鉄道建設・運輸施設整備支援機構、独立行政法人環境再生保全機構、独立行政 法人日本学生支援機構、独立行政法人大学改革支援・学位授与機構、国立研究開発法人 医薬基盤・健康・栄養研究所

〇国・地方公共団体から助成金・補助金を受けているNPO法人は、国・地方公共 団体の予算に基づき交付を受けた全ての補助金等の額の確定通知書の写しを提 出してください。

この場合、<u>原則として額の確定通知書の写し</u>を提出していただきますが、交付 決定と額の確定が同時に行われる場合などで<u>交付決定通知書のみ受領している</u> 場合には、交付決定通知書の写しを提出してください。 <新型コロナウイルス感染症対策として休業要請に伴い支給される協力金等の扱い>

対象月の寄附金等及び事業収益の合計額については、新型コロナウイルス感染症
 対策として、地方公共団体からの休業要請に伴い支給される協力金等の現金給付を
 除いて算出するものとします。

なお、NPO法人が毎事業年度作成する活動計算書においては、当該現金給付は、 受取助成金・補助金ではなく、事業収益として計上することに御留意ください。

# <対象月の属する事業年度の直前の事業年度早見表>

|         | · · · · · · · · · · · · · · · · · · · |      |      |      |      |      |      |      |      |      |      |      |
|---------|---------------------------------------|------|------|------|------|------|------|------|------|------|------|------|
|         | 1月                                    | 2月   | 3月   | 4月   | 5月   | 6月   | 7月   | 8月   | 9月   | 10月  | 11月  | 12月  |
| 2020年1月 | 2018                                  | 2018 | 2018 | 2018 | 2018 | 2018 | 2018 | 2018 | 2018 | 2018 | 2018 | 2019 |
| 2月      | 2019                                  | 2018 | 2018 | 2018 | 2018 | 2018 | 2018 | 2018 | 2018 | 2018 | 2018 | 2019 |
| 3月      | 2019                                  | 2019 | 2018 | 2018 | 2018 | 2018 | 2018 | 2018 | 2018 | 2018 | 2018 | 2019 |
| 4月      | 2019                                  | 2019 | 2019 | 2018 | 2018 | 2018 | 2018 | 2018 | 2018 | 2018 | 2018 | 2019 |
| 5月      | 2019                                  | 2019 | 2019 | 2019 | 2018 | 2018 | 2018 | 2018 | 2018 | 2018 | 2018 | 2019 |
| 6月      | 2019                                  | 2019 | 2019 | 2019 | 2019 | 2018 | 2018 | 2018 | 2018 | 2018 | 2018 | 2019 |
| 7月      | 2019                                  | 2019 | 2019 | 2019 | 2019 | 2019 | 2018 | 2018 | 2018 | 2018 | 2018 | 2019 |
| 8月      | 2019                                  | 2019 | 2019 | 2019 | 2019 | 2019 | 2019 | 2018 | 2018 | 2018 | 2018 | 2019 |
| 9月      | 2019                                  | 2019 | 2019 | 2019 | 2019 | 2019 | 2019 | 2019 | 2018 | 2018 | 2018 | 2019 |
| 10月     | 2019                                  | 2019 | 2019 | 2019 | 2019 | 2019 | 2019 | 2019 | 2019 | 2018 | 2018 | 2019 |
| 11月     | 2019                                  | 2019 | 2019 | 2019 | 2019 | 2019 | 2019 | 2019 | 2019 | 2019 | 2018 | 2019 |
| 12月     | 2019                                  | 2019 | 2019 | 2019 | 2019 | 2019 | 2019 | 2019 | 2019 | 2019 | 2019 | 2019 |

注:対象月が2020年5月で、決算月が毎年8月の場合は、貴団体にとっての『対象月の属する事業年度の直前の事業年度』は、 <u>2018年度</u>となります。

対象月が2020年5月で、決算月が毎年4月の場合は、貴団体にとっての『対象月の属する事業年度の直前の事業年度』は、2019年度となります。

対象月

-9-

# (2) 確認期間

事前確認の申込を受け付ける期間は、令和2年9月29日から令和3年1月15日まで となります。

# 2. 事前確認の解説

(1) アクセス

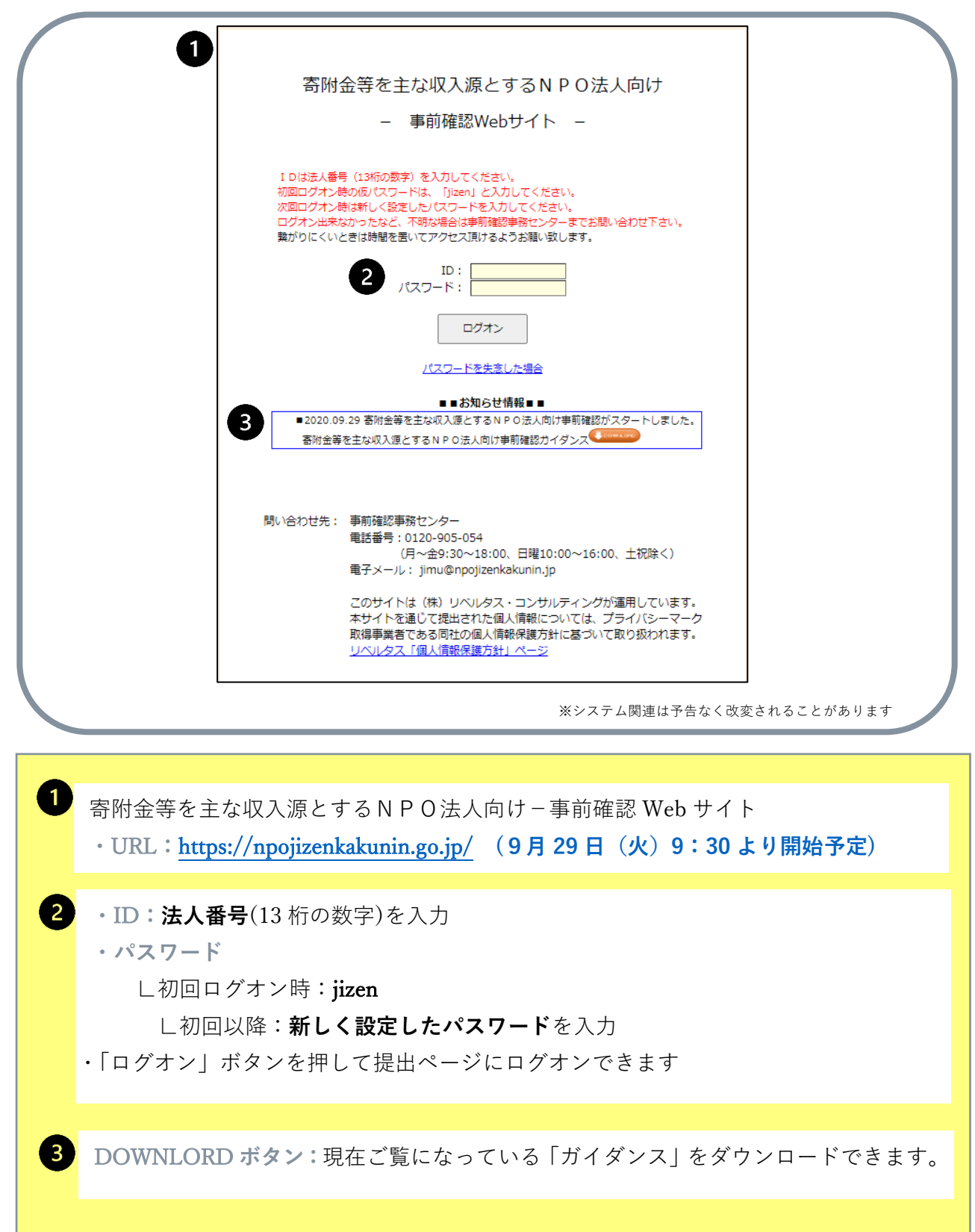

| 寄附金     | 等を主な収入源とするNPO法人向け                                 |
|---------|---------------------------------------------------|
|         | <ul> <li>– 事前確認Webサイト –</li> </ul>                |
|         | -新パスワードの登録-                                       |
| ※新パス5   | フードは半角英数字、6〜10文字で設定をお願い致します。                      |
| ※次回ログオン | 時より、ここで設定されたパスワードのご使用をお願い致します。<br>仮パスワードは使用できません。 |
| 4       | 新しいパスワード:                                         |
|         | 新パスワードを登録 キャンセル                                   |
|         |                                                   |
|         | 寄附金等を主な収入源とするNPO法人向に                              |
|         | - 事前確認Webサイト -                                    |
|         | ーヘルプデスクサイトー                                       |
|         | 新しいパスワードを登録しました。                                  |
|         | メニューに戻る                                           |

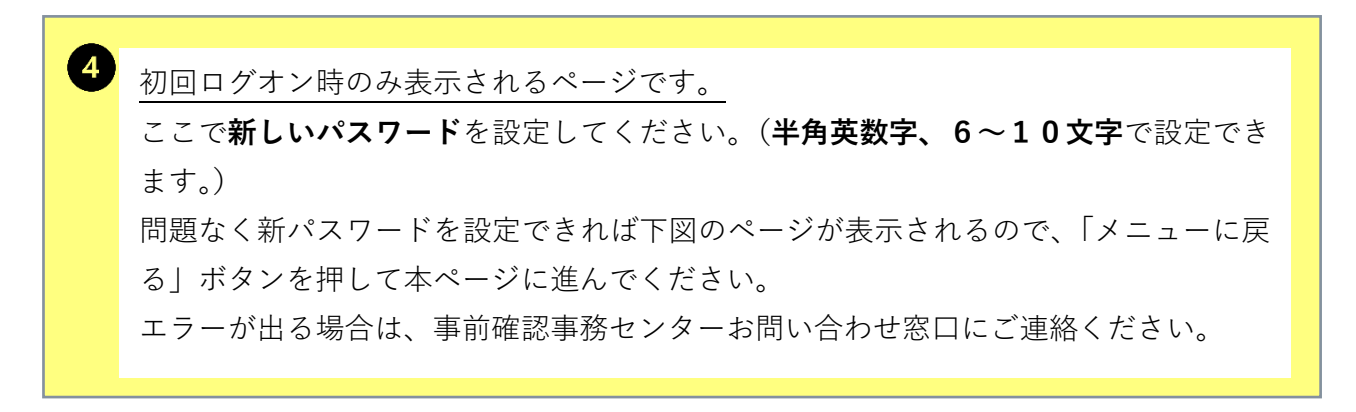

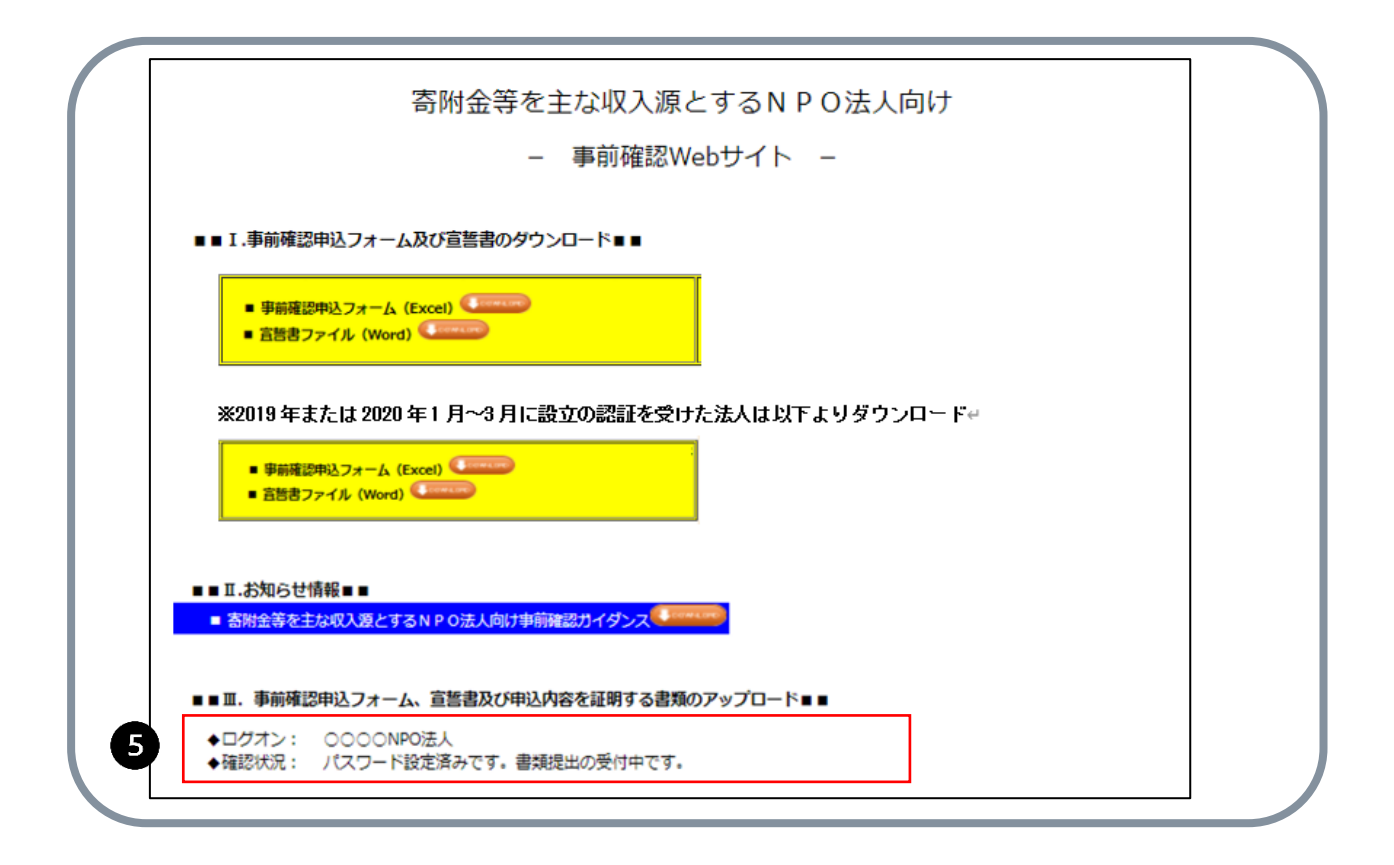

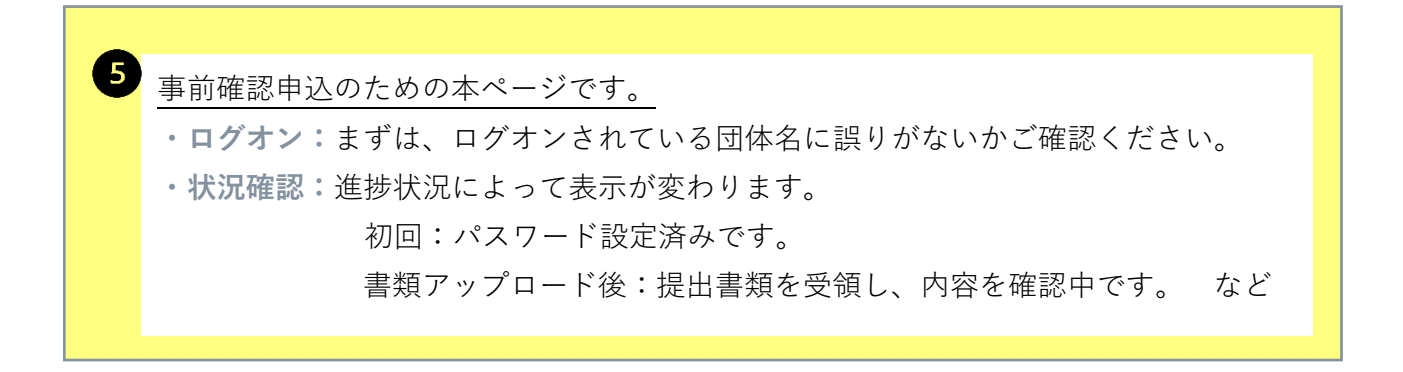

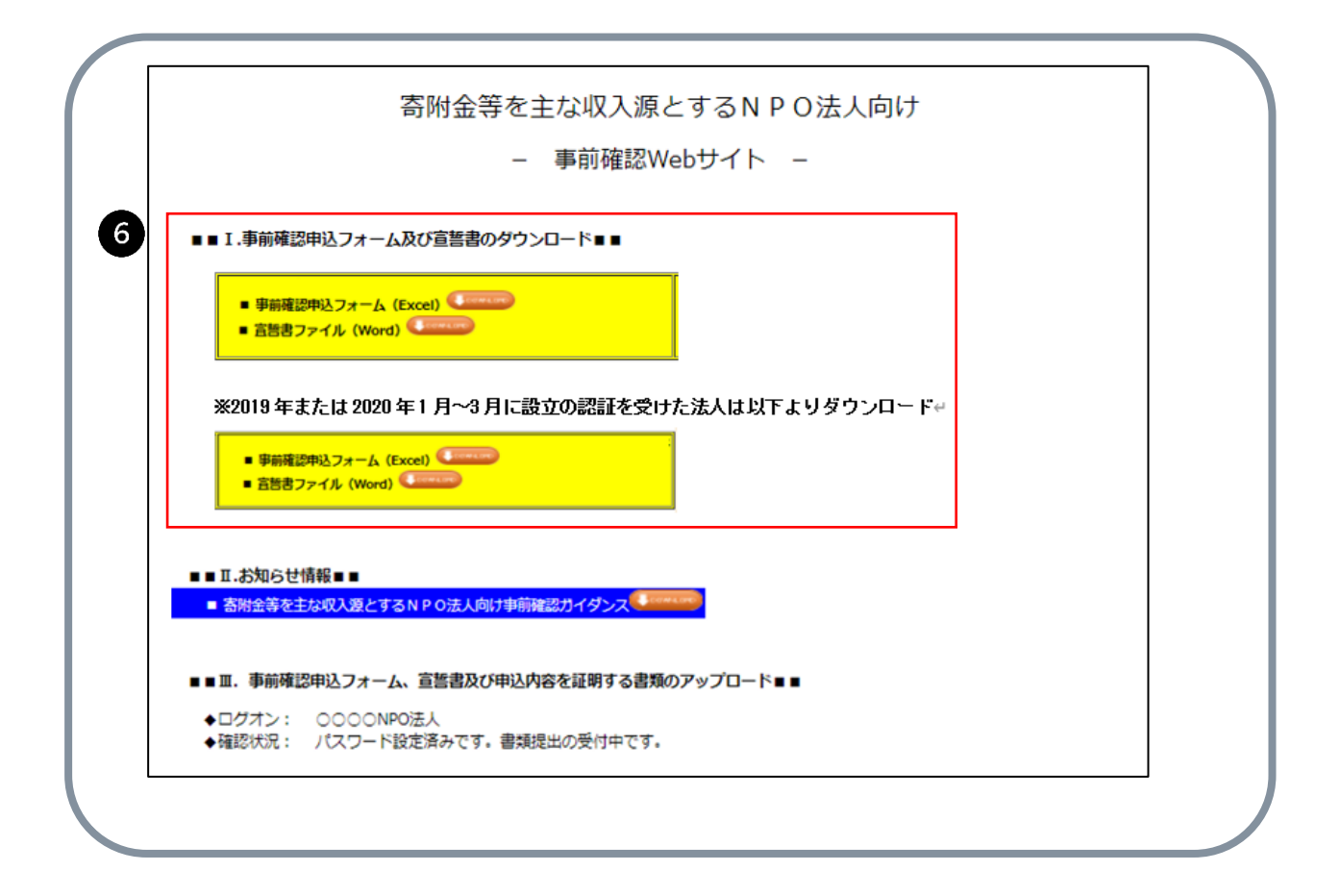

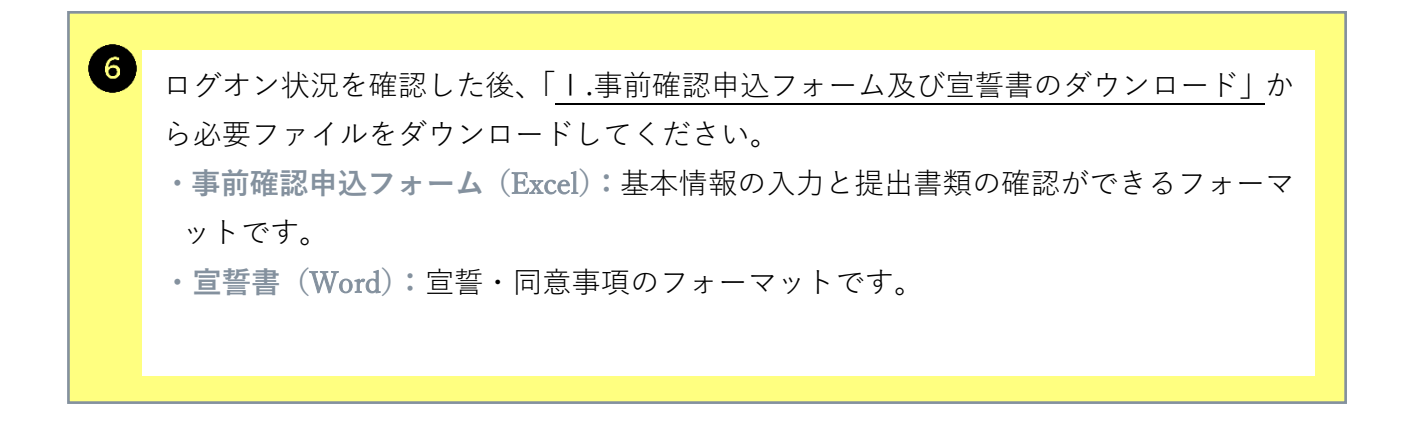

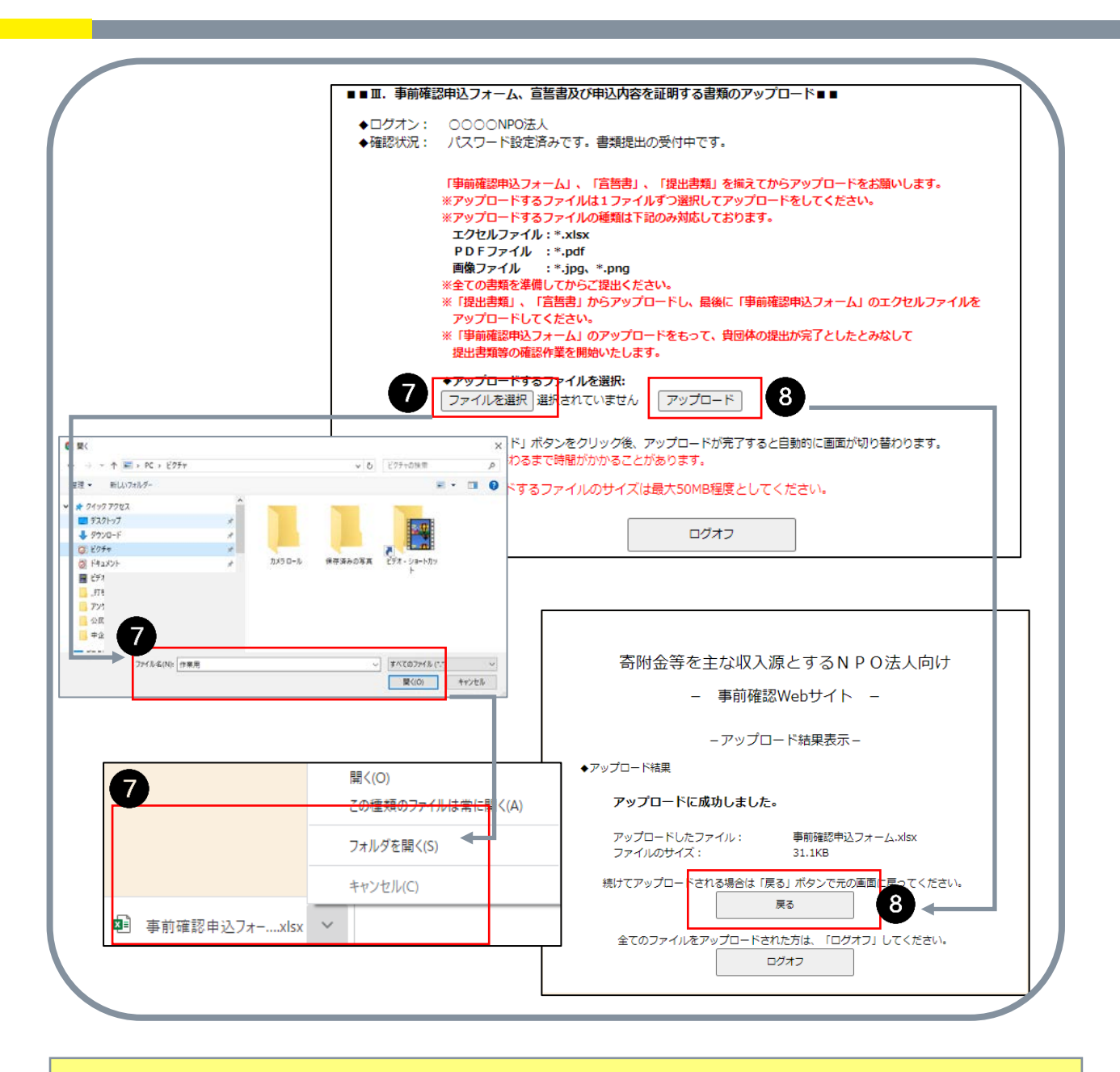

7
 8
 「提出書類」及び「事前確認申込フォーム」「宣誓書」を揃えた後、<u>提出(アップロー</u>)
 3
 3
 3
 4
 4
 4
 5
 5
 5
 5
 5
 5
 5
 5
 5
 5
 5
 5
 5
 5
 5
 5
 5
 5
 5
 5
 5
 6
 6
 7
 7
 7
 7
 7
 7
 7
 7
 7
 7
 7
 7
 7
 7
 7
 7
 7
 7
 7
 7
 7
 7
 7
 7
 7
 7
 7
 7
 7
 7
 7
 7
 8
 8
 8
 8
 8
 8
 8
 8
 8
 8
 8
 8
 8
 8
 8
 8
 8
 8
 8
 8
 8
 9
 9
 9
 9
 9
 9
 9
 9
 9
 9
 9
 9
 9
 9
 9
 9
 9
 9
 9
 9
 9
 9
 9
 9
 9
 9
 9
 9
 9
 9
 9
 9
 9
 9
 9
 9
 9
 9
 9
 9
 9
 9
 9
 9
 9
 9
 9
 9

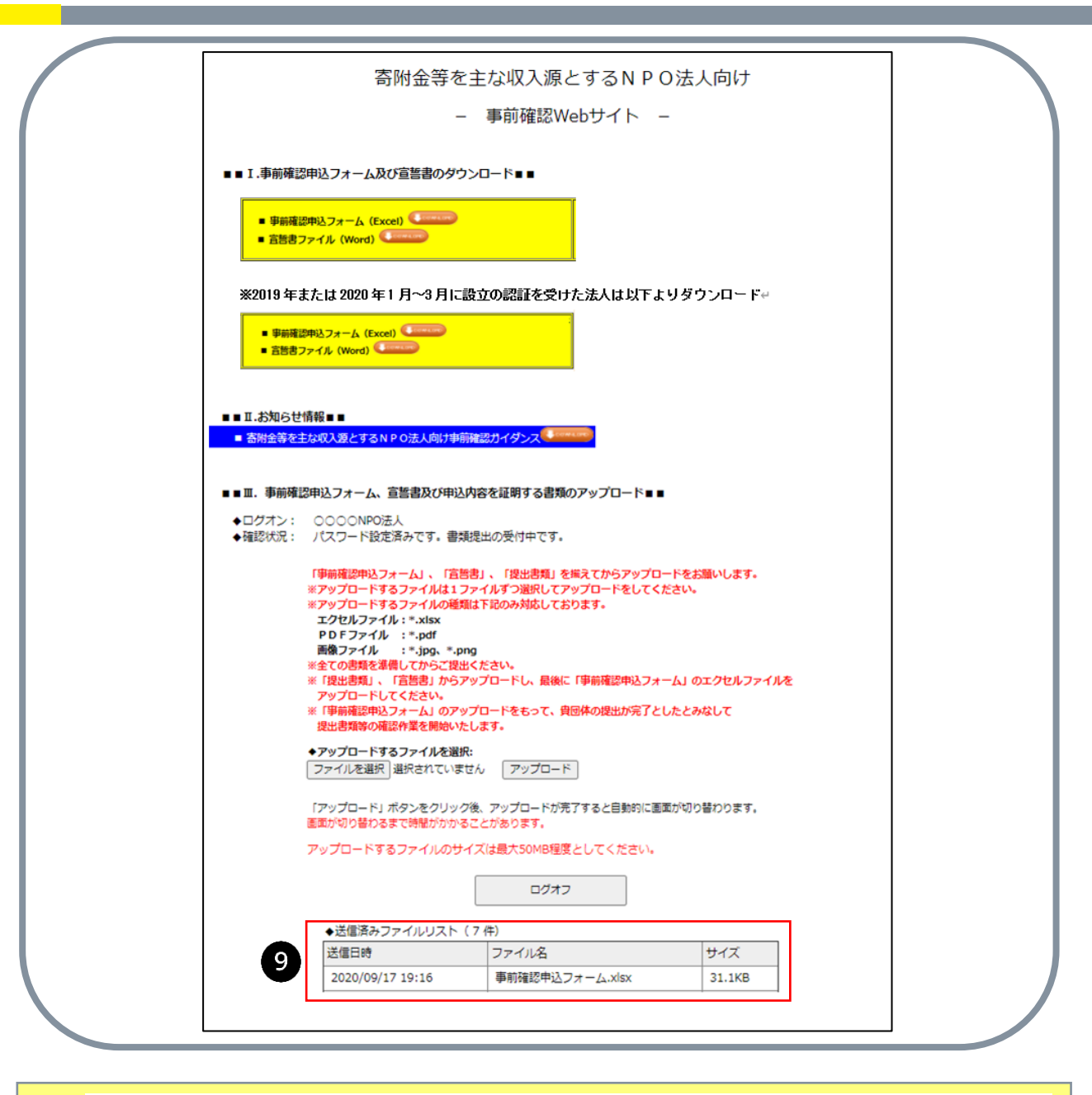

| 9 | ・「送信済みファイルリスト」:アップロードされたファイルの一覧はこの表に自動で更                  |
|---|-----------------------------------------------------------|
|   | 新表示されていきます。                                               |
|   | 提出書類のファイルは順不同でアップロードいただけますが、 <b>最後にアップロードする</b>           |
|   | <b>のは「事前確認申込フォーム</b> 」のエクセルファイルにしてください。                   |
|   | 「事前確認申込フォーム」のアップロードをもって、貴団体の提出が完了したとみなし、                  |
|   | 提出書類等の確認作業を開始いたします。                                       |
|   | ・「 <b>ログオフ」:</b> 作業の中断、終了時にはこのボタンを押してサイトからログオフしてく<br>ださい。 |
|   |                                                           |

# (2) 事前確認申込フォーム及び提出書類等について

「事前確認申込フォーム」(エクセル)に入力する基本情報と「提出書類等」の対応につい てご説明いたします。

事前確認 web サイトから「事前確認申込フォーム」をダウンロードします。

「事前確認申込フォーム」の各項目の入力欄 (下の図)に基本情報を入力してください。 未入力の場合は、「電入力必須です。」「選択必須です」と表示されます。事前確認 web サ イトは、事前確認の申込の受付を開始する日(2020 年 9 月 29 日予定)に開設します。

各項目の入力内容は、次ページ以降で説明する内容を予定しています。フォームへの入 力時の注意点等も記入しています。

「事前確認申込フォーム」(エクセルファイル)には2つのシートがあります。

「入力項目」・「補助金入力シート」の2つのシートに記入いただきます。「補助金入力シ

ート」については、受取助成金・補助金がない場合でも提出が必要です。

なお、2019年1月以降に新しく設立の認証を受けたNPO法人については、本セクション(2(2))で記す「事前確認申込フォーム及び提出書類等」が異なります。

・2019年1月から12月の間に設立の認証を受けた法人は「付ー1」(付-1 1ページ~)、
 ・2020年1月から3月の間に設立の認証を受けた法人は「付ー2」(付-2 1ページ~)
 に、それぞれ事前確認申込フォーム及び提出書類等を記載しています。本セクション(2)
 (2))以外は、設立認証時期に関わらず共通しています。「2(3)宣誓書について」(32)
 ページ)以降もすべてお読みください。

※エクセルファイル等は、公開(ダウンロードいただける)までの間に変更されることがあります。

| No. | 項目                                           | ①入力欄<br>(赤色のセルに該当する数値・<br>情報を入力してください。「選<br>択してください」については、<br>セル中のプルダウンメニューか<br>ら該当するものを選択してくだ<br>さい。) | <ol> <li>①入力漏れチェック</li> <li>(左記「①入力欄」に記入する</li> <li>と「入力必須です。」という表示が消えて、入力用セルの色が<br/>赤から白に変わります。赤いセルが残らないよう漏れなく記入してください。)</li> </ol> |                  | ②申請内容を証明する書類等(提出書類等)<br>以下に記述されている名称をファイル名にし<br>て提出してください。 | 【参考】申請内容を証明する書<br>類等(提出書類等)説明 |
|-----|----------------------------------------------|----------------------------------------------------------------------------------------------------|----------------------------------------------------------------------------------------------------|------------------|------------------------------------------------------------|-------------------------------|
|     | 法人基本情報(No.1~13)                              |                                                                                                    |                                                                                                    |                  |                                                            |                               |
| 1   | 法人番号( <b>13桁の数字で入力してください。ハイフン(−) 等は除く</b> )  |                                                                                                    | ☆入力必須です。                                                                                                    | ٦                | 提出する「履歴事項全部証明書」は以下のい                                       | 履歴事項全部証明書                     |
| 2   | 法人名                                          |                                                                                                    | む入力必須です。                                                                                                    |                  | ずれかのファイル名で作成してください。                                        |                               |
| 3   | 主たる事務所の所在地 都道府県名(選択式)                        | 選択してください                                                                                               | €選択必須です。                                                                                                    |                  | (ファイル種類:pdf、jpg、png)                                       |                               |
| 4   | 主たる事務所の所在地 市区町村~番地                           |                                                                                                    | む入力必須です。                                                                                                    | $\left[ \right]$ | ・履歴事項全部証明書.pdf                                             |                               |
| 5   | 決算月(選択式)                                     | 選択してください                                                                                               | €選択必須です。                                                                                                    |                  | ・履歴事項全部証明書.jpg                                             |                               |
| 6   | 設立年月日( <b>西暦/月/日で入力してください。例:2016/02/15</b> ) |                                                                                                    | む入力必須です。                                                                                                    | )                | ・履歴事項全部証明書.png                                             |                               |
| 7   | 代表者名                                         |                                                                                                    | ☆入力必須です。                                                                                                    |                  |                                                            |                               |
| 8   | 担当者名( <b>代表者と同じ場合無記入</b> )                   |                                                                                                    | ①入力必須です。                                                                                                    |                  |                                                            |                               |

赤いセルは入力必須です。

| ■ 則  | ■ 削ヘーンに刈心するヘリカ法わよい提出書類の説明 |                                          |           |                                  |  |  |  |  |  |
|------|---------------------------|------------------------------------------|-----------|----------------------------------|--|--|--|--|--|
| No   | 項目                        | 入力方法                                     | ご提出いただく書類 | 備考                               |  |  |  |  |  |
| 法人基本 | \$情報(No.1~13)             |                                          |           |                                  |  |  |  |  |  |
| 1    | 法人番号                      | 13 桁の法人番号を入力してください。                      | 履歴事項全部証明書 | ✓履歴事項全部証明書の代表者<br>名とNo7に記入する代表者名 |  |  |  |  |  |
| 2    | 法人名                       | 法人名を入力してください。                            |           | が一致していること。                       |  |  |  |  |  |
| 3    | 主たる事務所の所在地 都道府<br>県名(選択式) | 主たる事務所が所在する都道府県を選<br>択してください。            |           |                                  |  |  |  |  |  |
| 4    | 主たる事務所の所在地 市区町<br>村〜番地    | 主たる事務所が所在する住所について、<br>市区町村〜番地等を入力してください。 |           |                                  |  |  |  |  |  |
| 5    | 決算月(選択式)                  | 決算月を選択してください。                            |           |                                  |  |  |  |  |  |
| 6    | 設立年月日                     | 法人の設立年月日を西暦で入力してく<br>ださい。                |           |                                  |  |  |  |  |  |
| 7    | 代表者名                      | 代表者の氏名とフリガナ、役職を入力し<br>てください。             |           |                                  |  |  |  |  |  |
| 8    | 担当者名(代表者と同じ場合無記<br>入)     | 担当者の氏名とフリガナを入力してく<br>ださい。                |           |                                  |  |  |  |  |  |

# **☆ぷ ぶにせたナススナナオかとが担いまたの説明**

| No. | 項目                                                                                               | <ol> <li>①入力欄</li> <li>(赤色のセルに該当する数値・<br/>情報を入力してください。「選<br/>択してください」については、<br/>セル中のプルダウンメニューか<br/>ら該当するものを選択してくだ<br/>さい。)</li> </ol> | <ol> <li>①入力漏れチェック</li> <li>(左記「①入力欄」に記入する</li> <li>と「入力必須です。」という表示が消えて、入力用セルの色が<br/>赤から白に変わります。赤いセルが残らないよう漏れなく記入してください。)</li> </ol> |   | ②申請内容を証明する書類等(提出書類等)<br>以下に記述されている名称をファイル名にし<br>て提出してください。                                                                                | 【参考】申請内容を証明する書<br>類等(提出書類等)説明                           |
|-----|--------------------------------------------------------------------------------------------------|----------------------------------------------------------------------------------------------------|----------------------------------------------------------------------------------------------------|---|----------------------------------------------------------------------------------------------------|---------------------------------------------------------|
|     | 法人基本情報(No.1~13)                                                                                  |                                                                                                    |                                                                                                    |   |                                                                                                    |                                                         |
| 9   | 連絡先電話( <b>市外-市内-加入番号で入力してください。例:0XX-XXX-XXXX</b> )                                               |                                                                                                    | ●入力必須です。                                                                                                    |   |                                                                                                    |                                                         |
| 10  | 連絡先メールアドレス                                                                                       |                                                                                                    | <b>€</b> 入力必須です。                                                                                                    |   |                                                                                                    |                                                         |
|     | 確認用メールアドレス(上記と同じアドレスを再度記入してください)                                                                 |                                                                                                    | ☆入力必須です。                                                                                                    |   |                                                                                                    |                                                         |
| 11  | 認証年月日( <b>西暦/月/日で入力してください。例:2016/02/01)</b>                                                      |                                                                                                    | <b>€</b> 入力必須です。                                                                                                    |   | 提出する「認証書」は以下のいずれかのファ<br>イル名で作成してください。<br>(ファイル種類はpdf、jpg、png)<br>・認証書.pdf<br>・認証書.png                                                     | NPO法人の設立について所轄<br>庁に認証されていることがわか<br>る書類                 |
| 12  | 対象月(選択式)                                                                                         | 選択してください                                                                                                    | €」選択必須です。                                                                                                    |   | まいたれは古協りもした                                                                                                    | 1                                                       |
| 13  | 対象月の属する事業年度の直前の事業年度(西暦年)<br>※右欄の「①入力欄」に表示された年が、対象月の属する事業年度の直前の事<br>業年度となります。(決算月、対象月より自動算出されます。) |                                                                                                    |                                                                                                    |   | 「自動計算されます)。                                                                                                    | weekeev                                                 |
|     | 対象月の属する事業年度の直前の事業年度の事業報告書のうち「事業実施に関す                                                             | -る事項」の写し<br>赤いセルは                                                                                                    | 入力必須です。                                                                                                    |   | 提出する「事業実施に関する事項の写し」は<br>以下のいずれかのファイル名で作成してくだ<br>さい。<br>(ファイル種類はpdf、jpg、png)<br>・事業報告書01.pdf<br>・事業報告書01.png                               | 対象月の属する事業年度の直前<br>の事業年度の事業報告書のうち<br>「事業実施に関する事項」の写<br>し |
|     | 当該事業報告書が事前確認申込時点から2事業年度前のものである場合は、前事<br>しもあわせて提出(該当しない場合は、前事業年度の事業報告書のうち「事業の                     | 『業年度の事業報告書のうち「事』<br>『 <b>実施に関する事項」の写しの提</b>                                                                                           | 業の実施に関する事項」の写<br><b>出は不要です。</b> )                                                                                                    | } | 提出する前事業年度の事業報告書のうち「事<br>業実施に関する事項の写し」は以下のいずれ<br>かのファイル名で作成してください。<br>(ファイル種類はpdf、jpg、png)<br>・事業報告書02.pdf<br>・事業報告書02.jpg<br>・事業報告書02.png | 当該事業報告書が事前確認申込<br>時点から2事業年度前のもので<br>ある場合に提出する。          |

# ■ 前ページに対応する入力方法および提出書類の説明

| No   | 項目                                                           | 入力方法                                                                                                    | ご提出いただく書類                        | 備考                                                                                                 |
|------|--------------------------------------------------------------|----------------------------------------------------------------------------------------------------|----------------------------------|----------------------------------------------------------------------------------------------------|
| 法人基本 | <情報(No.1~13)                                                 |                                                                                                    |                                  |                                                                                                    |
| 9    | 連絡先電話番号                                                      | 事前確認事務センターからの電話連絡を受けられる連絡<br>先電話番号を入力してください。                                                                                                    |                                  |                                                                                                    |
| 10   | 連絡先メールアドレス                                                   | 事前確認事務センターからのメール連絡を受けられる連<br>絡先メールアドレスを入力してください。確認のため、2<br>回入力をしてください。                                                                                                    |                                  |                                                                                                    |
| 11   | 認証年月日                                                        | 所轄庁から設立の認証を受けた年月日を西暦/月/日(例:<br>2016/02/01) で入力してください。                                                                                                    | 認証書                              | ✓特定非営利活動促進法人法第 12 条第<br>3項の申請者がNPO法人の設立に<br>ついて所轄庁から認証を受けた書面<br>の通知のことです。                          |
| 12   | 対象月                                                          | 対象月を入力してください。                                                                                                    |                                  |                                                                                                    |
| 13   | 対象月の属する事業年<br>度の直前の事業年度<br>(西暦)                              | 対象月の属する事業年度の直前の事業年度を西暦で入力<br>してください。                                                                                                    |                                  |                                                                                                    |
|      | 対象月の属する事業年<br>度の直前の事業年度の<br>事業報告書のうち「事<br>業の実施に関する事<br>項」の写し | <ul> <li>・特定非営利活動促進法第28条に定める事業報告書をいいます。</li> <li>・直前の事業年度の事業報告書が事前確認申込時点から2事業年度前のものである場合は、対象月の属する事業年度の直前の事業年度のものに加え、前事業年度の事業報告書のうち「事業の実施に関する事項」の写しも併せて提出してください。</li> </ul> | 事業報告書のうち<br>「事業の実施に関<br>する事項」の写し | ✓ 6ページの要件④「特定非営利活動促<br>進法における特定非営利活動に係る<br>事業について、対象月の属する事業年<br>度の直前の事業年度の活動実績があ<br>ること」について確認します。 |

| No | 項目                                    | <ol> <li>①入力欄</li> <li>(赤色のセルに該当する数値・<br/>情報を入力してください。「選<br/>択してください」については、<br/>セル中のプルダウンメニューか<br/>ら該当するものを選択してくだ<br/>さい。)</li> </ol> | <ol> <li>①入力漏れチェック</li> <li>(左記「①入力欄」に記入する</li> <li>と「入力必須です。」という表示が消えて、入力用セルの色が赤から白に変わります。赤いセルが残らないよう漏れなく記入してください。)</li> </ol> |    | ②申請内容を証明する書類等(提出書類等)<br>以下に記述されている名称をファイル名にし<br>て提出してください。 | 【参考】申請内容を証明する書<br>類等(提出書類等)説明 |
|----|---------------------------------------|----------------------------------------------------------------------------------------------------|----------------------------------------------------------------------------------------------------|----|------------------------------------------------------------|-------------------------------|
|    | 対象月の属する事業年度の直前の事業年度の活動計算書等に基づき記入する項目  | (No.14~17)                                                                                                    |                                                                                                    | .~ |                                                            |                               |
|    | 対象月の属する事業年度の直前の事業年度の寄附金等の額(円)         | 0                                                                                                    |                                                                                                    | I) | 提出する「活動計画書」は以下のいずれかの                                       | 対象月の属する事業年度の直前                |
| 1/ | 対象日の属する東業年度の直前の東業年度の受取合費(円)           |                                                                                                    |                                                                                                    |    | ファイル名で作成してください。                                            | の事業年度の活動計算書(決算                |
| 14 | 13家月の周9~ず未午及の巨別のず未午及の文以云頁(1)          |                                                                                                    | ☆入力必須です。                                                                                                    |    | (ファイル種類はpdf、jpg、png)                                       | が終了しておらず直前の事業年                |
| 15 | 対象月の属する事業年度の直前の事業年度の受取寄附金(円)          |                                                                                                    | ヘ入力必須です。                                                                                                    |    | ・直前の活動計算書.pdf                                              | 度の活動計算書が作成されてい                |
|    |                                       |                                                                                                    |                                                                                                    |    | ・直前の活動計算書.jpg                                              | ない場合については、2事業年                |
| 16 | 対象月の属する事業年度の直前の事業年度の受取助成金・補助金の額(円)    |                                                                                                    |                                                                                                    | IU | ・直前の沽動計算書.png                                              | 度前の活動計算書を提出)                  |
|    | ※補助金人刀シートに補助金を入力してください。受取助成金・補助金かセロ   | 0                                                                                                    |                                                                                                    | lſ | ≻次昇が終了しておらす ▶次昇が終了しておらす 目の事業年度の活 お目等まど無い場合はいてなかります。        |                               |
|    | の場合でも補助金人刀シートの人刀か必須です。                |                                                                                                    |                                                                                                    |    | 割計昇書が無い場合は以下名称とする。<br>- 2専業ケ府前の活動計算書 add                   |                               |
| 17 | 対象月の属する事業年度の直前の事業年度の経常収益(円)           |                                                                                                    | 会入力必須です。                                                                                                    |    | ・2事未平皮則の活動計算者。pdf                                          |                               |
|    | 経営収益に占める客附全等の割合(%)                    |                                                                                                    |                                                                                                    |    | ・2事未平反前の石動計算査・JPg<br>・2事業午度前の活動計質書 nng                     |                               |
|    | 【50%以上であることが必須です。50%未満の場合 「対象外」と表示されま | 0.0000%                                                                                                    | 対象外                                                                                                    |    | と事業中反的の石動而并自中的                                             |                               |
|    | す]                                    |                                                                                                    |                                                                                                    | ~  |                                                            |                               |
|    |                                       |                                                                                                    |                                                                                                    |    |                                                            |                               |
|    |                                       | $\sim$                                                                                                    |                                                                                                    |    |                                                            |                               |
|    |                                       | 青いセルは                                                                                                    | 直接入力しない                                                                                                    |    | 赤いセルは入力必須です                                                |                               |
|    |                                       | でください                                                                                                    | (白新計算され                                                                                                    |    |                                                            |                               |
|    |                                       | 01/200                                                                                                    | ∖日割計昇ぐれ                                                                                                    |    |                                                            |                               |
|    |                                       | ます)。                                                                                                    |                                                                                                    |    |                                                            |                               |

| ■ 前  | ■ 前ページに対応する入力方法および提出書類の説明                                                  |                                                                                                    |           |                                                   |  |  |  |  |  |
|------|----------------------------------------------------------------------------|----------------------------------------------------------------------------------------------------|-----------|---------------------------------------------------|--|--|--|--|--|
| No   | 項目                                                                         | 入力方法                                                                                                    | ご提出いただく書類 | 備考                                                |  |  |  |  |  |
| 対象月0 | D属する事業年度の直前の事業年度                                                           |                                                                                                    |           |                                                   |  |  |  |  |  |
|      | 対象月の属する事業年度の直<br>前の事業年度の寄附金等の額<br>(円)                                      | この欄には入力不要です (以下 No.14~16 の合計額が自動入力<br>されます)。                                                                                                    | 活動計算書     | ✓特定非営利活動促進法第<br>28 条の規定により作成<br>する活動計算書をいいま<br>す。 |  |  |  |  |  |
| 14   | 対象月の属する事業年度の直<br>前の事業年度の受取会費(円)                                            | 対象月の属する事業年度の直前の事業年度の活動計算書の「受<br>取会費」の金額を記入してください。                                                                                                    |           |                                                   |  |  |  |  |  |
| 15   | 対象月の属する事業年度の直<br>前の事業年度の受取寄附金<br>(円)                                       | 対象月の属する事業年度の直前の事業年度の活動計算書の「受<br>取寄附金」の金額を記入してください。                                                                                                    |           |                                                   |  |  |  |  |  |
| 16   | 対象月の属する事業年度の直<br>前の事業年度の受取助成金・<br>補助金の額(円)                                 | 対象月の属する直前の事業年度の活動計算書で「受取助成金・<br>補助金」に関し、エクセルの「補助金入力シート」に、<br>「①民間からの助成金等の額」、<br>「②国・地方公共団体からの助成金・補助金の額(特定非営利<br>活動分野の活動や事業の実施費用に対するものに限る)」<br>を入力してください(24ページ参照)。<br>No.16の欄には入力不要です(上記①②の合計額が自動入力さ<br>れます)。 |           |                                                   |  |  |  |  |  |
| 17   | 対象月の属する事業年度の直<br>前の事業年度の経常収益(円)                                            | 活動計算書の「経常収益計」の金額を入力してください。                                                                                                    |           |                                                   |  |  |  |  |  |
|      | 経常収益に占める寄附金等の<br>割合(%)<br>【50%以上であることが必須<br>です。50%未満の場合、「対象<br>外」と表示されます。】 | この欄には入力不要です(「経常収益に占める寄附金等の割合<br>(%)」が自動計算されます)。<br>なお、50%未満の場合は、「対象外」と表示され、要件を満たし<br>ません。                                                                                                    |           |                                                   |  |  |  |  |  |

|     | 「補助金入力シート」(エクセルフ:                                  | ァイル内の入力シー                      | ト) ※説明は                 | 欠ページ参照                                                                 |                                                                      |                              |
|-----|----------------------------------------------------|--------------------------------|-------------------------|------------------------------------------------------------------------|----------------------------------------------------------------------|------------------------------|
| 受取助 | り成金・補助金入力シート                                       |                                |                         |                                                                        |                                                                      |                              |
| N   | 0.16対象月の属する事業年度の直前の受取助成金・<br>①民間からの助成金等の額(単位・円)    | 補助金の額                          | 0                       | ▶ ・赤いセルけ                                                               | λ カ必須です                                                              |                              |
|     | ①氏間からの助成金寺の額(単位・円)<br>右欄に金額を入力してください。              |                                |                         | ・書いわれけ                                                                 | ヘガジスです。<br>直接入力したいで                                                  |                              |
|     | (ゼロの場合には、入力欄を空白のままとせずに「)<br>②国・地方公共団体からの助成会・補助会の額※ | 0」を入力してください。)                  |                         | すい このは、                                                                | 白動計質されます)                                                            |                              |
|     | (特定非営利活動分野の活動や事業の実施費用に対す                           | るもの)                           | 0                       |                                                                        | コ刧可弁でれより/。                                                           |                              |
|     | ※②は下記の一覧表に記入してください。<br>(国・地方公共団体からの助成金・補助金を受け取っ)   | ていない場合は、下記一覧表に                 | 「何も記入せず、デフォルト           | の「0」表示のままとしてくた                                                         | <b>デ</b> さい。)                                                        |                              |
|     |                                                    |                                |                         | 特定非営利活動分野の活動                                                           |                                                                      |                              |
| 国金  | ・地方公共団体の予算に基づき交付を受けた助成<br>・補助金の名称                  | 交付者                            | 受領した助成金・補助金<br>の額(単位:円) | や事業の実施費用に対する<br>ものは「〇」をそれ以外は<br>「×」を選択してくださ<br>い。<br>デフォルトは「空白」で<br>す。 | 申請内容を証明する書類等<br>(提出書類等)<br>添付するファイル名は必ず以下<br>に指定されたファイル名として<br>ください。 | 【参考】申請内容を証明す<br>る書類等(提出書類等)  |
| 1   |                                                    |                                |                         |                                                                        |                                                                      | 国または地方公共団体から                 |
| 2   |                                                    |                                |                         |                                                                        |                                                                      | の助成金・補助金を受け                  |
| 3   |                                                    |                                |                         |                                                                        |                                                                      | 取りている場合は、補助並<br>等の額の確定通知書の写し |
| 4   |                                                    |                                |                         |                                                                        |                                                                      | (額の確定通知書がない場                 |
| 5   |                                                    |                                |                         |                                                                        |                                                                      | 合は、交付決定通知書の写<br>」)           |
| 6   |                                                    |                                |                         |                                                                        |                                                                      |                              |
| 7   |                                                    |                                |                         |                                                                        |                                                                      |                              |
| 8   |                                                    |                                |                         |                                                                        |                                                                      |                              |
| 9   |                                                    |                                |                         |                                                                        |                                                                      |                              |
| 10  |                                                    |                                |                         |                                                                        | <u> </u>                                                             |                              |
|     |                                                    | 特定非営利活動分野の活動や<br>成金・補助金の合計額(単位 | 事業の実施費用に対する助<br>:円)     | 0                                                                      |                                                                      |                              |

| - HJ. |          |                                                                                                    |                                                       |                                                                                                    |
|-------|----------|----------------------------------------------------------------------------------------------------|-------------------------------------------------------|----------------------------------------------------------------------------------------------------|
| No    | 項目       | 入力方法                                                                                                    | ご提出いただく書類                                             | 備考                                                                                                    |
|       | 補助金入力シート | <ul> <li>・補助金入力シートに、活動計算書の「受取助成金・補助金」の額のうち、「①民間からの助成金等の額」を記入してください。民間からの助成金等がない場合にはゼロを記入してください。</li> <li>・シートの一覧表に、国・地方公共団体等の予算に基づき交付を受けた助成金・補助金について、助成金・補助金ごとに「名称」「交付者」「受領した助成金・補助金の額」を記入するとともに「特定非営利活動分野の活動や事業の実施費用に対するもの」についてプルダウンから「〇」を選択し、それ以外は「×」を選択してください。</li> </ul> | 補助金等の額の確定通知書の写<br>し<br>(額の確定通知書がない場合は、<br>交付決定通知書の写し) | <ul> <li>✓全ての国・地方公共団体の予算に基づき交付を受けた補助金等の額の確定通知書の写しを提出してください。</li> <li>✓原則、額の確定通知書の写しを提出してください。交付決定と額の確定が同時に行われる場合などで交付決定通知書のみ受領している場合は、交付決定通知書の写しを提出してください。</li> </ul> |
|       |          | <ul> <li>「〇」が選択された助成金・補助金について自動計算で合計し、「特定非営利活動分野の活動や事業の実施費用に対するもの」の合計額が算出されます。</li> <li>・国・地方公共団体からの助成金・補助金を受け取っていない場合は、〇も×も選択する必要はありません。デフォルトの「0」表示のままにしてください。</li> </ul>                                                                                                   |                                                       |                                                                                                    |

| No. | 項目                                  | <ol> <li>①入力欄</li> <li>①入力欄</li> <li>(赤色のセルに該当する数値・</li> <li>情報を入力してください。「選択してください」については、</li> <li>セル中のプルダウンメニューから該当するものを選択してください。)</li> </ol> | <ol> <li>①入力漏れチェック</li> <li>(左記「①入力欄」に記入する</li> <li>と「入力必須です。」という表示が消えて、入力用セルの色が<br/>赤から白に変わります。赤いセルが残らないよう漏れなく記入してください。)</li> </ol> | ②申請内容を証明する書類等(提出書類等)<br>以下に記述されている名称をファイル名にし<br>て提出してください。 | 【参考】申請内容を証明する書<br>類等(提出書類等)説明 |
|-----|-------------------------------------|----------------------------------------------------------------------------------------------------|----------------------------------------------------------------------------------------------------|------------------------------------------------------------|-------------------------------|
| 18  | 【対象月の属する事業年度の直前の事業年度の活動計算書おいて事業収益を計 | 選択してください                                                                                                    | 🕤 事業収益がある法人の                                                                                                    |                                                            |                               |
|     | 上している法人である場合】                       |                                                                                                    | 場合は、選択必須です。事                                                                                                    |                                                            |                               |
|     | 当該法人が行う特定非営利活動に係る事業は、事業収益に加えて、寄附金等に |                                                                                                    | 業収益がない法人はデフォ                                                                                                    |                                                            |                               |
|     | よる収入が一体的に得られることを前提におこなっているものである。    |                                                                                                    | ルトのままにしてくださ                                                                                                    |                                                            |                               |
|     | ▶対象月の属する直前の事業年度の活動計算書において事業収益を計上してい |                                                                                                    | い。<br>-                                                                                                    |                                                            |                               |
|     | る法人の場合の宣誓事項です。宣誓する事項に該当することを確認のうえ、プ |                                                                                                    |                                                                                                    |                                                            |                               |
|     | ルダウンから「宣誓」を選択してください。                |                                                                                                    |                                                                                                    |                                                            |                               |

| ■ 前  | ■ 前ページに対応する入力方法および提出書類の説明                                                                                                    |                                                                                                    |           |    |  |  |  |  |
|------|----------------------------------------------------------------------------------------------------|----------------------------------------------------------------------------------------------------|-----------|----|--|--|--|--|
| No   | 項目                                                                                                    | 入力方法                                                                                                    | ご提出いただく書類 | 備考 |  |  |  |  |
| 前事業年 | 前事業年度の活動計算書等に基づき記入する項目(No.18)                                                                                                    |                                                                                                    |           |    |  |  |  |  |
| 18   | 【対象月の属する事業年度の直前の事業年度<br>の活動計算書において事業収益を計上してい<br>る法人である場合】<br>当該法人が行う特定非営利活動に係る事業<br>は、事業収益に加えて、寄附金等による収入が<br>一体的に得られることを前提におこなってい<br>るものである。 | 対象月の属する事業年度の直前の事業年度の活動計算<br>書において事業収益を計上している法人の場合の宣誓<br>事項です。宣誓する事項に該当することを確認のうえ、<br>プルダウンから「宣誓」を選択してください。<br>事業収益がない法人はデフォルトのままにしてください。 |           |    |  |  |  |  |

| No | 項目                                                                                                    | <ol> <li>①入力欄</li> <li>(赤色のセルに該当する数値・<br/>情報を入力してください。「選<br/>択してください」については、<br/>セル中のプルダウンメニューか<br/>ら該当するものを選択してくだ<br/>さい。)</li> </ol> | <ol> <li>①入力漏れチェック</li> <li>(左記「①入力欄」に記入する</li> <li>と「入力必須です。」という表示が消えて、入力用セルの色が<br/>赤から白に変わります。赤いセルが残らないよう漏れなく記入してください。)</li> </ol>                                                                                                    | ②申請内容を証明する書類等(提出書類等)<br>以下に記述されている名称をファイル名にし<br>て提出してください。                                                                                                    | 【参考】申請内容を証明する書<br>類等(提出書類等)説明                                                               |
|----|----------------------------------------------------------------------------------------------------|----------------------------------------------------------------------------------------------------|----------------------------------------------------------------------------------------------------|----------------------------------------------------------------------------------------------------|---------------------------------------------------------------------------------------------|
|    | 帳簿書類に基づき対象月等に関する情報を記入(No.19~24)                                                                       |                                                                                                    |                                                                                                    | <br>                                                                                                    |                                                                                             |
| 20 | 対象月の月間の寄附金等及び事業収益の合計額(円)<br>対象月の前年同月の月間の寄附金等及び事業収益の合計額(円)                                             | 赤いセルは                                                                                                    | <ul> <li>ヘ入力必須です。</li> <li>ヘ</li> <li>ヘ</li> <li>へ</li> <li>カ</li> <li>か</li> <li>次</li> <li>力</li> <li>必</li> <li>須</li> <li>で</li> <li>す</li> <li>へ</li> <li>カ</li> <li>必</li> <li>須</li> <li>で</li> <li>す</li> <li>へ</li> <li>カ</li> <li>ジ</li> <li>ジ</li> <li>マ</li> <li>マ</li> <l< th=""><th><ul> <li>提出する「対象月帳簿」は以下のいずれかの<br/>ファイル名で作成してください。</li> <li>(ファイル種類はpdf、jpg、png)</li> <li>・対象月帳簿.pdf</li> <li>・対象月帳簿.jpg</li> <li>・対象月帳簿.png</li> <li>提出する「対象月前年同月帳簿」は以下のいずれかのファイル名で作成してください。</li> <li>(ファイル種類はpdf、jpg、png)</li> <li>・対象月前年同月帳簿.pdf</li> <li>・対象月前年同月帳簿.png</li> <li>・対象月前年同月帳簿.png</li> </ul></th><th>対象月の月間の寄附金等及び事<br/>業収益の合計額がわかるもの<br/>(帳簿書類)<br/>対象月の前年同月の月間の寄附<br/>金等及び事業収益の合計額がわ<br/>かるもの(帳簿書類)</th></l<></ul> | <ul> <li>提出する「対象月帳簿」は以下のいずれかの<br/>ファイル名で作成してください。</li> <li>(ファイル種類はpdf、jpg、png)</li> <li>・対象月帳簿.pdf</li> <li>・対象月帳簿.jpg</li> <li>・対象月帳簿.png</li> <li>提出する「対象月前年同月帳簿」は以下のいずれかのファイル名で作成してください。</li> <li>(ファイル種類はpdf、jpg、png)</li> <li>・対象月前年同月帳簿.pdf</li> <li>・対象月前年同月帳簿.png</li> <li>・対象月前年同月帳簿.png</li> </ul> | 対象月の月間の寄附金等及び事<br>業収益の合計額がわかるもの<br>(帳簿書類)<br>対象月の前年同月の月間の寄附<br>金等及び事業収益の合計額がわ<br>かるもの(帳簿書類) |
|    | 寄附金等と事業収益の合計額の前年同月比増減率(%)<br>【50%以上であることが必須です。50%未満の場合、「対象外」と表示されま<br>す】                              | 0.00000%                                                                                                    | 対象外                                                                                                    | 青いセルは直接入力し                                                                                                    | ないでください                                                                                     |
| 21 | 対象月における新型コロナウィルス感染症による事業への影響(選択方式)<br>【3つの選択肢の中から一番近いものを1つ選択してください。】<br>新型コロナウイルス感染症の拡大により、対象月においては ⇒ | 選択してください                                                                                                    | €」選択必須です。                                                                                                    | (自動計算されます)。                                                                                                    |                                                                                             |

| ■ 前      | ■ 前ページに対応する入力方法および提出書類の説明                                         |                                                                                                    |                        |                                                                                                    |  |  |  |  |
|----------|-------------------------------------------------------------------|----------------------------------------------------------------------------------------------------|------------------------|----------------------------------------------------------------------------------------------------|--|--|--|--|
| No       | 項目                                                                | 入力方法                                                                                                    | ご提出いただく書類              | 備考                                                                                                    |  |  |  |  |
| 帳簿書類     | 振簿書類に基づき対象月等に関する情報を記入(No.19~24)                                   |                                                                                                    |                        |                                                                                                    |  |  |  |  |
| 19<br>20 | 対象月の月間の寄附金等及び事業収益<br>の合計額(円)<br>対象月の前年同月の月間の寄附金等及<br>び事業収益の合計額(円) | 対象月の帳簿書類に基づき、月<br>間の寄附金等及び事業収益の合<br>計額を入力してください。<br>※8ページに記述のとおり、新型<br>コロナウイルス感染症対策と<br>して、地方公共団体から休業<br>要請に伴い支給される協力金<br>等の現金給付を除いて算出す<br>るものとします。<br>対象月の前年同月の帳簿書類に<br>基づき、月間の寄附金等及び事<br>業収益の合計額を入力してくだ<br>さい。 | 対象月帳簿<br>対象月前年同月帳<br>簿 | <ul> <li>✓当該月の帳簿書類(当該月の属する事業年度の<br/>活動計算書の基礎となる書類を原則)のこと</li> <li>で、フォーマットの指定はありませんので、会</li> <li>計ソフトから抽出したデータ、表計算ソフト<br/>(エクセルなど)で作成したデータ、手書きの</li> <li>帳簿のコピーなども構いません。</li> <li>✓提出するデータが当該月の「寄附金等及び事業</li> <li>収益の合計額」であること及び当該月の「寄附<br/>金等及び事業収益の合計額」を確認できる資料</li> <li>を提出してください。(「2020 年●月」や「合計</li> <li>●円」が明確に記載されている等)</li> <li>✓寄附金等及び事業収益の合計額が0円の場合</li> <li>は、【対象月】の寄附金等及び事業収益の合計額</li> </ul> |  |  |  |  |
|          | 寄附金等と事業収益の合計額の前年同                                                 | この欄は入力不要です(「寄附金等                                                                                                    | を事業収益の合計額の             | が【0円】であることを明確に記載してくださ<br>い。<br>の前年同月比増減率(%) が自動計算されます)。                                                                                                    |  |  |  |  |
|          | 月比増減率(%)<br>【50%以上であることが必須です。50%<br>未満の場合、「対象外」と表示されます。】          | 50%未満の場合、「対象外」と表示され、要件を満たしません。                                                                                                    |                        |                                                                                                    |  |  |  |  |
| 21       | 対象月における新型コロナウイルス感<br>染症による事業への影響(3つの選択肢<br>の中から一番近いものを1つ選択)       | 対象月における新型コロナウイルス感染症による事業への影響として、最も近いものを1つ選択してく<br>ださい。必ず選択してください。<br>▶新型コロナウイルス感染症の拡大により、対象月においては、<br>1.事業活動が前年同月と比べ減少した。<br>2.事業活動が前年同月と比べ増加した。<br>3.事業活動を前年同月と同水準で維持した。                                        |                        |                                                                                                    |  |  |  |  |

| No | 項目                                                                     | <ol> <li>①入力欄</li> <li>①入力欄</li> <li>(赤色のセルに該当する数値・</li> <li>情報を入力してください。「選択してください」については、</li> <li>セル中のプルダウンメニューから該当するものを選択してください。)</li> </ol> | <ol> <li>①入力漏れチェック</li> <li>(左記「①入力欄」に記入する</li> <li>と「入力必須です。」という表示が消えて、入力用セルの色が赤から白に変わります。赤いセルが残らないよう漏れなく記入してください。)</li> </ol>                                                            |   | ②申請内容を証明する書類等(提出書類等)<br>以下に記述されている名称をファイル名にし<br>て提出してください。                                                                                                  | *考】申請内容を証明する書<br>類等(提出書類等)説明 |
|----|------------------------------------------------------------------------|----------------------------------------------------------------------------------------------------|----------------------------------------------------------------------------------------------------|---|----------------------------------------------------------------------------------------------------|------------------------------|
|    | 帳簿書類に基づき対象月等に関する情報を記入(No.19~24)                                        |                                                                                                    |                                                                                                    |   |                                                                                                    |                              |
| 22 | 対象月の月間の事業費支出額(円)                                                       |                                                                                                    | ▲入力必須です。                                                                                                    | } | 提出する「対象月事業支出帳簿」は以下のい       対象月         ずれかで作成してください。       もの         (ファイル種類はpdf、jpg、png)       ・対象月事業支出帳簿.pdf         ・対象月事業支出帳簿.jpg       ・対象月事業支出帳簿.png | 月の事業費支出額がわかる<br>(帳簿書類)       |
| 23 | 対象月の前年同月の月間の事業費支出額(円)                                                  | 赤いセルは                                                                                                    | む 入力必須です。     ひ 入力必須です。     ひ 力必須です。     ひ 力 必須です。     ひ カ の 須 で す。     ひ カ の 須 で す。     ひ カ の 須 で す。     ひ カ の 須 で す。     ひ カ の 須 で す。     ひ カ の 須 で す。     ひ カ の 須 で す。     ひ カ の 須 で す。 | } | 提出する「対象月の前年同月事業支出帳簿」対象<br>は以下のいずれかのファイル名で作成してく<br>ださい。<br>(ファイル種類はpdf、jpg、png)<br>・対象月の前年同月事業支出帳簿.pdf<br>・対象月の前年同月事業支出帳簿.png                                | 月の前年同月の事業費支出<br>わかるもの(帳簿書類)  |
|    | 事業費支出額の前年同月比増減率(%)                                                     | 0.00000%                                                                                                    |                                                                                                    |   |                                                                                                    |                              |
| 24 | (事業費支出額が前年同月比で減少していない場合)<br>対象月の事業費支出額が前年同月比で増加又は横ばいだった事情として、以下3<br>可) | つの選択肢の中から近いもの選                                                                                                    | 沢してください( <b>複数選択</b>                                                                                                    |   | 青いセルは直接入力しない<br>でください(自動計算され                                                                                                    |                              |
|    | 1. 活動の実施回数や量を前年同月と比べ増加させる必要があったため                                      |                                                                                                    | 合未選択                                                                                                    |   | ます)。                                                                                                    |                              |
|    | 2. 活動の実施回数や量を前年同月と同水準に維持する必要があったため                                     |                                                                                                    | 合未選択                                                                                                    |   |                                                                                                    |                              |
|    | <ol> <li>活動方法の変更が必要となったこと等により、活動に要するコスト<br/>が上昇したため。</li> </ol>        |                                                                                                    | <b>1</b> 未選択                                                                                                    |   |                                                                                                    |                              |

| - H/ | 削ヘーンに対応する人力力法および提出書類の説明                                                                                       |                                                                                                    |                    |                                                                                                    |  |  |  |  |
|------|----------------------------------------------------------------------------------------------------|----------------------------------------------------------------------------------------------------|--------------------|----------------------------------------------------------------------------------------------------|--|--|--|--|
| No   | 項目                                                                                                    | 入力方法                                                                                                    | ご提出いただく書類          | 備考                                                                                                    |  |  |  |  |
| 帳簿書类 | 帳簿書類に基づき対象月等に関する情報を記入(No.22~24)                                                                               |                                                                                                    |                    |                                                                                                    |  |  |  |  |
| 22   | 対象月の月間の事業費支出額(円)                                                                                              | 対象月の帳簿書類に基づき、月間の事業費<br>支出額の合計を入力してください。                                                                                                    | 対象月事業支出帳<br>簿      | ✓当該月の帳簿書類(当該月の属する<br>事業年度の活動計算書の基礎となる<br>書類を原則)のことで、フォーマット<br>の指定はありませんので、会計ソフ<br>トから抽出したデータ、表計算ソフ<br>ト(エクセルなど)で作成したデー<br>タ、手書きの帳簿のコピーなども構                                             |  |  |  |  |
| 23   | 対象月の前年同月の月間の事業費支出<br>額(円)                                                                                     | 対象月の前年同月の帳簿書類に基づき、月<br>間の事業費支出額の合計を入力してくだ<br>さい。                                                                                                    | 対象月の前年同月<br>事業支出帳簿 | <ul> <li>いません。</li> <li>✓提出するデータが当該月の事業費支出額であること及び当該月の事業費支出額の合計額を確認できる資料を提出してください。(「2020 年●月」や「合計●円」が明確に記載されている等)</li> <li>✓事業費支出が0円の場合は、【対象月】の事業費支出が【0円】であることを明確に記載してください。</li> </ul> |  |  |  |  |
|      | 事業費支出額の前年同月比増減率(%)                                                                                            | この欄は入力不要です(「事業費支出額の<br>前年同月比増減率(%)」が自動計算され<br>ます)。                                                                                                    |                    |                                                                                                    |  |  |  |  |
| 24   | (事業費支出額が前年同月比で減少し<br>ていない場合)対象月の事業費支出額が<br>前年同月比で増加又は横ばいだった事<br>情として、以下3つの選択肢の中から近<br>いものを選択してください(複数選択<br>可) | <ul> <li>対象月の事業費支出額が前年同月比で増加又は横ばいだった事情として、以下3つの選択肢の中から近いものを選択してください(複数選択可)。必ず1つ以上を選択してください。</li> <li>&gt;新型コロナウイルス感染症の拡大により、対象月においては、</li> <li>1.活動の実施回数や量を前年同月と比べ増加させる必要があったため。</li> <li>2.活動の実施回数や量を前年同月と同水準に維持する必要があったため</li> <li>3.活動方法の変更が必要となったことなどにより、活動に要するコストが上昇したため</li> </ul> |                    |                                                                                                    |  |  |  |  |

#### (3) 宣誓書について

事前確認の申込にあたり、以下の事項について宣誓・同意いただく必要があります。事 前確認 Web サイトから「宣誓書フォーム」をダウンロードし、各項目に該当するかをよ く検討のうえ、各項目の欄にチェック(「レ」)を入れてください。また、フォームの最下 部にある住所、法人名称及び代表者名の欄を記入してください。代表者名は必ず自署で記 入してください。宣誓書全体をスキャナ又は写真で取り込み、提出書類等を併せて、アッ プロードしてください。

- ① 事前確認書の発行要件(1ページを参照)を満たしていること
- ② 基本情報及び提出書類等に虚偽のないこと
- ③ 事前確認の申込を行う時点において、すでに持続化給付金の給付を受けていないこ と
- ④ 事前確認の申込を行う時点において、持続化給付金の申請中ではないこと
- ⑤ 事前確認事務センター又は内閣府及び中小企業庁が委任した者の行う関係書類の 提出指導、事情聴取及び立入検査等の調査に応じること
- ⑥ <u>事前確認書の不正な取得(※)</u>が発覚した場合には、当該事前確認書を用いた持続 化給付金の受給が持続化給付金給付規程における不正受給とみなされることに異 議を述べないこと
- ⑦ 事前確認実施要領(近日公表予定)に従うこと。

#### ※ 事前確認書の不正な取得とは

偽りその他不正の行為(詐欺、脅迫、贈賄その他の刑法(明治40年法律第45号)各本 条に規定するものをいう。)に触れる行為のほか、刑法上の犯罪を構成するに至らない場 合であっても、故意に基本情報等に虚偽の記入を行い又は偽りの証明を行うことにより、 本来取得することができない事前確認書を受け、又は受けようとすることをいいます。た だし、基本情報等に事実に反する内容の記入があった場合であっても、これが故意によら ないものと認められるときは不正な取得には該当しません。
|                                                                                                    | 宣                                                                                                    | 誓                                                                                                    | 書                                                           | <ul> <li>※事前確認 web サイトカ<br/>ダウンロードする宣誓<br/>のイメージです。</li> <li>※若干の変更の可能性かります。</li> </ul>             |
|----------------------------------------------------------------------------------------------------|----------------------------------------------------------------------------------------------------|----------------------------------------------------------------------------------------------------|-------------------------------------------------------------|----------------------------------------------------------------------------------------------------|
| 今般の事前確認書の発行申                                                                                                    | 三込にあたり、以下の                                                                                                    | の事項を                                                                                                    | ・宣誓・同意し                                                     | します。                                                                                                |
| ※ 以下の事項の全てに☑を付                                                                                                    | けてください。                                                                                                    |                                                                                                    |                                                             |                                                                                                    |
| □ 事前確認書の発行要件                                                                                                    | (注)を満たしてい                                                                                                    | ること                                                                                                    |                                                             |                                                                                                    |
| □ 基本情報及び提出書類等                                                                                                    | 等に虚偽のないこと                                                                                                    |                                                                                                    |                                                             |                                                                                                    |
| <ul> <li>事前確認書発行申込を行</li> </ul>                                                                                                    | テう時点において、 <sup>-</sup>                                                                                                    | すでに持                                                                                                    | 続化給付金0                                                      | D給付を受けていないこと                                                                                        |
| □ 事前確認書発行申込を行                                                                                                    | テう時点において、持                                                                                                    | 持続化新                                                                                                    | 付金の申請中                                                      | 中ではないこと                                                                                             |
| □ 事前確認事務センタース                                                                                                    | ては内閣府及び中小会                                                                                                    | 企業庁が                                                                                                    | 委任した者の                                                      | D行う関係書類の提出指導、事情聴即                                                                                   |
| 及び立入検査等の調査に応                                                                                                    | ふじること                                                                                                    |                                                                                                    |                                                             |                                                                                                    |
| □ 事前確認書の不正な取得                                                                                                    | 身等が発覚した場合に                                                                                                    | には、当                                                                                                    | 該事前確認書                                                      | ₣を用いた持続化給付金の受給が、 <sup>&gt;</sup>                                                                    |
| 正受給とみなされることに                                                                                                    | こ異議を述べないこ                                                                                                    | と                                                                                                    |                                                             |                                                                                                    |
| <ul> <li>(注)以下の要件を全て</li> <li>(1) 寄附金等(受取寄おり、当該法人の変した割合が50%以</li> <li>(2)対象月において、業収益の合計額が5</li> <li>(3)対象月において、以イ感染症拡大の影響であり、管理費に</li> <li>ローイに該当しないため</li> </ul> | 満たすことが必要で<br>満たすことが必要で<br>対金、受取助成金・ネ<br>1象月の属する事業年<br>したであること<br>新型コロナウイルス感<br>0%以上減少していい<br>以下のいずれかに該当<br>響等により、事業費支<br>該当しないもの)が前の | す。<br>痛助金、前<br>度<br>感染症は<br>なこと<br>ここと<br>に<br>に<br>に<br>に<br>と<br>こ<br>に<br>に<br>に<br>と<br>に<br>に<br>に<br>に<br>に<br>と<br>こ<br>に<br>に<br>に<br>に<br>に<br>に<br>に<br>に<br>に<br>に<br>に<br>に<br>に | 会費収入の合言<br>の事業年度の<br>ての影響等によ<br>で費用のうち、<br>で減少してい<br>感染症拡大の | +。)が事業活動と密接に関連して<br>寄附金等の額を経常収益の額で除<br>の、前年同月比で寄附金等及び事<br>事業を行うために直接要する費用<br>ること<br>影響等により、事業費支出を増加 |
| させる必要がある<br>(4) 特定非営利活動促<br>直前の事業年度の記                                                                                                    | 摩の特別の事情が認め<br>進法における特定非営<br>行動実績があること                                                                                                | いられるこ<br>営利活動に                                                                                                    | と<br>に係る事業につ                                                | <b>いて、対象</b> 月の属する事業年度の                                                                             |
|                                                                                                    |                                                                                                    |                                                                                                    |                                                             | 令和 年 月 日                                                                                            |
| (あて牛) 車前確認車務セン                                                                                                    | ター 殿                                                                                                    |                                                                                                    |                                                             |                                                                                                    |
|                                                                                                    |                                                                                                    |                                                                                                    |                                                             |                                                                                                    |
|                                                                                                    | 住 所                                                                                                    | _                                                                                                    |                                                             |                                                                                                    |
|                                                                                                    | 住 所<br>法人名称                                                                                                    | -                                                                                                    |                                                             |                                                                                                    |

#### (4) 事前確認の申込み

事前確認の申込には複数のファイルをアップロードしていただく必要がありますが、そ のうち、「事前確認申込フォーム」のアップロードをもって、貴団体の提出が完了としたと みなし、提出書類等の確認作業を開始いたします。

そのため、確認書類のアップロードを事前確認 Web サイトで行う際、「事前確認申込フ ォーム」のエクセルファイルを最後にアップロードするようにしてください。

※アップロード方法は、15ページ~16ページを御参照ください。

#### (5) 事前確認書の受領

提出いただいた「事前確認申込フォーム」「宣誓書」「提出書類」等を事前確認事務セン ターにて確認をさせていただきます。

不明な点や書類に不足などが発生した場合などを含め、ご連絡をさせていただく可能性 がありますので、あらかじめご承知おきください。

申込内容に不備などがなければ、事前確認事務センターより「事前確認書」をメールに て送付させていただきます。

持続化給付金の申請をされる際、提出書類として「事前確認書」を添付ください。

# 3. 持続化給付金申請の手続きの際の留意事項

寄附金等を主な収入源とするNPO法人のうち、事前確認書を受領した法人は、持続化 給付金事務局に対して、自ら持続化給付金の申請手続きをしていただきます。

持続化給付金の申請に際しては、従来のNPO法人特例で求められている提出書類に加 え、事前確認書をオンラインで提出していただくこととなります。持続化給付金を申請す る際の「対象月」は、事前確認の申込をした際の「対象月」と必ず同じ月とし、「売上」を 記入する欄に事前確認の申込時に記入した「寄附金等と事業収益の合計」を入力いただく こととなります。

# 4. 事前確認手続きにおける注意事項

提出された基本情報や提出書類等について、不審な点が見られる場合、追加の調査を行うことがあります。調査の結果によって、事前確認書の不正な取得と判断された場合、事前確認書は無効となります。また、不正に取得した事前確認書により給付金を受給したことが認められた場合は、不正受給とみなされ、返還請求が行われます。

#### 付-1 2019年1月から12月の間に設立の認証を受けた法人

2019年以降に設立認証された法人は、ガイダンス14ページ記載のとおり、事前確認申 込フォーム・宣誓書について専用のフォームをダウンロードする必要があります。

2019 年 1 月以降に設立の認証を受けたNPO法人においては、前年度の活動計算書等 がない場合等が想定されます。このため、基本情報の事前確認申込フォームへの入力時に、 「2019 年に認証されたNPO法人」、「2020 年1~3月に認証された法人」の別に、以下 の表のように数値を入力いただき、それに応じた書類を提出いただきます。

「事前確認申込フォーム」(エクセルファイル)には4つのシートがあります。 2019 年1月から12月の間に設立の認証を受けた法人は、「2019 年認証法人シート」・ 「補助金入力シート」・「月額入力シート」の3つのシートに記入いただきます。

| 入力項目                                                                                                    | 2019 年認証法人                                                                                                    | 2020 年 1~3 月認証法人                                                                                                 |
|----------------------------------------------------------------------------------------------------|----------------------------------------------------------------------------------------------------|----------------------------------------------------------------------------------------------------|
| <事前確認申込フォームでの                                                                                                    | ○入力時>                                                                                                    |                                                                                                    |
| 「対象月の属する事業年度<br>の直前の事業年度の寄附金<br>等の額・内訳及び経常収益、<br>経常収益に占める寄附金等<br>の割合」のうち下線部を右<br>の書類・データで代替する。<br>入力№14~18、<br>14a~18a、<br>15b~18b | 活動計算書がある場合<br><u>当該活動計算書上の数値</u><br>活動計算書がない場合<br>次の①と②の双方<br>①認証申請時の <u>2か年度分の</u><br>活動予算書のうちいずれか<br>の年度の数値<br>②認証月から申込月の前月ま<br><u>での合計</u> (実績値) | 次の①と②の双方<br>①認証申請時の <u>2か年度分</u><br><u>の活動予算書のうちい</u><br><u>ずれか</u> の年度の数値<br>②認証月から申込月の前月<br><u>までの合計</u> (実績値) |
| 「対象月の前年同月の月間<br>の寄附金等及び事業収益の<br>合計額及び前年同月比増減<br>率」のうち下線部を右のデ<br>ータで代替する。<br>入力No.20                                                | 2019年の収入がある場合         ▶2019年の認証月から2019         年12月までの月平均         2019年の収入がない場合         ▶2020年1月から3月まで         の月平均                                 | ▶2020 年の <b>認証月から 3</b><br><u>月までの月平均</u>                                                                        |
| 「 <b>対象月の前年同月</b> の事業<br>費支出額、前年同月比増減<br>率」のうち下線部を右のデ<br>ータで代替する。                                                                  | 2019年の事業費支出が <b>ある</b> 場合<br>≻2019 年の <b>認証月から 2019</b><br><u>年 12 月までの月平均</u>                                                                      | >2020 年の <mark>認証月から 3</mark><br>月までの月平均                                                                         |

| 入力No.23       | 2019年の事業費支出がない場合<br>▶2020年1月から3月までの<br>月平均 |              |
|---------------|--------------------------------------------|--------------|
| <提出書類>        |                                            |              |
| 「前事業年度の事業報告書  | 次の①と②の双方                                   | 次の①と②の双方     |
| のうち「事業の実施に関す  | ①設立当初年度の事業計画書                              | ①設立当初年度の事業計画 |
| る事項」の写し」のうち下線 | ②認証月から申込月の前月ま                              | 書            |
| 部を右の書類で代替する。  | での活動状況がわかる書類                               | ②認証月から申込月の前月 |
|               |                                            | までの活動状況がわかる  |
|               |                                            | 書類           |

#### ■ 2019 年認証法人シート 事前確認申込フォーム(エクセル) ※説明は次ページ参照

#### 2019年認証法人 事前確認申込フォーム

| No. | 項目                                                  | <ol> <li>①入力欄</li> <li>③赤色のセルに該当する数値・情報を入力してください。「選択してください。」については、セル中のプルダウンメニューから該当するものを選択してください。)</li> </ol> | <ol> <li>①入力漏れチェック</li> <li>(左記「①入力欄」に記入すると「入<br/>力必須です。」という表示が消えて、</li> <li>入力用セルの色が赤から白に変わりま<br/>す。赤いセルが残らないよう漏れなく<br/>記入してください。)</li> </ol> |                  | ②申請内容を証明する書類等(提出書類等)<br>以下に記述されている名称をファイル名にして提出<br>してください。          | 【参考】申請内容を証明する書類<br>等(提出書類等)説明 |
|-----|-----------------------------------------------------|----------------------------------------------------------------------------------------------------|----------------------------------------------------------------------------------------------------|------------------|---------------------------------------------------------------------|-------------------------------|
|     | 法人基本情報(No.1~13)                                     |                                                                                                    |                                                                                                    |                  |                                                                     |                               |
| 1   | 法人番号( <b>13桁の数字で入力してください。ハイフン(</b> −) <b>等は除く</b> ) |                                                                                                    | む入力必須です。                                                                                                    | 7                | 提出する「履歴事項全部証明書」は以下のいずれ<br>かのファイル名で作成してください。<br>(ファイル種類:pdf、jpg、png) | 履歴事項全部証明書                     |
| 2   | 法人名                                                 |                                                                                                    | む入力必須です。                                                                                                    |                  |                                                                     |                               |
| 3   | 主たる事務所の所在地 都道府県名(選択式)                               | 選択してください                                                                                                    | €選択必須です。                                                                                                    |                  |                                                                     |                               |
| 4   | 主たる事務所の所在地 市区町村~番地                                  |                                                                                                    | む入力必須です。                                                                                                    | $\left( \right)$ | ・履歴事項全部証明書.pdf                                                      |                               |
| 5   | 決算月(選択式)                                            | 選択してください                                                                                                    | €選択必須です。                                                                                                    |                  | ・履歴事項全部証明書.jpg                                                      |                               |
| 6   | 設立年月日( <b>西暦/月/日で入力してください。例:2019/07/15</b> )        |                                                                                                    | む入力必須です。                                                                                                    | L<br>L           | ・履歴事項全部証明書.png                                                      |                               |
| 7   | 代表者名                                                |                                                                                                    | む入力必須です。                                                                                                    |                  |                                                                     |                               |
| 8   | 担当者名( <b>代表者と同じ場合無記入</b> )                          |                                                                                                    | 心入力必須です。                                                                                                    |                  |                                                                     |                               |
| 9   | 連絡先電話( <b>市外-市内-加入番号で入力してください。例:0XX-XXX-XXXX</b> )  |                                                                                                    | む入力必須です。                                                                                                    |                  |                                                                     |                               |
| 10  | 連絡先メールアドレス                                          | /                                                                                                    | む入力必須です。                                                                                                    |                  |                                                                     |                               |
|     | 確認用メールアドレス(上記と同じアドレスを再度記入してください)                    |                                                                                                    | 心入力必須です。                                                                                                    |                  |                                                                     |                               |

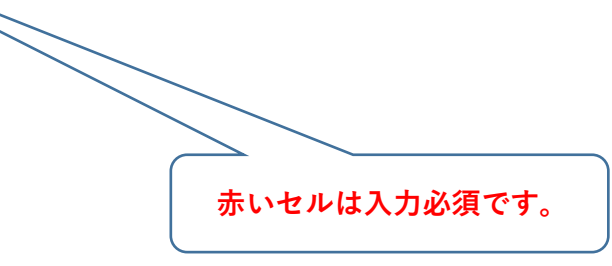

| No   | 項目                                                | 入力方法                                                                       | ご提出いただく書類 | 備考                             |  |  |  |
|------|---------------------------------------------------|----------------------------------------------------------------------------|-----------|--------------------------------|--|--|--|
| 法人基本 | に<br>に<br>情報(No.1~13)                             |                                                                            |           |                                |  |  |  |
| 1    | 法人番号                                              | 13 桁の法人番号を入力してください。                                                        | 履歴事項全部証明書 | ✓履歴事項全部証明書の代表者                 |  |  |  |
| 2    | 法人名                                               | 法人名を入力してください。                                                              |           | 名と No7 に記入する代表者名<br>が一致していること。 |  |  |  |
| 3    | 主たる事務所の所在地 都道府<br>県名(選択式)                         | 主たる事務所が所在する都道府県を選<br>択してください。                                              |           |                                |  |  |  |
| 4    | 主たる事務所の所在地 市区町<br>村〜番地                            | 主たる事務所が所在する住所について、<br>市区町村~番地等を入力してください。                                   | ×<br>•    |                                |  |  |  |
| 5    | 決算月(選択式)                                          | 決算月を選択してください。                                                              |           |                                |  |  |  |
| 6    | 設立年月日                                             | 法人の設立年月日を西暦で入力してく<br>ださい。                                                  |           |                                |  |  |  |
| 7    | 代表者名                                              | 代表者の氏名とフリガナ、役職を入力し<br>てください。                                               |           |                                |  |  |  |
| 8    | 担当者名(代表者と同じ場合無記<br>入)                             | 担当者の氏名とフリガナを入力してく<br>ださい。                                                  |           |                                |  |  |  |
| 9    | 連絡先電話(市外-市内-加入番号<br>で入力してください。例:0XX-<br>XXX-XXXX) | 事前確認事務センターからの電話連絡<br>を受けられる連絡先電話番号を入力し<br>てください。                           |           |                                |  |  |  |
| 10   | 連絡先メールアドレス                                        | 事前確認事務センターからのメール連<br>絡を受けられる連絡先メールアドレス<br>を入力してください。確認のため、2回<br>入力をしてください。 |           |                                |  |  |  |

#### ■ 2019 年認証法人シート 事前確認申込フォーム(エクセル) ※説明は次ページ参照

| 2   | 2.0.1.9年認証法人 事前確認申込フォーム                      |                                                                                                    |                                                                                                    |                                                                                                    |                                                                                       |                                         |
|-----|----------------------------------------------|----------------------------------------------------------------------------------------------------|----------------------------------------------------------------------------------------------------|----------------------------------------------------------------------------------------------------|---------------------------------------------------------------------------------------|-----------------------------------------|
| No. | 項目                                           | <ol> <li>①入力欄</li> <li>(赤色のセルに該当する数値・情報を入力してください。「選択してください」については、セル中のプルダウンメニューから該当するものを選択してください。)</li> </ol> | ①入力漏れチェック<br>(左記「①入力欄」に記入すると「入<br>力必須です。」という表示が消えて、<br>入力用セルの色が赤から白に変わりま<br>す。赤いセルが残らないよう漏れなく<br>記入してください。) |                                                                                                    | ②申請内容を証明する書類等(提出書類等)<br>以下に記述されている名称をファイル名にして提<br>出してください。                            | 【参考】申請内容を証明する書類<br>等(提出書類等)説明           |
|     | 法人基本情報(No.1~13)                              |                                                                                                    |                                                                                                    |                                                                                                    |                                                                                       |                                         |
| 11  | 認証年月日( <b>西暦/月/日で入力してください。例:2019/07/01</b> ) |                                                                                                    | ┫入力必須です。                                                                                                    |                                                                                                    | 提出する「認証書」は以下のいずれかのファイル<br>名で作成してください。<br>(ファイル種類はpdf、jpg、png)<br>・認証書.pdf<br>・認証書.png | NPO法人の設立について所轄庁<br>に認証されていることがわかる書<br>類 |
| 12  | 対象月(選択式)                                     | 選択してください                                                                                                    | €選択必須です。                                                                                                    |                                                                                                    |                                                                                       |                                         |
| 13  | 対象月の属する事業年度の直前の事業年度(西暦年)                     | /                                                                                                    | ☆入力必須です。                                                                                                    |                                                                                                    |                                                                                       |                                         |
|     | 設立当初の事業年度の事業計画書 赤いセルは入力必須です。                 |                                                                                                    | }                                                                                                    | 提出する「設立当初の事業年度の事業計画書」は<br>以下のいずれかのファイル名で作成してくださ<br>い。<br>(ファイル種類はpdf、jpg、png)<br>・事業計画書01.pdf<br>・事業計画書01.jpg<br>・事業計画書01.png          | 設立当初の事業年度の事業計画書                                                                       |                                         |
|     | 認証月から申込月の前月までの活動状況がわかる書類                     |                                                                                                    | }                                                                                                    | 提出する「認証月から申込月の前月までの活動状<br>況がわかる書類」は以下のいずれかのファイル名<br>で作成してください。<br>(ファイル種類はpdf、jpg、png)<br>・事業計画書02.pdf<br>・事業計画書02.jpg<br>・事業計画書02.png | 認証月から申込月の前月までの活<br>動状況がわかる書類                                                          |                                         |

| No   | 項目                          | 入力方法                                                                                   | ご提出いただく書類                                                                        | 備考                                                                          |
|------|-----------------------------|----------------------------------------------------------------------------------------|----------------------------------------------------------------------------------|-----------------------------------------------------------------------------|
| 法人基本 | ≍情報(No.1~13)                |                                                                                        |                                                                                  |                                                                             |
| 11   | 認証年月日                       | 所轄庁から設立の認証を受けた年月日<br>を西暦/月/日 (例:2019/07/01) で入力<br>してください。                             | 認証書                                                                              | ✓特定非営利活動促進法人法第<br>12条第3項の申請者がNPO<br>法人の設立について所轄庁か<br>ら認証を受けた書面の通知の<br>ことです。 |
| 12   | 対象月                         | 対象月を入力してください。                                                                          |                                                                                  |                                                                             |
| 13   | 対象月の属する事業年度の直前<br>の事業年度(西暦) | 対象月の属する事業年度の直前の事業<br>年度を西暦で入力してください。                                                   |                                                                                  |                                                                             |
|      | 設立当初の事業年度の事業計画<br>書         | <ul> <li>・特定非営利活動促進法第10条第1項</li> <li>第7号のうち、設立当初の事業年度の</li> <li>事業計画書をいいます。</li> </ul> | 事業計画書のうち「事業の実施に<br>関する事項」の写し                                                     | ✓ 6ページ要件④「特定非営利活動促進法における特定非営利活動に係る事業について、対象月の属する事業年度の直前の                    |
|      | 認証月から申込月の前月までの活             | 動状況が分かる書類                                                                              | 認証月から申込月の前月までの活<br>動実績について、事業報告書のう<br>ち「事業の実施に関する事項」に相<br>当するものを作成してご提出くだ<br>さい。 | 事業年度の活動実績があるこ<br>と」について確認します。                                               |

#### ■ 2019 年認証法人シート 事前確認申込フォーム(エクセル) ※説明は次ページ参照

| 2   | 019年認証法人 事前確認申込フォーム                                                                                                    |                                                                                                    |                                                                                                    |                                                                                                    |  |
|-----|----------------------------------------------------------------------------------------------------|----------------------------------------------------------------------------------------------------|----------------------------------------------------------------------------------------------------|----------------------------------------------------------------------------------------------------|--|
| No. | 項目                                                                                                    | <ol> <li>①入力欄</li> <li>(赤色のセルに該当する数値・情報を入力してください。「選択してください」については、セル中のプルダウンメニューから該当するものを選択してください。)</li> </ol> | ①入力漏れチェック<br>(左記「①入力欄」に記入すると「入<br>力必須です。」という表示が消えて、<br>入力用セルの色が赤から白に変わりま<br>す。赤いセルが残らないよう漏れなく<br>記入してください。) | <ul> <li>②申請内容を証明する書類等(提出書類等)</li> <li>以下に記述されている名称をファイル名にして提出<br/>してください。</li> <li>【参考】申請内容を証明する書類<br/>等(提出書類等)説明</li> </ul> |  |
|     | 対象月の属する事業年度の直前の事業年度の活動計算書等に基づき記入する項目(No.14~18)<br> .活動計算書がある場合:No.14及び15~18に、当該活動計算書上の数値を入力<br>  .活動計算書がない場合:①No.14a~18aに、認証申請時の2事業年度分の活動予算書のうち設立当初か翌事業年度のいずれかの年度の数値を入力<br>②No.15b~18bに、認証月から申込月の前月までの合計(実績値)を入力                       |                                                                                                    |                                                                                                    |                                                                                                    |  |
|     | 活動計算書の有無の確認<br>※活動計算書がある場合は「1」を入力、活動計算書がない場合は「0」を入力                                                                                                    |                                                                                                    | む入力必須です。                                                                                                    |                                                                                                    |  |
|     | I.活度計算書がある場合:当該活動計算書上の数値を入力してください(No.14~18)                                                                                                    |                                                                                                    |                                                                                                    |                                                                                                    |  |
| 14  | 対象月の属する事業年度の直前の事業年度の寄附金等の額(円)                                                                                                    | 0                                                                                                    |                                                                                                    | 提出する「活動計算書」は以下のいずれかのファ         ・活動計算書がある場合           イル名で作成してください。         当該活動計算書                                            |  |
| 15  | 対象月の属する事業年度の直前の事業年度の受取会費(円)                                                                                                    |                                                                                                    | む入力必須です。                                                                                                    | (ファイル種類はpdf、jpg、png)<br>・当該活動計算書.pdf                                                                                          |  |
| 16  | 対象月の属する事業年度の直前の事業年度の受取寄附金(円)                                                                                                    |                                                                                                    | む入力必須です。                                                                                                    | <ul> <li>・当該活動計算書,jpg</li> <li>・当該活動計算書,png</li> </ul>                                                                        |  |
| 17  | 対象月の属する事業年度の直前の事業年度の受取助成金・補助金の額(円)<br>※補助金入力シートに補助金を入力してください。受取助成金・補助金がゼロの場合でも補助金入力シートの入力が必須です。                                                                                                    | 0                                                                                                    |                                                                                                    |                                                                                                    |  |
| 18  | 対象月の属する事業年度の直前の事業年度の経常収益(円)                                                                                                    | ~                                                                                                    | む入力必須です。                                                                                                    | 育いセルは直接入力しない<br>でください(白動計算され                                                                                                  |  |
|     | 経常収益に占める寄附金等の割合(%)<br>【50% <b>以上であることが必須です。50%未満の場合、「対象外」と表示され<br/>ます】</b>                                                                                                    | 0.00000%                                                                                                    | 大象女                                                                                                    | ます)。                                                                                                    |  |
|     | 【対象月の属する事業年度の直前の事業年度の活動計算書において事業収益<br>を計上している法人である場合】<br>当該法人が行う特定非営利活動に係る事業は、事業収益に加えて、寄附金等<br>による収入が一体的に得られることを前提におこなっているものである。<br>→対象月の属する直前の事業年度の活動計算書において事業収益を計上して<br>いる法人の場合の宣誓事項です。宣誓する事項に該当することを確認のう<br>え、プルダウンから「宣誓」を選択してください。 | 選択してください                                                                                                    | む事業収益がある法人の場合<br>は、選択必須です。事業収益が<br>ない法人はデフォルトのままに<br>してください。                                                | 赤いセルは入力必須です。                                                                                                    |  |

| No            | 項目                                                                                                    | 入力方法                                                                                                    | ご提出いただく書類  | 備考                  |
|---------------|----------------------------------------------------------------------------------------------------|----------------------------------------------------------------------------------------------------|------------|---------------------|
| 対象,<br>I<br>Ⅱ | 月の属する事業年度の直前の事業年度の活動計算<br>.活動計算書がある場合 : No.14~18 に、当該活動<br>.活動計算書がない場合 : ①No.14a~18a に、認識                                                | 書等に基づき記入する項目(No.14~18)<br>動計算書上の数値を入力<br>証申請時の 2 事業年度分の活動予算書のうち設立当初か翌事業年度                                                                                                    | のいずれかの年度の数 | 値を入力                |
|               | ②No.15b~18bに、認                                                                                                    | 証月から申込月の前月までの合計(実績値)を入力                                                                                                    |            |                     |
|               | 活動計算書の有無                                                                                                    | ・活動計算書がある場合には「1」を入力します。<br>・活動計算書がない場合には「0」を入力し、No.14a~18a 及び<br>No.15b~18b に入力してください。                                                                                                    |            |                     |
| Ι. :          | 活度計算書がある場合:当該活動計算書上の数値                                                                                                    | を入力してください(No.14~18)                                                                                                    |            |                     |
| 14            | 対象月の属する事業年度の直前の事業年度の寄附金<br>等の額(円)                                                                                                    | 以下 No.15~17 の合計額が自動入力されますので、入力不要です。                                                                                                    | 活動計算書      | ✓特定非営利活<br>動促進法第 28 |
| 15            | 対象月の属する事業年度の直前の事業年度の受取会<br>費(円)                                                                                                    | 対象月の属する事業年度の直前の事業年度の活動計算書の「受取会費」<br>の金額を記入してください。                                                                                                    |            | 条に定める活動計算またい        |
| 16            | 対象月の属する事業年度の直前の事業年度の受取寄<br>附金(円)                                                                                                    | 対象月の属する事業年度の直前の事業年度の活動計算書の「受取寄附<br>金」の金額を記入してください。                                                                                                    |            | 助前昇音とい              |
| 17            | 対象月の属する事業年度の直前の事業年度の受取助<br>成金・補助金の額(円)                                                                                                   | 対象月の属する事業年度の直前の事業年度の活動計算書の「受取助成<br>金・補助金」に関し、エクセルの「補助金入力シート」に、<br>「①民間からの助成金等の額」、<br>「②国・地方公共団体からの助成金・補助金の額(特定非営利活動分野<br>の活動や事業の実施費用に対するものに限る)」を入力してください(詳<br>細は付 - 1 13~14ページ参照)。<br>No.17の欄には入力不要です(上記①②の合計額が自動入力されます)。 |            |                     |
| 18            | 対象月の属する事業年度の直前の事業年度の経常収<br>益(円)                                                                                                    | 活動計算書の「経常収益計」の金額を入力してください。                                                                                                    |            |                     |
|               | 経常収益に占める寄附金等の割合(%)<br>【50%以上であることが必須です。50%未満の場合、<br>「対象外」と表示されます。】                                                                       | この欄には入力不要です(「経常収益に占める寄附金等の割合(%)」が<br>自動計算されます)。<br>なお、50%未満の場合は、「対象外」と表示され、要件を満たしません。                                                                                                    |            |                     |
|               | 【対象月の属する事業年度の直前の事業年度の活動<br>計算書において事業収益を計上している法人である<br>場合】<br>当該法人が行う特定非営利活動に係る事業は、事業<br>収益に加えて、寄附金等による収入が一体的に得ら<br>れることを前提におこなっているものである。 | 活動計算書において事業収益を計上している法人の場合の宣誓事項で<br>す。宣誓する事項に該当することを確認のうえ、プルダウンから「宣誓」<br>を選択してください。<br>事業収益がない法人はデフォルトのままにしてください。                                                                                                    |            |                     |

#### ■ 2019 **年認証法人シート** 事前確認申込フォーム(エクセル) ※説明は次ページ参照

| _   |                                                                                                    |                                                                                                    |                                                                                                    |          |                                                            |                                                        |
|-----|----------------------------------------------------------------------------------------------------|----------------------------------------------------------------------------------------------------|----------------------------------------------------------------------------------------------------|----------|------------------------------------------------------------|--------------------------------------------------------|
| No  | 项目                                                                                                    | ①入力欄<br>(赤色のセルに該当する数値・情<br>報を入力してください。「選択し<br>てください」については、セル中<br>のプルダウンメニューから該当す<br>るものを選択してください。) | ①入力漏れチェック<br>(左記「①入力欄」に記入すると<br>「入力必須です。」という表示が消<br>えて、入力用セルの色が赤から白に<br>変わります。赤いセルが残らないよ<br>う漏れなく記入してください。) |          | ②申請内容を証明する書類等(提出書類等)<br>以下に記述されている名称をファイル名にして提出<br>してください。 | 【参考】 <b>申請内</b> 容を証明する書類<br>等(提出書類等)説明                 |
|     | Ⅱ.活動計算書がない場合: ①認証申請時の2事業年度分の活動予算書のうち設立当初か翌事業年度の                                                                                                    | いずれかの年度の数値を入力してく;                                                                                  | ださい(No.14a~18a)。 ※活動詞                                                                                       | 計算       | 書がある場合は入力不要                                                |                                                        |
| 14a | 活動予算者の事業年度の確認<br>※2事業年度分の活動予算者のうち、No.15a~18aで記入する活動予算者の年<br>度(西暦)を入力                                                                                                    |                                                                                                    | む入力必須です。                                                                                                    |          |                                                            |                                                        |
|     | 活動予算書における蜜附金等の額(円)                                                                                                    | ٥                                                                                                  |                                                                                                    | )        | 提出する「活動予算書」は以下のいずれかのファ<br>イル名で作成してください。                    | <ul> <li>活動計算者が無い場合</li> <li>①認証申誘時に所轄庁に提出し</li> </ul> |
| 15: | 活動予算書における受取会費(円)                                                                                                    |                                                                                                    | む入力必須です。                                                                                                    |          | (ファイル種類はpdf、jpg、png)<br>①:認証申請時に所轄庁に提出した2事業年度分             | た2事業年度分の活動予算書                                          |
| 16: | 活動予算書における受取審附金(円)                                                                                                    |                                                                                                    | ☎入力必須です。                                                                                                    |          | の活動予算書<br>・1活動予算書.pdf                                      |                                                        |
| 17: | 活動予算書における受取助成金・補助金の額(円)<br>※補助金入力シートに補助金を入力してください。受取助成金・補助金がゼ<br>ロの場合でも補助金入力シートの入力が必須です。                                                                                                    | o                                                                                                  |                                                                                                    | F        | ・1活動予算書.png<br>・1活動予算書.png<br><b>青いセルは直接入力しない</b>          |                                                        |
| 18: | 活動予算書における事業年度の経営収益(円)<br>※活動計算書がない場合、活動予算書の数値を入力                                                                                                    | /                                                                                                  | む入力必須です。                                                                                                    |          | でください(自動計算され                                               |                                                        |
|     | 経常収益に占める寄附金等の割合(%)<br>【50%以上であることが必須です。50%未満の場合、「対象外」と表示され<br>ます】                                                                                                    | 0.00000%                                                                                           | 対象外                                                                                                    | <u>}</u> | ます)。                                                       | )                                                      |
|     | 【活動予算書において事業収益を計上している法人である場合】<br>当該法人が行う特定非営利活動に係る事業は、事業収益に加えて、零附金等<br>による収入が一体的に得られることを前提におこなっているものである。<br>>上記15a~18aで入力した事業年度の活動予算書において事業収益を計上<br>している法人の場合の宣誓事項です。宣誓する事項に該当することを確認の<br>うえ、プルダウンから、「宣誓」を選択してください。 | 選択してください                                                                                           | む事業収益がある法人の場合<br>は、選択必須です。事業収益がな<br>い法人はデフォルトのままにして<br>ください。                                                |          | 赤いセルは入力必須です。                                               |                                                        |

| No         | 項目                                                                                                    | 入力方法                                                                                                    | ご提出いただく書類          | 備考                                                                                                 |
|------------|----------------------------------------------------------------------------------------------------|----------------------------------------------------------------------------------------------------|--------------------|----------------------------------------------------------------------------------------------------|
| • II.:     | 活動計算書がない場合:<br>①認証申請時の2事業年度分の活動予算<br>舌動計算書がある場合は入力不要                                                                 | ∧ (No.14a~18a)                                                                                                    |                    |                                                                                                    |
| 14a        | 入力する活動予算書の年度(西暦)<br>活動予算書における寄附金等の額(円)                                                                               | <ul> <li>・2事業年度分の活動予算書のうち、No.15a~18a に数値を入力する年度を西暦4ケタで記入します。なお、No.15a~18a は同じ年度である必要があります(No.15a は設立当初年度の数値、No.16a は翌事業年度の数値ということは出来ません)。</li> <li>以下 No.15a~18a の合計額が自動入力されますので、入力不要です。</li> </ul>                                 | 活動予算書(2 事<br>業年度分) | <ul> <li>✓「活動予算書」は</li> <li>認証申請時に所</li> <li>轄庁に提出した2</li> <li>事業年度分の活</li> <li>動予算書をご提</li> </ul> |
| 15a        | 活動予算書における受取会費(円)                                                                                                    | No.14a で入力する年度の活動予算書(以下 No.18a まで同じ)の「受取<br>会費」の金額を記入してください。                                                                                                    |                    | 出ください。                                                                                             |
| 16a<br>17a | 活動予算書における受取寄附金(円)<br>活動予算書における受取助成金・補助<br>金の額(円)                                                                     | 活動予算書の「受取寄附金」の金額を記入してください。<br>活動予算書の「受取助成金・補助金」に関し、エクセルの「補助金入力<br>シート」に、<br>「①民間からの助成金等の額」、<br>「②国・地方公共団体からの助成金・補助金の額(特定非営利活動分野<br>の活動や事業の実施費用に対するものに限る)」を入力してください<br>(詳細は付-1 15~16ページ参照)。<br>No.17a の欄には入力不要です(上記①②の合計額が自動入力されます)。 |                    |                                                                                                    |
| 18a        | 活動予算書における経常収益(円)<br>経常収益に占める寄附金等の割合(%)<br>【50%以上であることが必須です。<br>50%未満の場合、「対象外」と表示さ<br>れます。】                           | 活動予算書の「経常収益計」の金額を入力してください。<br>この欄には入力不要です(「経常収益に占める寄附金等の割合(%)」が<br>自動計算されます)。<br>なお、50%未満の場合は、「対象外」と表示され、要件を満たしません。                                                                                                    |                    |                                                                                                    |
|            | 【活動予算書において事業収益を計上<br>している法人である場合】<br>当該法人が行う特定非営利活動に係る<br>事業は、事業収益に加えて、寄附金等<br>による収入が一体的に得られることを<br>前提におこなっているものである。 | 活動予算書において事業収益を計上している法人の場合の宣誓事項で<br>す。宣誓する事項に該当することを確認のうえ、プルダウンから「宣誓」<br>を選択してください。<br>事業収益がない法人はデフォルトのままにしてください。                                                                                                    |                    |                                                                                                    |

#### ■ 2019 年認証法人シート 事前確認申込フォーム(エクセル) ※説明は次ページ参照

| 2019年認証法人 事前確認 | 8申込フォーム |
|----------------|---------|
|----------------|---------|

| No.    | 項目                                                                                                    | ①入力欄<br>(赤色のセルに該当する数値・情<br>報を入力してください。「選択し<br>てください」については、セル中<br>のプルダウンメニューから該当す<br>るものを選択してください。) | ①入力漏れチェック<br>(左記「①入力欄」に記入すると<br>「入力必須です。」という表示が消<br>えて、入力用セルの色が赤から白に<br>変わります。赤いセルが残らないよ<br>う漏れなく記入してください。) |    | ②申請内容を証明する書類等(提出書類等)<br>以下に記述されている名称をファイル名にして提出<br>してください。<br>等(提出書類等)説明                                      |
|--------|----------------------------------------------------------------------------------------------------|----------------------------------------------------------------------------------------------------|----------------------------------------------------------------------------------------------------|----|----------------------------------------------------------------------------------------------------|
|        | Ⅱ.活動計算書がない場合:<br>②認証月から申込月の前月までの合計(実績値)を入力してください(No                                                                                                    | 15b~18b) ※活動計算書がある場                                                                                | 合は入力不要                                                                                                    |    |                                                                                                    |
|        | 認証月から申込月の前月までの寄附金等の額(円)                                                                                                    | 0                                                                                                  |                                                                                                    | I) | 提出する「認証月から申込月の前月までの月次の ・活動計算書が無い場合<br>ゆまえるの時期がわめて書類には出来のいばれか。 の部式日本によった日本日本日本日本日本日本日本日本日本日本日本日本日本日本日本日本日本日本日本 |
| 15b    | 認証月から申込月の前月までの受取会費(円)                                                                                                    | <u> </u>                                                                                           | <b>- 入</b> 力必須です。                                                                                           |    | のファイル名で作成してください。 の月次の収入とその内訳がわ                                                                                |
| 16b    | 認証月から申込月の前月までの受取審附金(円                                                                                                    |                                                                                                    | ₽入力必須です。                                                                                                    | Ц  | (ファイル種類はpdf、jpg、png) かる書類<br>つた月分計算書.pdf                                                                      |
| 17b    | 認証月から申込月の前月までの受取勘成金・補助金の額(円)<br>※補助金入力シートに補助金を入力してください。受取助成金・補助金がゼ<br>ロの場合でも補助金入力シートの入力が必須です。                                                                                                    | 0                                                                                                  |                                                                                                    |    | 赤いセルは入力必須です。                                                                                                  |
| 18b    | 認証月から申込月の前月までの経常収益(円)                                                                                                    |                                                                                                    | む入力必須です。                                                                                                    | Ц  |                                                                                                    |
| ······ | 経営収益に占める寄附金等の割合(%)<br>【50%以上であることが必須です。50%未満の場合、「対象外」と表示され<br>ます】<br>【認証月から申込月の前月までの実績において事業収益を計上している法人<br>である場合】<br>当該法人が行う特定非営利活動に係る事業は、事業収益に加えて、零附金等<br>による収入が一体的に得られることを前提におこなっているものである。<br>▶認証月から申込月の前月までの実績において事業収益を計上している法人<br>の場合の宣誓事項です。宣誓する事項に該当することを確認のうえ、プルダ<br>ウンから「宣誓」を選択してください。 | 0.00000%<br>選択してください                                                                               | 対象外<br>む事業収益がある法人の場合<br>は、選択必須です。事業収益がな<br>い法人はデフォルトのままにして<br>ください                                          |    | 青いセルは直接入力しない<br>でください(自動計算され<br>ます)。                                                                          |

| No    | 項目                                                                            | 入力方法                                             | ご提出いただく書類  | 備考                  |
|-------|-------------------------------------------------------------------------------|--------------------------------------------------|------------|---------------------|
| • II. |                                                                               |                                                  |            |                     |
| 2     | 認証月から申込月の前月までの合計(実績                                                           | ��値)を入力してください(No.15b~18b) ※活動計算書が                | ある場合は入力不要  |                     |
|       | 認証月から申込月の前月までの寄附金                                                             | この欄には入力不要です(以下 No.15b~17b の合計額が自                 | 認証月から申込月の前 | ✔活動計算書に準じて、         |
|       | 等の額(円)                                                                        | 動入力されます)。                                        | 月までの合計の収入と | 「受取会費」、「受取寄附        |
| 15b   | 認証月から申込月の前月までの受取会                                                             | 認証月から申込月の前月までの「受取会費」の合計(実績値)                     | その内訳がわかる書類 | 金」、「受取助成金·補助        |
|       | 費(円)                                                                          | を入力ください。                                         |            | 金」、「経常収益」につい        |
| 16b   | 認証月から申込月の前月までの受取寄                                                             | 認証月から申込月の前月までの「受取寄附金」の合計(実績                      |            | て、認証月から、事前確         |
|       | 附金(円)                                                                         | 値)を入力ください。                                       |            | 認申込月の前月までの          |
| 17b   | 認証月から申込月の前月までの受取助                                                             | 認証月から申込月の前月までの「受取助成金・補助金」に関                      |            | 合計の収入がわかる書          |
|       | 成金・補助金の額(円)                                                                   | し、エクセルの「補助金入力シート」に、                              |            | 類をご提出ください。          |
|       |                                                                               | 「①民間からの助成金等の額」、                                  |            | ✓「認証月から申込月の         |
|       |                                                                               | (2)国・地方公共団体からの助成金・補助金の額(特定非営                     |            | 前月までの合計の収入          |
|       |                                                                               | 利活動分野の活動や事業の実施費用に対するものに限る)」                      |            | とその内訳がわかる書          |
|       |                                                                               | を人力してくたさい(詳細は、何-1 15~16 ペーン参照)。                  |            | <b>類」とは、</b> 認証月から申 |
|       |                                                                               | No.17bの傾には人力个安です(上記UCの合計額が日動人<br>カキャキオ)          |            | 込月の前月までの期間          |
| 18h   | 認証日から申込日の前日までの経営収                                                             |                                                  |            | の活動計算書でいう「経         |
| 100   | 認証月から中込月の前月までの経帯収                                                             | 認証月から中込月の前月までの「経吊収益」の宣計(美績値)<br>たユカレズノださい。       |            | 常収益」の欄に相当する         |
|       | 金(□)                                                                          | で八刀してくたさい。<br>この棚には1カ太亜ベナ(「奴歯収光に上ぬて実附会等の割        |            | ものを言います。            |
|       |                                                                               | この欄には八刀小安で9(「柱吊収益に口のる苛附並寺の剖<br>会(1/)」 ぶら動計算されます) |            |                     |
|       | 【50%以上でのることが必須です。                                                             | 合(%/」か日期計昇されより/                                  |            |                     |
|       | 50%木両の場合、  対象外] と衣示され <br>  + + 】                                             | なわ、30%木両の場合は、「対家外」と衣示され、安性を両<br>オーキサイ            |            |                     |
|       |                                                                               | にしません。                                           |            |                     |
|       | 【認証月から甲込月の則月までの美禎<br>において東端四共た見ししているは                                         | 認証月から中込月の削月までの夫額にわいて事業収益を計                       |            |                     |
|       | において事業収益を計上している法人                                                             | 上している法人の場合の宣誉事項です。宣誉する事項に該当                      |            |                     |
|       | じめる場合】<br>  坐試汁   お行ら時ウ非労利洋動に使っ                                               | することを唯認のうえ、ノルタワンから   亘訾] を選択して                   |            |                     |
|       | │ ヨ 政 広 八 ∬1 〕 ) 村 止 开 呂 州 活 期 に 徐 る<br>│ 事 業 け   東 業 収 关 に 加 え イ   因 附 全 笑 に | くたさい。                                            |            |                     |
|       | 予末は、尹末収霊に加えて、司門霊寺に<br>  よる収入が一体的に得られることを前                                     |                                                  |            |                     |
|       | 提におこなっているものである。                                                               |                                                  |            |                     |

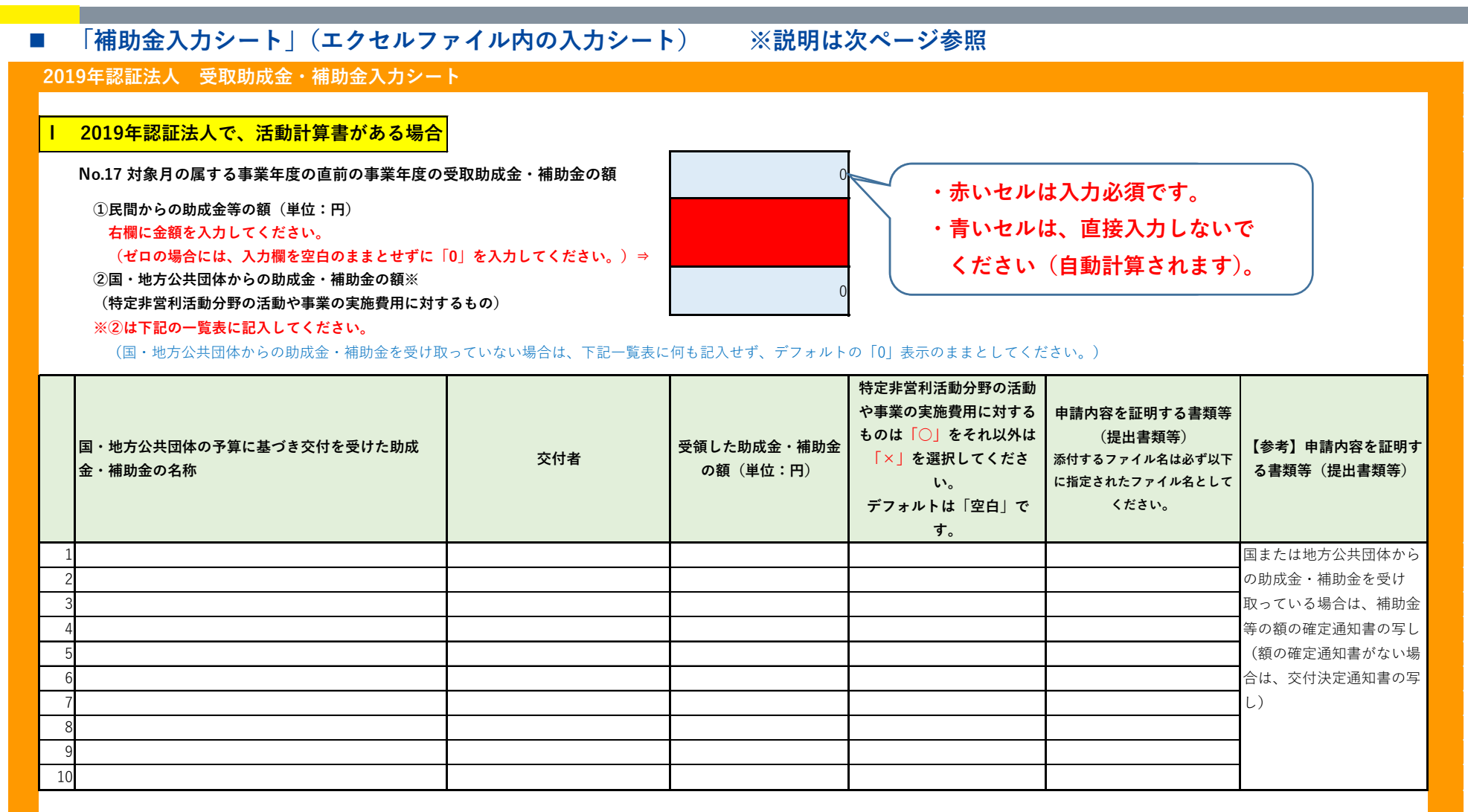

特定非営利活動分野の活動や事業の実施費用に対する助成 金・補助金の合計額(単位:円)

| No | 項目       | 入力方法                                                                                                    | ご提出いただく書類                                                 | 備考                                                                                                    |
|----|----------|----------------------------------------------------------------------------------------------------|-----------------------------------------------------------|----------------------------------------------------------------------------------------------------|
|    | 補助金入力シート | <ul> <li>2019年認証法人で、活動計算書がある場合</li> <li>・補助金入力シートに、活動計算書の「受取助成金・補助金の額」のうち、「①民間からの助成金等の額」を記入してください。民間からの助成金等がない場合にはゼロを記入してください。</li> <li>・シートの一覧表に、国・地方公共団体の予算に基づき交付を受けた助成金・補助金について、助成金・補助金ごとに「名称」「交付者」「受領した助成金・補助金の額」を記入するとともに「特定非営利活動分野の活動や事業の実施費用に対するもの」についてプルダウンから「〇」を選択し、それ以外は「×」を選択してください。</li> <li>・「〇」が選択された助成金・補助金について自動計算で合計し、「特定非営利活動分野の活動や事業の実施費用に対するもの」の合計額が算出されます。</li> <li>・国・地方公共団体からの助成金・補助金を受け取っていない場合は、〇も×も選択する必要はありません。デフォルトの「0」表示のままにしてください。</li> </ul> | 補助金等の額の確定通知<br>書の写し<br>(額の確定通知書がない<br>場合は、交付決定通知書<br>の写し) | <ul> <li>✓全ての国・地方公共付を受けた補助の子算に基づき交付を受けた補助の写しを提出してください。</li> <li>✓原則、額の確定通知書の写しを提出してください。</li> <li>✓原則、有ので交付に行われる場合は、だででしている場合は、ごでで交付に行き通知者の支援している場合は、交付決定通知者の支援出してください。</li> </ul> |

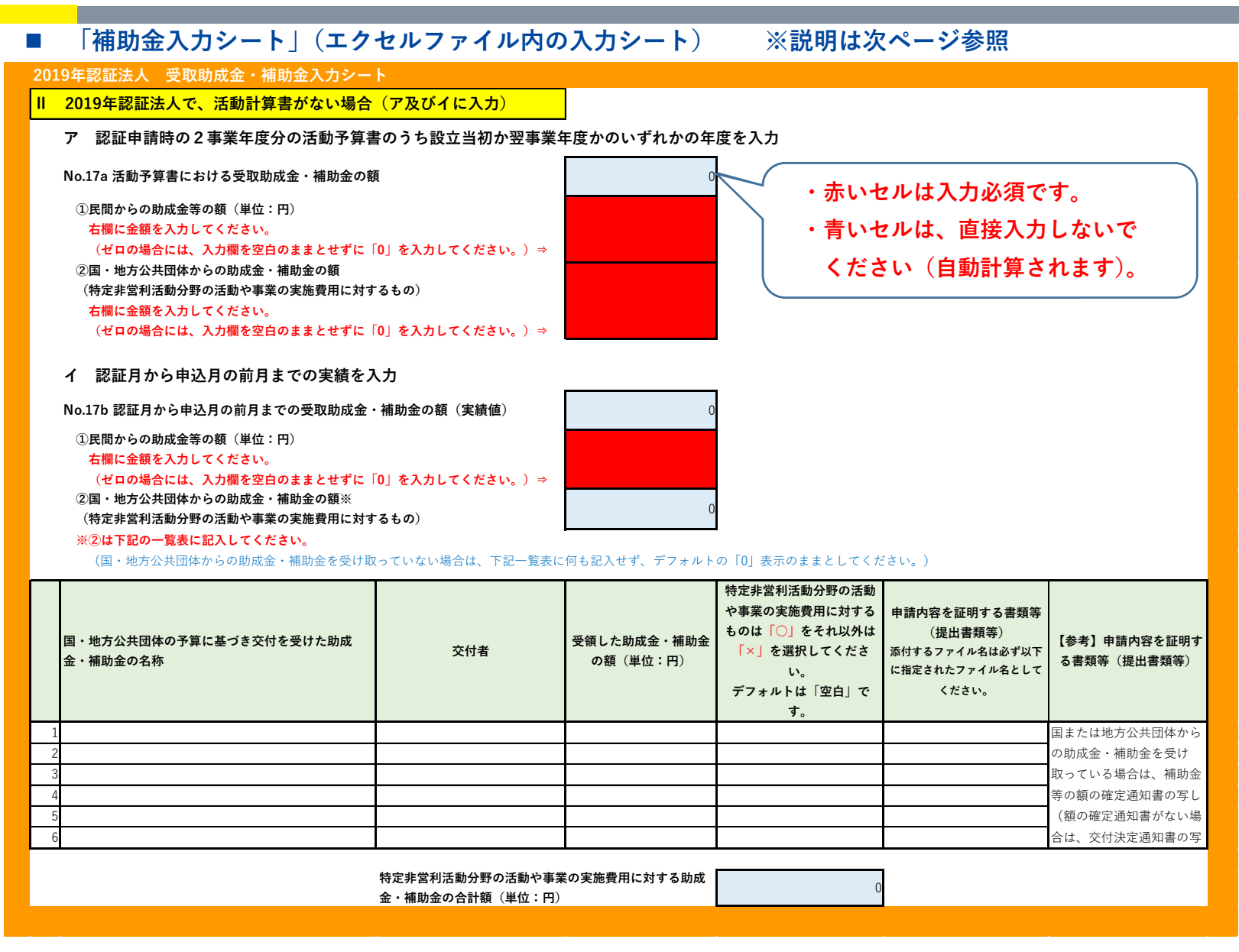

| No | 項目       | 入力方法                                                                                                    | ご提出いただく書類                                                 | 備考                                                                                                    |
|----|----------|----------------------------------------------------------------------------------------------------|-----------------------------------------------------------|----------------------------------------------------------------------------------------------------|
|    | 補助金入力シート | <ul> <li>11 2019年認証法人で、活動計算書がない場合</li> <li>ア 認証申請時に提出した2事業年度分の活動予算書のうち設立当初<br/>か翌事業年度のいずれかの年度を入力</li> <li>・活動予算書の「受取助成金・補助金の額」のうち、「①民間からの助<br/>成金等の額」及び「②国・地方公共団体からの助成金・補助金の額」<br/>を記入してください。該当する助成金・補助金が計上されていない場<br/>合にはゼロを記入してください。</li> <li>イ 認証月から申込月の前月までの「受取助成金・補助金の額(実績値)」<br/>のうち、「①民間からの助成金等の額」を記入してください。</li> <li>イ 認証月から申込月の前月までの「受取助成金・補助金の額(実績値)」<br/>のうち、「①民間からの助成金等の額」を記入してください。</li> <li>・シートの一覧表に、国・地方公共団体の予算に基づき交付を受けた助<br/>成金・補助金について、助成金・補助金ごとに「名称」「交付者」「受<br/>領した助成金・補助金の額」を記入するとともに「特定非営利活動分<br/>野の活動や事業の実施費用に対するもの」についてプルダウンから<br/>「〇」を選択し、それ以外は「×」を選択してください。</li> <li>・「〇」が選択された助成金・補助金について自動計算で合計し、「特定<br/>非営利活動分野の活動や事業の実施費用に対するもの」の合計額が算<br/>出されます。</li> <li>・国・地方公共団体からの助成金・補助金を受け取っていない場合は、<br/>〇も×も選択する必要はありません。デフォルトの「0」表示のまま<br/>にしてください。</li> </ul> | 補助金等の額の確定通知<br>書の写し<br>(額の確定通知書がない<br>場合は、交付決定通知書<br>の写し) | <ul> <li>✓全ての国・地づきの額には、</li> <li>・地づきの額にはして、</li> <li>・原則、額の確定して、</li> <li>✓原則、額の確定してください。</li> <li>✓原則、を提出してくだで領して、</li> <li>✓原時交付に決われ通告の、</li> <li>受時に付決にして、</li> <li>受領決して、</li> <li>(前でで領して、</li> <li>(前に)</li> <li>(1)</li> <li>(1)</li> <l< td=""></l<></ul> |

#### ■ 2019 年認証法人シート 事前確認申込フォーム(エクセル) ※説明は次ページ参照

#### 2019年認証法人 事前確認申込フォーム

| No. | 項目                                                      | <ol> <li>①入力欄</li> <li>(赤色のセルに該当する数値・情<br/>報を入力してください。「選択し<br/>てください」については、セル中<br/>のプルダウンメニューから該当す<br/>るものを選択してください。)</li> </ol> | <ol> <li>①入力漏れチェック</li> <li>(左記「①入力欄」に記入すると「入<br/>力必須です。」という表示が消えて、</li> <li>入力用セルの色が赤から白に変わりま<br/>す。赤いセルが残らないよう漏れなく<br/>記入してください。)</li> </ol> |        | ②申請内容を証明する書類等(提出書類等)<br>以下に記述されている名称をファイル名にして提<br>出してください。 | 【参考】申請内容を証明する書類<br>等(提出書類等)説明 |
|-----|---------------------------------------------------------|----------------------------------------------------------------------------------------------------|----------------------------------------------------------------------------------------------------|--------|------------------------------------------------------------|-------------------------------|
|     | 帳簿書類に基づき対象月等に関する情報を記入(No.19~24)                         |                                                                                                    |                                                                                                    |        |                                                            |                               |
| 19  | 対象月の月間の寄附金等及び事業収益の合計額(円)                                |                                                                                                    | ☆入力必須です。                                                                                                    | I)     | 提出する「対象月帳簿」は以下のいずれかのファ                                     | 対象月の月間の寄附金等及び事業               |
|     |                                                         |                                                                                                    |                                                                                                    |        | イル名で作成してください。                                              | 収益の合計額がわかるもの(帳簿               |
|     |                                                         |                                                                                                    |                                                                                                    | IГ     | (ファイル種類はpdf、jpg、png)                                       | 書類)                           |
|     |                                                         | 赤いセルは                                                                                                    | 入力必須です。                                                                                                    | lí     | ・対象月帳簿.pdf                                                 |                               |
|     |                                                         |                                                                                                    |                                                                                                    |        | ・ 对家月帳薄.jpg                                                |                               |
|     |                                                         |                                                                                                    |                                                                                                    | Ķ.     | ・対象月帳海.png                                                 |                               |
| 20  | 対象月の前年同月の月間の寄附金等及び事業収益の合計額(円)                           | この数値については、このエクセ                                                                                                    | 日額人力シートへの人力必須                                                                                                    | n.     | 提出する   対象月前年同月帳薄」は以下のいすれ                                   | 対象月の前年同月の月間の寄附金               |
|     | ※月額入刀シートの<br>(マ) 2010年の四月 がたて根へ                         | ルノアイルにめる「月額人力シー                                                                                                    |                                                                                                    |        | かのノアイル名で作成してくたさい。<br>(ファイル新糖はndf ing nng)                  | 寺及び事業収益の合計額かわかる               |
|     | (ア)2019年の収入がめる場合<br>(イ)2010年の収入がめる場合                    | F] When the construction                                                                                                    |                                                                                                    | 1      | (ノアイル催焼はpul、jpg、plig)<br>・対象日前年同日帳簿 pdf                    | もの(帳薄書類)                      |
|     | (1) 2019年の収入がない場合<br>のいずれかに入力してください、 左側欄に日類入力シートの日平均値が表 |                                                                                                    |                                                                                                    |        | · 対象日前午同日帳簿 ing                                            |                               |
|     | いいりれるに入力してくたらい。石岡崎に方破入力シードの方平均値が及<br>示されます。             |                                                                                                    |                                                                                                    |        | ・対象月前年同月帳簿.png                                             |                               |
|     | 寄附金等と事業収益の合計額の前年同月比増減率(%)                               |                                                                                                    |                                                                                                    | ۲      |                                                            |                               |
|     | 【50%以上であることが必須です。50%未満の場合、「対象外」と表示され                    | 0.00000%                                                                                                    | 対象外                                                                                                    | $\Box$ |                                                            |                               |
|     | ます]                                                     |                                                                                                    |                                                                                                    | _      | 青いセルは直接入力しないで                                              | でくだ                           |
| 21  | 対象月における新型コロナウィルス感染症による事業への影響(選択方式)                      | 選択してください                                                                                                    | €」選択必須です。                                                                                                    | П      | さい(白動計質されます)                                               |                               |
|     | 【3つの選択肢の中から一番近いものを1つ選択してください。】                          |                                                                                                    |                                                                                                    |        | CV: (日期前昇で10あり)。                                           |                               |
|     | 新型コロナウイルス感染症の拡大により、対象月においては ⇒                           |                                                                                                    |                                                                                                    |        |                                                            |                               |

| No | 項目                                                                               | 入力方法                                                                                                    | ご提出いただく書類              | 備考                                                                                                    |
|----|----------------------------------------------------------------------------------|----------------------------------------------------------------------------------------------------|------------------------|----------------------------------------------------------------------------------------------------|
| 帳簿 | 書類に基づき対象月等に関する情報を記ノ                                                              | (No.19~24)                                                                                                    |                        |                                                                                                    |
| 19 | 対象月の月間の寄附金等及び事業収<br>益の合計額(円)                                                     | 対象月の帳簿書類に基づき、月間の寄附金等及<br>び事業収益の合計額を入力してください。<br>※8ページに記述のとおり、新型コロナウイル<br>ス感染症対策として、地方公共団体から休業<br>要請に伴い支給される協力金等の現金給付を<br>除いて算出するものとします。                                              | 対象月帳簿                  | <ul> <li>✓ 当該月の帳簿書類(当該月の属する事業年度の活動計算書の基礎となる書類を原則)のことで、フォーマットの指定はありませんので、会計ソフトから抽出したデータ、表計算ソフト(エクセルなど)で作成したデータ、手書きの帳簿のコピーなども構いません。</li> <li>✓ 提出するデータが当該月の「寄附金等及び事</li> </ul>                                            |
| 20 | 対象月の前年同月の月間の寄附金等<br>及び事業収益の合計額(円)                                                | No.20 の欄に直接入力するのではなく、「月額入<br>カシート」に入力します(月額入力シートに記入<br>すると No.20 欄に自動表示されます)。<br>「月額入力シート」に、対象となる期間の各月の<br>帳簿書類に基づき、月間の寄附金等及び事業収<br>益の合計額を入力してください。(入力方法の説<br>明は、付-1 21ページをご参照ください。) | 対象月前年同月<br>帳簿          | <ul> <li>業収益の合計額」であること及び当該月の<br/>「寄附金等及び事業収益の合計額」を確認で<br/>きる資料を提出してください。(「2020 年●<br/>月」や「合計●円」が明確に記載されている<br/>等)</li> <li>✓寄附金等及び事業収益の合計額が0円の場<br/>合は、【対象月】の寄附金等及び事業収益の合<br/>計額が【0円】であることを明確に記載して<br/>ください。</li> </ul> |
|    | 寄附金等と事業収益の合計額の前年<br>同月比増減率(%)<br>【50%以上であることが必須です。<br>50%未満の場合、「対象外」と表示さ<br>れます】 | この欄は入力不要です(「寄附金等と事業収益の<br>なお、50%未満の場合、「対象外」と表示され、                                                                                                    | 合計額の前年同月比<br>要件を満たしません | 増減率(%)」が自動計算されます)。<br>。                                                                                                    |
| 21 | 対象月における新型コロナウイルス<br>感染症による事業への影響(3つの選<br>択肢の中から一番近いものを1つ選<br>択)                  | 対象月における新型コロナウイルス感染症によい。必ず選択してください。<br>▶新型コロナウイルス感染症の拡大により、対象<br>1.事業活動が前年同月と比べ減少した。<br>2.事業活動が前年同月と比べ増加した。<br>3.事業活動を前年同月と同水準で維持した。                                                  | る事業への影響とし<br>肉においては、   | て、最も近いものを1つ選択してくださ                                                                                                    |

#### ■ 2019 年認証法人シート 事前確認申込フォーム(エクセル) ※説明は次ページ参照

2019年認証法人 事前確認申込フォーム

| No. | 項目                                                                                                    | <ol> <li>①入力欄</li> <li>(赤色のセルに該当する数値・情報を入力してください。「選択してください」については、セル中のプルダウンメニューから該当するものを選択してください。)</li> </ol> | <ol> <li>①入力漏れチェック</li> <li>(左記「①入力欄」に記入すると「入<br/>力必須です。」という表示が消えて、</li> <li>入力用セルの色が赤から白に変わりま<br/>す。赤いセルが残らないよう漏れなく<br/>記入してください。)</li> </ol> |   | ②申請内容を証明する書類等(提出書類等)<br>以下に記述されている名称をファイル名にして提<br>出してください。                                                                                    | 【参考】申請内容を証明する書類<br>等(提出書類等)説明   |
|-----|----------------------------------------------------------------------------------------------------|----------------------------------------------------------------------------------------------------|----------------------------------------------------------------------------------------------------|---|----------------------------------------------------------------------------------------------------|---------------------------------|
| 22  | 対象月の月間の事業費支出額(円)                                                                                                    | 赤いセルは                                                                                                    | <sup>む入力必須です。</sup><br>は入力必須です。                                                                                                    | } | 提出する「対象月事業支出帳簿」は以下のいずれ<br>かで作成してください。<br>(ファイル種類はpdf、jpg、png)<br>・対象月事業支出帳簿.pdf<br>・対象月事業支出帳簿.jpg<br>・対象月事業支出帳簿.png                           | 対象月の事業費支出額がわかるも<br>の(帳簿書類)      |
| 23  | 対象月の前年同月の月間の事業費支出額(円)<br>※月額入力シートの<br>(ア)2019年の事業費支出がある場合<br>(イ)2019年の事業費支出がない場合<br>のいずれかに入力してください。右側欄に月額入力シートの月平均値が表<br>示されます。 | この数値については、このエクセ<br>ルファイルにある「月額入力シー<br>ト」の方で入力してください                                                          | ◆月額入力シートへの入力必須                                                                                                    | } | 提出する「対象月の前年同月事業支出帳簿」は以<br>下のいずれかのファイル名で作成してください。<br>(ファイル種類はpdf、jpg、png)<br>・対象月の前年同月事業支出帳簿.pdf<br>・対象月の前年同月事業支出帳簿.jpg<br>・対象月の前年同月事業支出帳簿.png | 対象月の前年同月の事業費支出額<br>がわかるもの(帳簿書類) |
|     | 事業費支出額の前年同月比増減率(%)                                                                                                    | 0.00000%                                                                                                    |                                                                                                    |   |                                                                                                    |                                 |
| 24  | (事業費支出額が前年同月比で減少していない場合)<br>対象月の事業費支出額が前年同月比で増加又は横ばいだった事情として、以下                                                                 | 3つの選択肢の中から近いもの選択                                                                                             | してください( <b>複数選択可</b> )                                                                                                    |   | └── 青いセルは直接入力しな                                                                                                    | :い                              |
|     | 1. 活動の実施回数や量を前年同月と比べ増加させる必要があったため                                                                                               |                                                                                                    | €1未選択                                                                                                    |   | でください(自動計算さ                                                                                                    | れ                               |
|     | 2. 活動の実施回数や量を前年同月と同水準に維持する必要があったため                                                                                              |                                                                                                    | €▲未選択                                                                                                    |   | ます)。                                                                                                    |                                 |
|     | <ol> <li>活動方法の変更が必要となったこと等により、活動に要するコスト<br/>が上昇したため。</li> </ol>                                                                 |                                                                                                    | €1未選択                                                                                                    |   |                                                                                                    |                                 |

| No | 項目                                                                                                    | 入力方法                                                                                                    | ご提出いただく書類                                                           | 備考                                                                                                    |
|----|----------------------------------------------------------------------------------------------------|----------------------------------------------------------------------------------------------------|---------------------------------------------------------------------|----------------------------------------------------------------------------------------------------|
| 帳簿 | 書類に基づき対象月等に関する情報を記                                                                                            | 入(No.19~24)                                                                                                    |                                                                     |                                                                                                    |
| 22 | 対象月の月間の事業費支出額(円)                                                                                              | 対象月の帳簿書類に基づき、月間の事業費支出額の合計<br>を入力してください。                                                                                                    | 対象月事業費支出<br>帳簿                                                      | ✓当該月の帳簿書類(当該月の属する<br>事業年度の活動計算書の基礎とな<br>る書類を原則)のことで、フォーマ<br>ットの指定はありませんので、会計<br>ソフトから抽出したデータ、表計算<br>ソフト(エクセルなど)で作成した<br>データ、毛書きの帳簿のコピーなど                                                                |
| 23 | 対象月の前年同月の月間の事業費<br>支出額(円)                                                                                     | No.23 の欄に直接入力するのではなく、「月額入力シー<br>ト」に入力します(月額入力シートに記入すると No.23<br>欄に自動表示されます)。<br>「月額入力シート」に、対象となる期間の各月の帳簿書<br>類に基づき、月間の事業費支出額の合計額を入力してく<br>ださい。(入力方法の説明は、付 – 1 21 ページをご参<br>照ください。) | 対象月の前年同月<br>事業費支出帳簿                                                 | <ul> <li>データ、手書さの帳簿のコピーなども構いません。</li> <li>✓提出するデータが当該月の事業費支出額であること及び当該月の事業費支出額の合計額を確認できる資料を提出してください。(「2020年●月」や「合計●円」が明確に記載されている等)</li> <li>✓事業費支出が0円の場合は、【対象月】の事業費支出が【0円】であることを明確に記載してください。</li> </ul> |
|    | 事業費支出額の前年同月比増減率<br>(%)                                                                                        | この欄は入力不要です(「事業費支出額の前年同月比増<br>減率(%)」が自動計算されます)。                                                                                                    |                                                                     |                                                                                                    |
| 24 | (事業費支出額が前年同月比で減<br>少していない場合)対象月の事業費<br>支出額が前年同月比で増加又は横<br>ばいだった事情として、以下3つの<br>選択肢の中から近いものを選択し<br>てください(複数選択可) | 対象月の事業費支出額が前年同月比で増加又は横ばいた<br>を選択してください(複数選択可)。1つ以上の選択肢を<br>→新型コロナウイルス感染症の拡大により、対象月にお<br>1.活動の実施回数や量を前年同月と比べ増加させる必要<br>2.活動の実施回数や量を前年同月と同水準に維持する必要<br>3.活動方法の変更が必要となったことなどにより、活動    | った事情として、以<br>と必ず選択してくださ<br>いては、<br>があったため。<br>要があったため<br>に要するコストが上昇 | 下3つの選択肢の中から近いもの<br>い。<br>さしたため                                                                                                    |

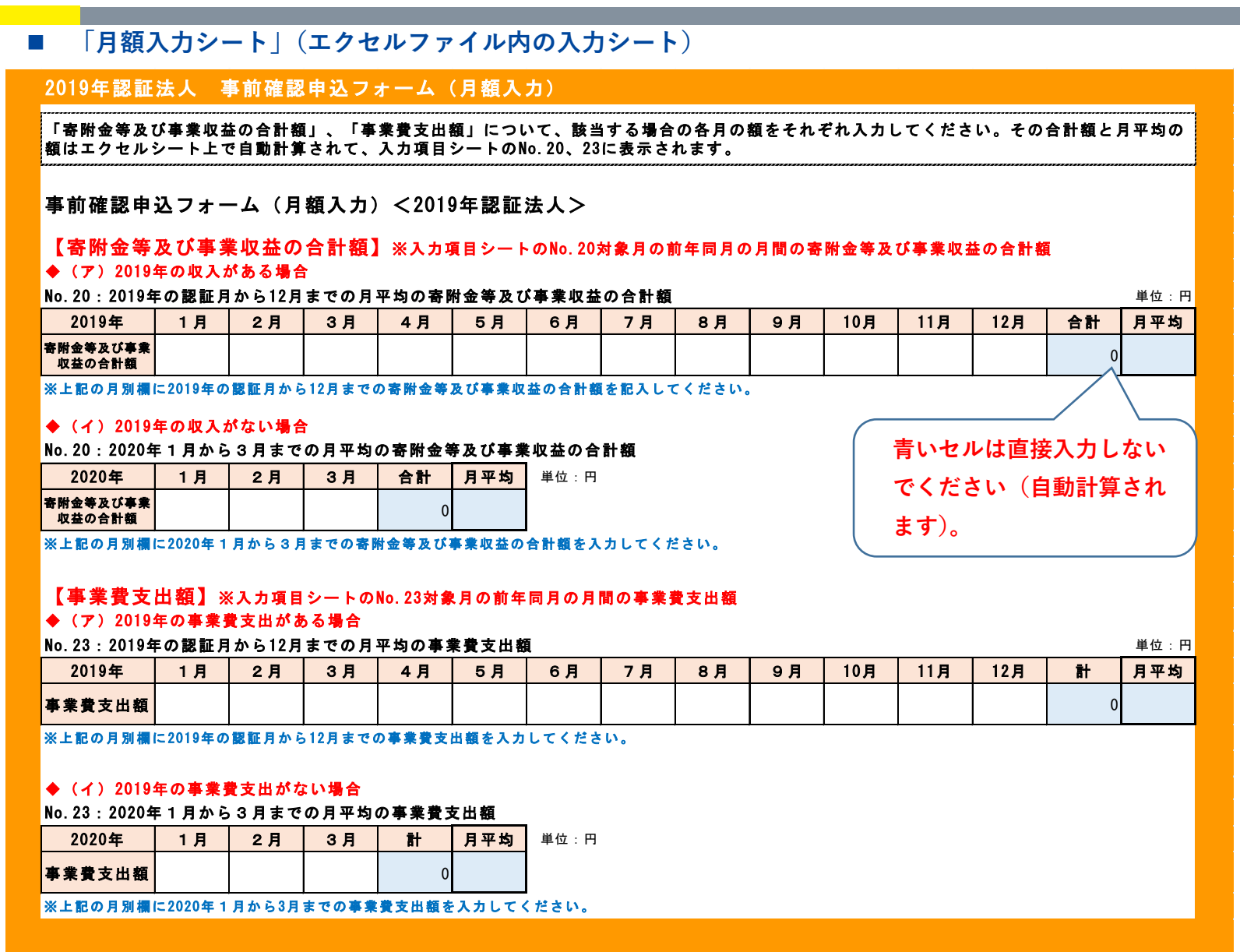

#### 付-2 2020年1月から3月の間に設立の認証を受けた法人

2019年以降に設立認証された法人は、ガイダンス14ページ記載のとおり、事前確認申 込フォーム・宣誓書について専用のフォームをダウンロードする必要があります。

2020 年 1 月~3月の間に設立の認証を受けたNPO法人においては、前年度の活動計 算書等がない場合等が想定されます。このため、基本情報の事前確認申込フォームへの入 力時に、「2019 年に認証されたNPO法人」、「2020 年 1~3月に認証された法人」の別 に、以下の表のように数値を入力いただき、それに応じた書類を提出いただきます。

「事前確認申込フォーム」(エクセルファイル)には4つのシートがあります。

2020年1月から3月の間に設立の認証を受けた法人は、「2020年認証法人シート」・「補助金入力シート」・「月額入力シート」の3つのシートに記入いただきます。

| 入力項目                                                                                                    | 2019 年認証法人                                                                                                    | 2020 年 1~3 月認証法人                                                                                                 |
|----------------------------------------------------------------------------------------------------|----------------------------------------------------------------------------------------------------|----------------------------------------------------------------------------------------------------|
| <事前確認申込フォームでの                                                                                                    | の入力時>                                                                                                    |                                                                                                    |
| 「対象月の属する事業年度<br>の直前の事業年度の寄附金<br>等の額・内訳及び経常収益、<br>経常収益に占める寄附金等<br>の割合」のうち下線部を右<br>の書類・データで代替する。<br>入力No.14a~18a、<br>14b~18b | 活動計算書がある場合<br>当該活動計算書上の数値<br>活動計算書がない場合<br>次の①と②の双方<br>①認証申請時の <u>2か年度分の</u><br>活動予算書のうちいずれか<br>の年度の数値<br>②認証月から申込月の前月ま<br><u>での合計</u> (実績値) | 次の①と②の双方<br>①認証申請時の <u>2か年度分</u><br><u>の活動予算書のうちい</u><br><u>ずれか</u> の年度の数値<br>②認証月から申込月の前月<br><u>までの合計</u> (実績値) |
| 「 <u>対象月の前年同月</u> の月間<br>の寄附金等及び事業収益の<br>合計額及び前年同月比増減<br>率」のうち下線部を右のデ<br>ータで代替する。<br>入力№20                                 | 2019年の収入がある場合         ▶2019年の認証月から2019         年12月までの月平均         2019年の収入がない場合         ▶2020年1月から3月まで<br>の月平均                               | >2020 年の <u>認証月から 3</u><br><u>月までの月平均</u>                                                                        |
| 「 <b>対象月の前年同月</b> の事業<br>費支出額、前年同月比増減<br>率」のうち下線部を右のデ<br>ータで代替する。                                                          | 2019年の事業費支出がある場合<br>≻2019 年の認証月から 2019<br><u>年12月までの月平均</u>                                                                                  | ►2020 年の <u>認証月から 3</u><br><u>月までの月平均</u>                                                                        |

| 入力No.23       | 2019年の事業費支出がない場合<br><b>▶2020年1月から3月までの</b><br><u>月平均</u> |              |
|---------------|----------------------------------------------------------|--------------|
| <提出書類>        |                                                          |              |
| 「前事業年度の事業報告書  | 次の①と②の双方                                                 | 次の①と②の双方     |
| のうち「事業の実施に関す  | ①設立当初年度の事業計画書                                            | ①設立当初年度の事業計画 |
| る事項」の写し」のうち下線 | ②認証月から申込月の前月ま                                            | 書            |
| 部を右の書類で代替する。  | での活動状況がわかる書類                                             | ②認証月から申込月の前月 |
|               |                                                          | までの活動状況がわかる  |
|               |                                                          | 書類           |

#### 2020 年認証法人シート 事前確認申込フォーム(エクセル) ※説明は次ページ参照

| 2 ( | 2.0.2.0年認証法人 事前確認申込フォーム                      |                                                                                                    |                                                                                                    |                  |                                                            |                               |  |  |  |
|-----|----------------------------------------------|----------------------------------------------------------------------------------------------------|----------------------------------------------------------------------------------------------------|------------------|------------------------------------------------------------|-------------------------------|--|--|--|
| No. | 項目                                           | <ol> <li>①入力欄</li> <li>(赤色のセルに該当する数値・<br/>情報を入力してください。「選択<br/>してください」については、セル<br/>中のプルダウンメニューから該当<br/>するものを選択してください。)</li> </ol> | <ol> <li>①入力漏れチェック</li> <li>(左記「③入力欄」に記入すると</li> <li>「入力必須です。」という表示が消えて、入力用セルの色が赤から白に<br/>変わります。赤いセルが残らないよう漏れなく記入してください。)</li> </ol> |                  | ②申請内容を証明する書類等(提出書類等)<br>以下に記述されている名称をファイル名にして<br>提出してください。 | 【参考】申請内容を証明する書<br>類等(提出書類等)説明 |  |  |  |
|     | 法人基本情報(No.1~13)                              |                                                                                                    |                                                                                                    |                  |                                                            |                               |  |  |  |
| 1   | 法人番号( <b>13桁の数字で入力してください。ハイフン(−) 等は除く</b> )  |                                                                                                    | €入力必須です。                                                                                                    | )                | 提出する「履歴事項全部証明書」は以下のいず                                      | 履歴事項全部証明書                     |  |  |  |
| 2   | 法人名                                          |                                                                                                    | €入力必須です。                                                                                                    |                  | れかのファイル名で作成してください。                                         |                               |  |  |  |
| 3   | 主たる事務所の所在地 都道府県名(選択式)                        | 選択してください                                                                                                    | €選択必須です。                                                                                                    |                  | (ファイル種類:pdf、jpg、png)                                       |                               |  |  |  |
| 4   | 主たる事務所の所在地 市区町村~番地                           |                                                                                                    | €入力必須です。                                                                                                    | $\left[ \right]$ | ・履歴事項全部証明書.pdf                                             |                               |  |  |  |
| 5   | 決算月(選択式)                                     | 選択してください                                                                                                    | む選択必須です。                                                                                                    |                  | ・履歴事項全部証明書.jpg                                             |                               |  |  |  |
| 6   | 設立年月日( <b>西暦/月/日で入力してください。例:2020/01/30</b> ) |                                                                                                    | 心入力必須です。                                                                                                    | ע                | ・履歴事項全部証明書.png                                             |                               |  |  |  |
| 7   | 代表者名                                         |                                                                                                    | 心入力必須です。                                                                                                    |                  |                                                            |                               |  |  |  |
| 8   | 担当者名( <b>代表者と同じ場合無記入</b> )                   |                                                                                                    | む入力必須です。                                                                                                    |                  |                                                            |                               |  |  |  |
| 9   | 連絡先電話(市外-市内-加入番号で入力してください。例:0XX-XXX-XXXX)    |                                                                                                    | 心入力必須です。                                                                                                    |                  |                                                            |                               |  |  |  |
| 10  | 連絡先メールアドレス                                   |                                                                                                    | 心入力必須です。                                                                                                    |                  |                                                            |                               |  |  |  |
|     | 確認用メールアドレス(上記と同じアドレスを再度記入してください)             |                                                                                                    | む入力必須です。                                                                                                    |                  |                                                            |                               |  |  |  |

赤いセルは入力必須です。

| No   | 項目                                                | 入力方法                                                                       | ご提出いただく書類 | 備考                                |  |  |
|------|---------------------------------------------------|----------------------------------------------------------------------------|-----------|-----------------------------------|--|--|
| 法人基本 | に<br>に<br>情報(No.1~13)                             |                                                                            |           |                                   |  |  |
| 1    | 法人番号                                              | 13 桁の法人番号を入力してください。                                                        | 履歴事項全部証明書 | ✓履歴事項全部証明書の代表者                    |  |  |
| 2    | 法人名                                               | 法人名を入力してください。                                                              |           | ると NO7 に記入 9 る11衣有石<br>が一致していること。 |  |  |
| 3    | 主たる事務所の所在地 都道府<br>県名(選択式)                         | 主たる事務所が所在する都道府県を選<br>択してください。                                              |           |                                   |  |  |
| 4    | 主たる事務所の所在地 市区町<br>村〜番地                            | 主たる事務所が所在する住所について、<br>市区町村~番地等を入力してください。                                   |           |                                   |  |  |
| 5    | 決算月(選択式)                                          | 決算月を選択してください。                                                              |           |                                   |  |  |
| 6    | 設立年月日                                             | 法人の設立年月日を西暦で入力してく<br>ださい。                                                  |           |                                   |  |  |
| 7    | 代表者名                                              | 代表者の氏名とフリガナ、役職を入力し<br>てください。                                               |           |                                   |  |  |
| 8    | 担当者名(代表者と同じ場合無記<br>入)                             | 担当者の氏名とフリガナを入力してく<br>ださい。                                                  |           |                                   |  |  |
| 9    | 連絡先電話(市外-市内-加入番号<br>で入力してください。例:0XX-<br>XXX-XXXX) | 事前確認事務センターからの電話連絡<br>を受けられる連絡先電話番号を入力し<br>てください。                           |           |                                   |  |  |
| 10   | 連絡先メールアドレス                                        | 事前確認事務センターからのメール連<br>絡を受けられる連絡先メールアドレス<br>を入力してください。確認のため、2回<br>入力をしてください。 |           |                                   |  |  |

■ 2020 年認証法人シート 事前確認申込フォーム(エクセル) ※説明は次ページ参照

| 2   | 2020年認証法人 事前確認申込フォーム                         |                                                                                                    |                                                                                                    |              |                                                                                                    |                                         |
|-----|----------------------------------------------|----------------------------------------------------------------------------------------------------|----------------------------------------------------------------------------------------------------|--------------|----------------------------------------------------------------------------------------------------|-----------------------------------------|
| No. | 項目                                           | <ol> <li>①入力欄</li> <li>①大力欄</li> <li>(赤色のセルに該当する数値・<br/>情報を入力してください。「選<br/>択してください」については、<br/>セル中のプルダウンメニューか<br/>ら該当するものを選択してくだ<br/>さい。)</li> </ol> | ①入力漏れチェック<br>(左記「①入力欄」に記入すると<br>「入力必須です。」という表示が消<br>えて、入力用セルの色が赤から白に<br>変わります。赤いセルが残らないよ<br>う漏れなく記入してください。) |              | ②申請内容を証明する書類等(提出書類等)<br>以下に記述されている名称をファイル名にして<br>提出してください。                                                                                                    | 【参考】申請内容を証明する書<br>類等(提出書類等)説明           |
|     | 法人基本情報(No.1~13)                              |                                                                                                    |                                                                                                    |              |                                                                                                    |                                         |
| 11  | 認証年月日( <b>西暦/月/日で入力してください。例:2020/01/15</b> ) |                                                                                                    | €入力必須です。                                                                                                    |              | 提出する「認証書」は以下のいずれかのファイ<br>ル名で作成してください。<br>(ファイル種類はpdf、jpg、png)<br>・認証書.pdf<br>・認証書.png                                                                                                    | NPO法人の設立について所轄<br>庁に認証されていることがわか<br>る書類 |
| 12  | 対象月(選択式)                                     | 選択してください                                                                                                    | €選択必須です。                                                                                                    |              |                                                                                                    |                                         |
| 13  | 対象月の属する事業年度の直前の事業年度(西暦年)                     | ~                                                                                                    | <b>€</b> 】入力必須です。                                                                                           |              |                                                                                                    |                                         |
|     | 設立当初の事業年度の事業計画書                              | 赤いセルは、                                                                                                    | 入力必須です。                                                                                                    |              | 提出する「設立当初の事業年度の事業計画書」<br>は以下のいずれかのファイル名で作成してくだ<br>さい。<br>(ファイル種類はpdf、jpg、png)<br>・事業計画書01.pdf<br>・事業計画書01.jpg<br>・事業計画書01.png                                                                  | 設立当初の事業年度の事業計画<br>書                     |
|     | 認証月から申込月の前月までの活動状況がわかる書類                     |                                                                                                    |                                                                                                    | <pre>}</pre> | <ul> <li>提出する「認証月から申込月の前月までの活動</li> <li>状況がわかる書類」は以下のいずれかのファイ</li> <li>ル名で作成してください。</li> <li>(ファイル種類はpdf、jpg、png)</li> <li>・事業計画書02.pdf</li> <li>・事業計画書02.jpg</li> <li>・事業計画書02.png</li> </ul> | 認証月から申込月の前月までの<br>活動状況がわかる書類            |

| No   | 項目                          | 入力方法                                                                                   | ご提出いただく書類                                                                        | 備考                                                                          |
|------|-----------------------------|----------------------------------------------------------------------------------------|----------------------------------------------------------------------------------|-----------------------------------------------------------------------------|
| 法人基本 | ≍情報(No.1~13)                |                                                                                        |                                                                                  |                                                                             |
| 11   | 認証年月日                       | 所轄庁から設立の認証を受けた年月日<br>を西暦/月/日 (例:2020/01/15) で入力<br>してください。                             | 認証書                                                                              | ✓特定非営利活動促進法人法第<br>12条第3項の申請者がNPO<br>法人の設立について所轄庁か<br>ら認証を受けた書面の通知の<br>ことです。 |
| 12   | 対象月                         | 対象月を入力してください。                                                                          |                                                                                  |                                                                             |
| 13   | 対象月の属する事業年度の直前<br>の事業年度(西暦) | 対象月の属する事業年度の直前の事業<br>年度を西暦で入力してください。                                                   |                                                                                  |                                                                             |
|      | 設立当初の事業年度の事業計画<br>書         | <ul> <li>・特定非営利活動促進法第10条第1項</li> <li>第7号のうち、設立当初の事業年度の</li> <li>事業計画書をいいます。</li> </ul> | 事業計画書のうち「事業の実施に<br>関する事項」の写し                                                     | ✓ 6ページ要件④「特定非営利活動促進法における特定非営利活動に係る事業について、対象月の属する事業年度の直前の                    |
|      | 認証月から申込月の前月までの活             | 動状況が分かる書類                                                                              | 認証月から申込月の前月までの活<br>動実績について、事業報告書のう<br>ち「事業の実施に関する事項」に相<br>当するものを作成してご提出くだ<br>さい。 | 事業年度の活動実績があるこ<br>と」について確認します。                                               |

#### ■ 2020 年認証法人シート 事前確認申込フォーム(エクセル) ※説明は次ページ参照

| 2 ( | 2020年認証法人 事前確認申込フォーム                                                                                                    |                                                                                                    |                                                                                                    |   |                                                                                          |  |  |
|-----|----------------------------------------------------------------------------------------------------|----------------------------------------------------------------------------------------------------|----------------------------------------------------------------------------------------------------|---|------------------------------------------------------------------------------------------|--|--|
| No. | 項目                                                                                                    | <ol> <li>①入力欄</li> <li>(赤色のセルに該当する数値・</li> <li>情報を入力してください。「選択してください」については、セルレーのプルダウンメニューから該当するものを選択してください。)</li> </ol> | ①入力漏れチェック<br>(左記「①入力欄」に記入すると<br>「入力必須です。」という表示が消<br>えて、入力用セルの色が赤から白に<br>変わります。赤いセルが残らないよ<br>う漏れなく記入してください。) |   | ②申請内容を証明する書類等(提出書類等)<br>以下に記述されている名称をファイル名にして<br>提出してください。 【参考】申請内容を証明する書<br>類等(提出書類等)説明 |  |  |
|     | 対象月の属する事業年度の直前の事業年度の活動計算書等に基づき記入する項目<br>①設立当初の事業年度又はその翌事業年度の活動予算書(No.14a~18a)及び②認証月から申込月の前月までの実績(No.15b~18b)の記入                                                                                 |                                                                                                    |                                                                                                    |   |                                                                                          |  |  |
|     | ①認証申請時の2事業年度分の活動予算書のうち設立当初か翌事業年度のいずれかの                                                                                                    | の年度の数値を入力してください(                                                                                                    | No.14a~18a)                                                                                                 |   |                                                                                          |  |  |
| 14a | 活動予算書の年度(西暦)<br>※2 <b>事業年度の活動予算書のうち、No.15a~18aで記入する活動予算書の年度(西</b><br>暦)を入力                                                                                                    |                                                                                                    | む入力必須です。                                                                                                    |   | 赤いセルは入力必須です。                                                                             |  |  |
|     | 活動予算書における寄附金等の額(円)                                                                                                    | 0                                                                                                    |                                                                                                    |   | 提出する「活動予算書」は以下のいずれかの<br>①活動予算書<br>ファイル名で作成してください。                                        |  |  |
| 15a | 活動予算書における受取会費(円)                                                                                                    |                                                                                                    | む入力必須です。                                                                                                    |   | <ul><li>(ファイル種類はpdf、jpg、png)</li><li>・1活動予算書.pdf</li></ul>                               |  |  |
| 16a | 活動予算書における受取寄附金(円)                                                                                                    |                                                                                                    | €入力必須です。                                                                                                    |   | ・1活動予算書.jpg<br>・1活動予算書.png                                                               |  |  |
| 17a | 対象月の属する事業年度の直前の事業年度の受取助成金・補助金の額(円)<br>※ <mark>補助金入力シートに補助金を入力してください。受取助成金・補助金がゼロの場</mark><br>合でも補助金入力シートの入力が必須です。                                                                               | 0                                                                                                    |                                                                                                    | } |                                                                                          |  |  |
| 18a | 活動予算書における経常収益(円)                                                                                                    |                                                                                                    | む入力必須です。                                                                                                    |   | うました。<br>青いセルは、直接入力しな                                                                    |  |  |
|     | 経常収益に占める寄附金等の割合(%)<br>【50% <b>以上であることが必須です。50%未満の場合、「対象外」と表示されま</b><br>す】                                                                                                    | 0.00000%                                                                                                    | 対象外                                                                                                    | J | いでくたさい(日動計算されます)。                                                                        |  |  |
|     | 【活動予算書において事業収益を計上している法人である場合】<br>当該法人が行う特定非営利活動に係る事業は、事業収益に加えて、寄附金等による<br>収入が一体的に得られることを前提におこなっているものである。<br>≻活動予算書において事業収益を計上している法人の場合の宣誓事項です。宣誓す<br>る事項に該当することを確認のうえ、プルダウンから「宣誓」を選択してくださ<br>い。 | 選択してください                                                                                                    | ூ事業収益がある場合は、選択<br>必須です。事業収益がない法人<br>はデフォルトのままにしてくだ<br>さい                                                    |   |                                                                                          |  |  |

| No  | 宿日                                                                                                    | 百日                                                                                                    |                    | 借書                                                           |  |  |  |  |
|-----|----------------------------------------------------------------------------------------------------|----------------------------------------------------------------------------------------------------|--------------------|--------------------------------------------------------------|--|--|--|--|
| NO  | 現日                                                                                                    | 入力力法                                                                                                    | 類                  | 1冊 乞                                                         |  |  |  |  |
| 対象  | 対象月の属する事業年度の直前の事業年度の活動計算書等に基づき記入する項目                                                                   |                                                                                                    |                    |                                                              |  |  |  |  |
| 1設1 | ①設立当初の事業年度又はその翌事業年度の活動予算書(No.14a~18a)及び②認証月から申込月の前月までの実績(No.15b~18b)の記入                                |                                                                                                    |                    |                                                              |  |  |  |  |
| • ① | 認証申請時の2事業年度分の活動予算書の                                                                                    | うち設立当初か翌事業年度のいずれかの年度の数値を入力してください(No                                                                                                    | .14a~18a)          |                                                              |  |  |  |  |
| 14a | 活動予算書の年度(西暦)                                                                                           | No.15a~18a で入力した活動予算書の年度を西暦4ケタの数値で入力しま<br>す。なお、No.15a~18a は同じ年度である必要があります((No.15a は設立<br>当初の額、No.16a は翌事業年度の額ということは出来ません)。                                                                                         | 活動予算書<br>(2 事業年度分) | <ul> <li>✓「活動予算書」</li> <li>は認証申請時</li> <li>に所轄庁に提</li> </ul> |  |  |  |  |
|     | 活動予算書における寄附金等の額(円)                                                                                     | 以下 No.15a~17a の合計額が自動入力されますので、入力不要です。                                                                                                    |                    | 出した2事業年                                                      |  |  |  |  |
| 15a | 活動予算書における受取会費(円)                                                                                       | 14a に入力した年度の活動予算書の「受取会費」の金額を記入してください。                                                                                                    |                    | 度分の沽動主<br>質聿をご提出                                             |  |  |  |  |
| 16a | 活動予算書における受取寄附金(円)                                                                                      | 14a に入力した年度の活動予算書の「受取寄附金」の金額を記入してください。                                                                                                    |                    | 昇 目 と し 旋 山<br>ください。                                         |  |  |  |  |
| 17a | 活動予算書における受取助成金・補助<br>金の額(円)                                                                            | 14a に入力した年度の活動予算書の「受取助成金・補助金」に関し、エクセ<br>ルの「補助金入力シート」に、<br>「①民間からの助成金等の額」、<br>「②国・地方公共団体からの助成金・補助金の額(特定非営利活動分野の活<br>動や事業の実施費用に対するものに限る)」を入力してください(詳細は、<br>付-2 11~12ページ参照)。<br>No.17a の欄には入力不要です(上記①②の合計額が自動入力されます)。 |                    |                                                              |  |  |  |  |
| 18a | 活動予算書における経常収益(円)                                                                                       | 14a に入力した年度の活動予算書の「経常収益計」の金額を入力してください。                                                                                                    |                    |                                                              |  |  |  |  |
|     | 経常収益に占める寄附金等の割合(%)<br>【50%以上であることが必須です。50%<br>未満の場合、「対象外」と表示されます。】                                     | この欄は入力不要です( 経常収益に占める寄附金等の割合(%)]が自動計<br>算されます)。<br>なお、50%未満の場合は、「対象外」と表示され、要件を満たしません。                                                                                                    |                    |                                                              |  |  |  |  |
|     | 【活動予算書において事業収益を計<br>上している法人である場合】<br>当該法人が行う特定非営利活動に係る                                                 | 活動予算書において事業収益を計上している法人の場合の宣誓事項です。<br>宣誓する事項に該当することを確認のうえ、プルダウンから「宣誓」を選択<br>してください。                                                                                                    |                    |                                                              |  |  |  |  |
|     | 事 未 は、 事 未 収 益 に 加 え (、 奇 附 金 寺 に<br>よ る 収 入 が 一 体 的 に 得 ら れ る こ と を 前<br>提 に お こ な っ て い る も の で あ る。 | 事耒収益かない法人はナノオルトのままにしてくたさい。                                                                                                    |                    |                                                              |  |  |  |  |

#### ■ 2020 年認証法人シート 事前確認申込フォーム(エクセル) ※説明は次ページ参照

| 2 0 | ●20年認証法人 事前確認申込フォーム                                                                                                    |                                                                                                    |                                                                                                    |   |                                                                                          |
|-----|----------------------------------------------------------------------------------------------------|----------------------------------------------------------------------------------------------------|----------------------------------------------------------------------------------------------------|---|------------------------------------------------------------------------------------------|
| No. | 項目                                                                                                    | ①入力欄<br>(赤色のセルに該当する数値・<br>情報を入力してください。「選択<br>してください」については、セル<br>中のプルダウンメニューから該当<br>するものを選択してください。) | ①入力漏れチェック<br>(左記「①入力備」に記入すると<br>「入力必須です。」という表示が<br>消えて、入力用セルの色が赤から<br>白に変わります。赤いセルが残ら<br>ないよう漏れなく記入してくださ<br>い。) |   | ②申請內容を証明する書類等(提出書類等)<br>以下に記述されている名称をファイル名にして<br>提出してください。 【参考】申請內容を証明する書<br>類等(提出書類等)説明 |
|     | 対象月の属する事業年度の直前の事業年度の活動計算書等に基づき記入する項目<br>①設立当初の事業年度又はその翌事業年度の活動予算書(No.14a~18a)及び②                                                                                                    | 認証月から申込月の前月までの実務                                                                                   | ■ (No.15b~18b) の記入                                                                                              | 赤 | いセルは入力必須です。                                                                              |
|     | ②認証月から申込月の前月までの合計(実績値)を入力してください(No.15b~18<br>                                                                                                    | 3b)                                                                                                |                                                                                                    | _ |                                                                                          |
|     | 認証月から申込月の前月までの寄附金等の額(円)                                                                                                    | ٥                                                                                                  |                                                                                                    | T | 提出する「認証月から申込月の前月までの月次 ②認証月から申込の前月までの<br>の収入とその内訳がわかる書類」は以下のいず 合計額がわかる書類                  |
| 15b | 認証月から申込月の前月までの受取会費(円)                                                                                                    | _                                                                                                  | む入力必須です。                                                                                                    |   | れかのファイル名で作成してください。<br>(ファイル海豚(thatf_ing_norg)                                            |
| 16b | 認証月から申込月の前月までの受取審附金(円                                                                                                    |                                                                                                    | む入力必須です。                                                                                                    |   | 、○アリカ理想はpor、jpg、png/<br>・○ア月分計算書.pdf                                                     |
| 17b | 認証月から申込月の前月までの受取助成金・補助金の額(円)<br>※補助金入力シートに補助金を入力してください。受取助成金・補助金がゼロの場<br>合でも補助金入力シートの入力が必須です。                                                                                                    | 0                                                                                                  |                                                                                                    |   | ・〇ヶ月分計算書.png                                                                             |
| 18b | 認証月から申込月の前月までの経常収益(円)                                                                                                    |                                                                                                    | む入力必須です。                                                                                                    |   | 青いセルは、直接入力しな                                                                             |
|     | 経常収益に占める寄附金等の割合(%)<br>【50%以上であることが必須です。50%未満の場合、「対象外」と表示されま<br>す】                                                                                                    | 0.00000%                                                                                           | 対象外                                                                                                    |   | いでください(自動計算さ<br>れます)。                                                                    |
|     | 【認証月から申込月の前月までの実績において事業収益を計上している法人である<br>場合】<br>当該法人が行う特定非営利活動に係る事業は、事業収益に加えて、零附金等による<br>収入が一体的に得られることを前提におこなっているものである。<br>➤認証月から申込月の前月までの実績において事業収益を計上している法人の場<br>合の宣誓事項です。宣誓する事項に該当することを確認のうえ、「宣誓」を選択<br>してください。 | <b>濯択してください</b>                                                                                    | む事業収益がある法人の場合<br>は、選択必須です。事業収益が<br>ない法人はデフォルトのままに<br>してください                                                     |   |                                                                                          |

| No  | 項目                                                                                                    | 入力方法                                                                                                    | ご提出いただく書類                | 備考                                                                                                    |
|-----|----------------------------------------------------------------------------------------------------|----------------------------------------------------------------------------------------------------|--------------------------|----------------------------------------------------------------------------------------------------|
| • 2 | 認証月から申込月の前月までの合計(実績                                                                                                    |                                                                                                    |                          |                                                                                                    |
|     | 認証月から申込月の前月までの寄附<br>金等の額(円)                                                                                                    | この欄には入力不要です(以下 No.15b~17b の合計額が自<br>動入力されます。                                                                                                    | 認証月から申込月の前<br>月までの合計の収入と | <ul> <li>✓活動計算書に準じ</li> <li>て、「受取会費」、「受</li> </ul>                                                              |
| 15b | 認証月から申込月の前月までの受取<br>会費(円)                                                                                                    | 認証月から申込月の前月までの「受取会費」の合計 (実績値)<br>を入力ください。                                                                                                    | その内訳がわかる書類               | 取寄附金」、「受取助成金・補助金」、「経常                                                                                           |
| 16b | 認証月から申込月の前月までの受取<br>寄附金(円)                                                                                                    | 認証月から申込月の前月までの「受取寄附金」の合計(実績<br>値)を入力ください。                                                                                                    |                          | 収益」について、認証<br>月から申込月の前月                                                                                         |
| 17b | 認証月から申込月の前月までの受取<br>助成金・補助金の額(円)                                                                                                    | 認証月から申込月の前月までの「受取助成金・補助金」に関<br>し、エクセルの「補助金入力シート」に、<br>「①民間からの助成金等の額」、<br>「②国・地方公共団体からの助成金・補助金の額(特定非営<br>利活動分野の活動や事業の実施費用に対するものに限る)」<br>を入力してください(詳細は、付-2 11~12ページ参照)。<br>No.17bの欄には入力不要です(上記①②の合計額が自動入<br>力されます)。 |                          | までの合計の収入が<br>わかる書類をご提出<br>ください。<br>✓「認証月から申込月<br>の前月までの合計の<br>収入とその内訳がわ<br>かる書類」とは、認証<br>月から申込月の前月<br>までの期間の活動計 |
| 186 | 認証月から申込月の前月までの経常<br>収益(円)<br>経常収益に占める寄附金等の割合(%)<br>【50%以上であることが必須です。<br>50%未満の場合、「対象外」と表示さ<br>れます。】                                 | 認証月から申込月の前月までの「経常収益」の合計(実績値)<br>を入力してください。<br>この欄には入力不要です(「経常収益に占める寄附金等の割<br>合(%)」が自動計算されます)。<br>なお 50%未満の場合は、「対象外」と表示され、要件を満た<br>しません。                                                                           |                          | 算書でいう「経常収<br>益」の欄に相当する<br>ものを言います。                                                                              |
|     | 【認証月から申込月の前月までの実<br>績において事業収益を計上している<br>法人である場合】<br>当該法人が行う特定非営利活動に係る<br>事業は、事業収益に加えて、寄附金等に<br>よる収入が一体的に得られることを前<br>提におこなっているものである。 | 認証月から申込月の前月までの実績において事業収益を計<br>上している法人の場合の宣誓事項です。宣誓する事項に該当<br>することを確認のうえ、プルダウンから「宣誓」を選択して<br>ください。<br>事業収益がない法人はデフォルトのままにしてください。                                                                                   |                          |                                                                                                    |

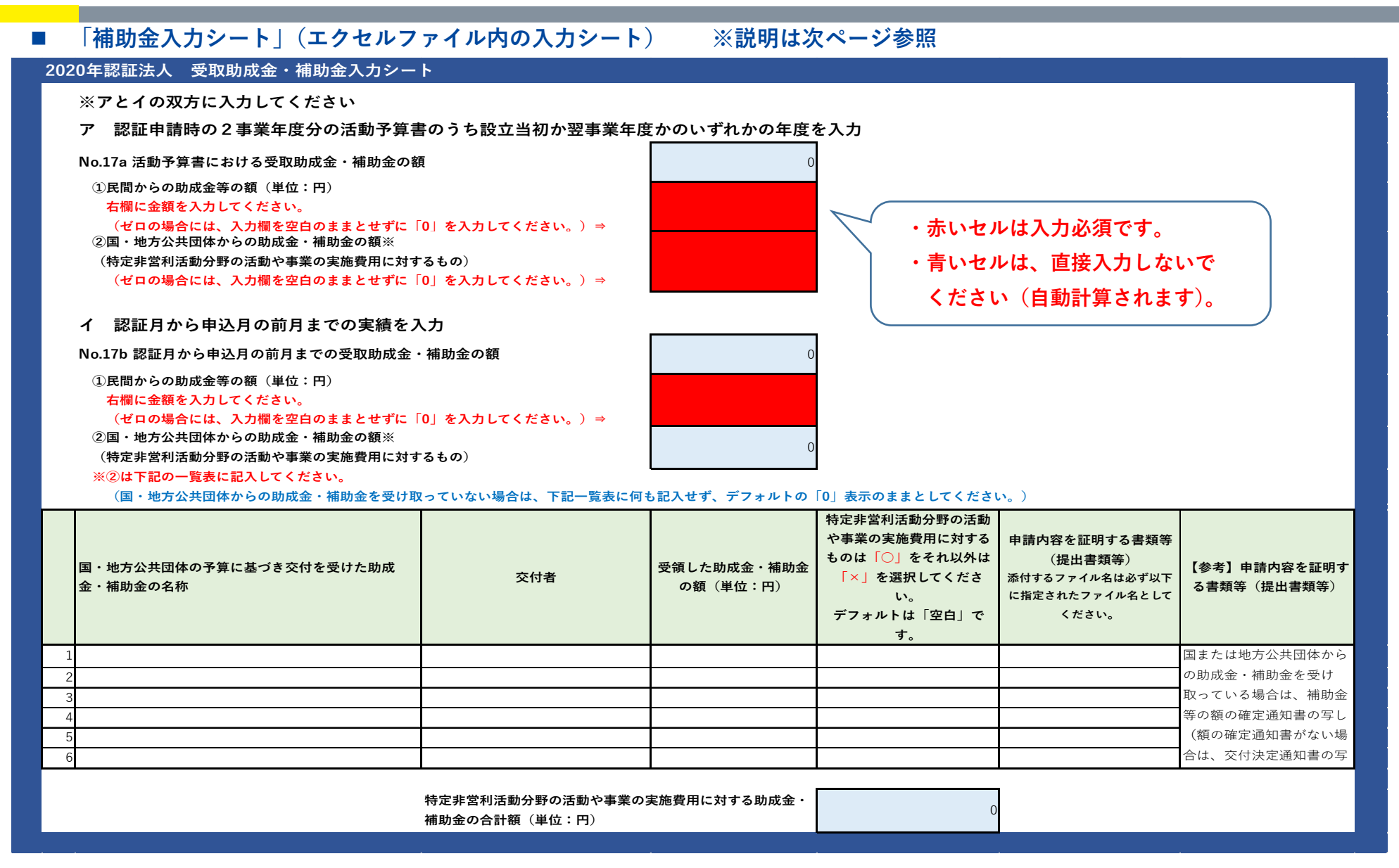
### 前ページに対応する入力方法および提出書類の説明

| No | 項目       | 入力方法                                                                                                    | ご提出いただく書類                                                 | 備考                                                                                                    |
|----|----------|----------------------------------------------------------------------------------------------------|-----------------------------------------------------------|----------------------------------------------------------------------------------------------------|
|    | 補助金入力シート | <ul> <li>ア 認証申請時に提出した2事業年度分の活動予算書のうち設立当初か翌事業年度のいずれかの年度を入力</li> <li>・活動予算書の「受取助成金・補助金の額」のうち、「①民間からの助成金等の額」及び「②国・地方公共団体からの助成金・補助金の額」を記入してください。該当する助成金・補助金が計上されていない場合にはゼロを記入してください。</li> <li>イ 認証月から申込月の前月までの実績を入力</li> <li>・認証月から申込月の前月までの「受取助成金・補助金の額(実績値)」のうち、「①民間からの助成金等の額」を記入してください。<br/>民間からの助成金等の額がない場合にはゼロを記入してください。</li> <li>・シートの一覧表に、国・地方公共団体の予算に基づき交付を受けた助成金・補助金について、助成金・補助金ごとに「名称」「交付者」「受領した助成金・補助金の額」を記入するとともに「特定非営利活動分野の活動や事業の実施費用に対するもの」についてプルダウンから「〇」を選択し、それ以外は「×」を選択してください。</li> <li>・「〇」が選択された助成金・補助金について自動計算で合計し、「特定非営利活動分野の活動や事業の実施費用に対するもの」の合計額が算出されます。</li> <li>・国・地方公共団体からの助成金・補助金を受け取っていない場合は、〇も×も選択する必要はありません。デフォルトの「0」表示のままにしてください。</li> </ul> | 補助金等の額の確定通知<br>書の写し<br>(額の確定通知書がない<br>場合は、交付決定通知書<br>の写し) | <ul> <li>✓全ての国・地方公共団体の予算に基づき交付を受けた補助金等の額の確定通知書の写しを提出してください。</li> <li>✓原則、額の確定通知書の写しを提出してください。</li> <li>✓原則、初の確定通知書のなどで交付決定通知書のみ受領している場合は、交付決定通知書のよどでで気行法でででででででででででででででででででででででででででででででででで</li></ul> |

#### ■ 2020 年認証法人シート 事前確認申込フォーム(エクセル) ※説明は次ページ参照

|      | 20十記証広へ 手前唯記中心ノオーム                    |                                                                                                    |                                                                                                    |   |                                                            |                               |
|------|---------------------------------------|----------------------------------------------------------------------------------------------------|----------------------------------------------------------------------------------------------------|---|------------------------------------------------------------|-------------------------------|
| No.  | 項目                                    | <ol> <li>①入力欄</li> <li>(赤色のセルに該当する数値・<br/>情報を入力してください。「選<br/>択してください」については、<br/>セル中のプルダウンメニューか<br/>ら該当するものを選択してくだ<br/>さい。)</li> </ol> | ①入力漏れチェック<br>(左記「①入力欄」に記入すると<br>「入力必須です。」という表示が消<br>えて、入力用セルの色が赤から白に<br>変わります。赤いセルが残らないよ<br>う漏れなく記入してください。) |   | ②申請内容を証明する書類等(提出書類等)<br>以下に記述されている名称をファイル名にして<br>提出してください。 | 【参考】申請内容を証明する書<br>類等(提出書類等)説明 |
| 朝    | 5簿書類に基づき対象月等に関する情報を記入(No.19~24)       |                                                                                                    |                                                                                                    |   |                                                            |                               |
| 19 対 | †象月の月間の寄附金等及び事業収益の合計額(円)              |                                                                                                    | 🔁 入力必須です。                                                                                                   | ) | 提出する「対象月帳簿」は以下のいずれかの                                       | 認証月から2020年3月までの月次             |
|      |                                       |                                                                                                    |                                                                                                    |   | ファイル名で作成してください。                                            | の寄附金等及び事業収益の合計                |
|      |                                       |                                                                                                    |                                                                                                    |   | (ファイル種類はpdf、jpg、png)                                       | 額がわかる書類(帳簿書類)                 |
|      |                                       | 赤いセル                                                                                                    | け入力必須です                                                                                                    |   | ・対象月帳簿.pdf                                                 |                               |
|      |                                       | がい ビル                                                                                                    | は八月紀頃(9。                                                                                                    |   | ・対象月帳簿.jpg                                                 |                               |
|      |                                       |                                                                                                    | L                                                                                                    |   | ・対象月帳簿.png                                                 |                               |
| 20 対 | <b>†象月の前年同月の月間の寄附金等及び事業収益の合計額(円)</b>  | この数値については、このエク                                                                                                    | ①月額入力シートへの入力必                                                                                               | 7 | 提出する「対象月前年同月帳簿」は以下のいず                                      | 認証月から2020年3月までの月次             |
| *    | 「月額入力シート」に入力してください。右側欄に月額入力シートの月平均値が  | セルファイルにある「月額入力                                                                                                    | 須                                                                                                    |   | れかのファイル名で作成してください。                                         | の寄附金等及び事業収益の合計                |
| 表    | 示されます。                                | シート」の方で入力してくださ                                                                                                    |                                                                                                    |   | (ファイル種類はpdf、jpg、png)                                       | 額がわかる書類(帳簿書類)                 |
|      |                                       | い                                                                                                    |                                                                                                    | 7 | ・対象月前年同月帳簿.pdf                                             |                               |
|      |                                       |                                                                                                    |                                                                                                    |   | ・対象月前年同月帳簿.jpg                                             |                               |
|      |                                       |                                                                                                    |                                                                                                    | J | ・対象月前年同月帳簿.png                                             |                               |
| 寄    | 附金等と事業収益の合計額の前年同月比増減率(%)              |                                                                                                    |                                                                                                    | - |                                                            |                               |
|      | 【50%以上であることが必須です。50%未満の場合、「対象外」と表示されま | 0.0000%                                                                                                    | 対象外                                                                                                    |   |                                                            |                               |
| す    | -]                                    | 1                                                                                                    |                                                                                                    |   |                                                            |                               |
| 21 対 | †象月における新型コロナウィルス感染症による事業への影響(選択方式)    | 選択してください                                                                                                    | €選択必須です。                                                                                                    |   |                                                            |                               |
|      | 【3つの選択肢の中から一番近いものを1つ選択してください。】        |                                                                                                    |                                                                                                    |   |                                                            |                               |
| 親    | f型コロナウイルス感染症の拡大により、対象月においては ⇒         |                                                                                                    |                                                                                                    |   |                                                            |                               |
|      |                                       |                                                                                                    |                                                                                                    |   |                                                            |                               |

青いセルは、直接入力しな いでください(自動計算さ れます)。

付-2 P13

### ■ 前ページに対応する入力方法および提出書類の説明

| No | 項目                                                                                                    | 入力方法                                                                                                    | ご提出いただ               | 備考                                                                                                    |
|----|----------------------------------------------------------------------------------------------------|----------------------------------------------------------------------------------------------------|----------------------|----------------------------------------------------------------------------------------------------|
|    |                                                                                                    |                                                                                                    | く書類                  |                                                                                                    |
| 帳簿 | 書類に基づき対象月等に関する情報を記入                                                                                                 | 、(No.19~24)                                                                                                    |                      |                                                                                                    |
| 19 | 対象月の月間の寄附金等及び事業収<br>益の合計額(円)                                                                                        | 対象月の帳簿書類に基づき、月間の寄附金等及び事<br>業収益の合計額を入力してください。<br>※8ページに記述のとおり、新型コロナウイルス感<br>染症対策として、地方公共団体から休業要請に伴<br>い支給される協力金等の現金給付を除いて算出<br>するものとします。                                               | 対象月帳簿                | <ul> <li>✓ 当該月の帳簿書類(当該月の属する事業年度の<br/>活動計算書の基礎となる書類を原則)のこと</li> <li>で、フォーマットの指定はありませんので、会</li> <li>計ソフトから抽出したデータ、表計算ソフト</li> <li>(エクセルなど)で作成したデータ、手書きの</li> <li>帳簿のコピーなども構いません。</li> <li>✓ 提出するデータが当該月の「寄附金等及び事業</li> </ul> |
| 20 | 対象月の前年同月の月間の寄附金等<br>及び事業収益の合計額(円)                                                                                   | No.20 の欄に直接入力するのではなく、「月額入力<br>シート」に入力します(月額入力シートに記入する<br>と No.20 欄に自動表示されます)。<br>「月額入力シート」に、対象となる期間の各月の帳<br>簿書類に基づき、月間の寄附金等及び事業収益の合<br>計額を入力してください。(入力方法の説明は、付<br>-2 17 ページをご参照ください。) | 対象月前年<br>同月帳簿        | 収益の合計額」であること及び当該月の「寄附<br>金等及び事業収益の合計額」を確認できる資料<br>を提出してください。(「2020 年●月」や「合<br>計●円」が明確に記載されている等)<br>✓寄附金等及び事業収益の合計額が0円の場合<br>は、【対象月】の寄附金等及び事業収益の合計<br>額が【0円】であることを明確に記載してくだ<br>さい。                                          |
|    | <ul> <li>寄附金等と事業収益の合計額の前年</li> <li>同月比増減率(%)</li> <li>【50%以上であることが必須です。</li> <li>50%未満の場合、「対象外」と表示されます。】</li> </ul> | この欄は入力不要です(「寄附金等と事業収益の合言<br>なお、50%未満の場合、「対象外」と表示され、要件                                                                                                    | ↑額の前年同月♪<br>‡を満たしませ∕ | 北増減率(%)」が自動計算されます)。<br>ん。                                                                                                    |
| 21 | 対象月における新型コロナウイルス<br>感染症による事業への影響(3つの選<br>択肢の中から一番近いものを1つ選<br>択)                                                     | 対象月における新型コロナウイルス感染症による事業<br>必ず選択してください。<br>➤新型コロナウイルス感染症の拡大により、対象月<br>1.事業活動が前年同月と比べ減少した。<br>2.事業活動が前年同月と比べ増加した。<br>3.事業活動を前年同月と同水準で維持した。                                             | 美への影響として<br>においては、   | て、最も近いものを1つ選択してください。                                                                                                    |

#### ■ 2020 年認証法人シート 事前確認申込フォーム(エクセル) ※説明は次ページ参照

| 2  | 020年認証法人 事前確認申込フォーム                                             |                                                                                                    |                                                                                                    |   |                                                                                    |                                              |
|----|-----------------------------------------------------------------|----------------------------------------------------------------------------------------------------|----------------------------------------------------------------------------------------------------|---|------------------------------------------------------------------------------------|----------------------------------------------|
| No | 項目                                                              | <ol> <li>①入力欄</li> <li>(赤色のセルに該当する数値・<br/>情報を入力してください。「選<br/>択してください」については、<br/>セル中のプルダウンメニューか<br/>ら該当するものを選択してくだ<br/>さい。)</li> </ol> | ①入力漏れチェック<br>(左記「①入力欄」に記入すると<br>「入力必須です。」という表示が消<br>えて、入力用セルの色が赤から白に<br>変わります。赤いセルが残らないよ<br>う漏れなく記入してください。) |   | ②申請内容を証明する書類等(提出書類等)<br>以下に記述されている名称をファイル名にして<br>提出してください。                         | 【参考】申請内容を証明する書<br>類等(提出書類等)説明                |
|    | 帳簿書類に基づき対象月等に関する情報を記入(No.19~24)                                 |                                                                                                    |                                                                                                    |   |                                                                                    |                                              |
| 2  | 2 対象月の月間の事業費支出額(円)                                              |                                                                                                    | €入力必須です。                                                                                                    | ) | 提出する「対象月事業支出帳簿」は以下のいず<br>れかで作成してください。<br>(ファイル種類はndf ing nng)                      | 認証月から2020年3月までの月次<br>の事業費支出額がわかる書類<br>(帳簿書類) |
|    |                                                                 | 赤いセルは                                                                                                    | 入力必須です。                                                                                                    | } | <ul> <li>・対象月事業支出帳簿.pdf</li> <li>・対象月事業支出帳簿.jpg</li> <li>・対象月事業支出帳簿.png</li> </ul> | (tt,/∂ ⊟ Xt/                                 |
| 2  | 対象月の前年同月の月間の事業費支出額(円)                                           | この数値については、このエク                                                                                                    | ●月額入力シートへの入力必                                                                                               | ) | 提出する「対象月の前年同月事業支出帳簿」は                                                              | 認証月から2020年3月までの月次                            |
|    | ※「月額入力シート」に入力してください。右側欄に月額入力シートの月平均値が                           | セルファイルにある「月額入力                                                                                                    | 須                                                                                                    |   | 以下のいずれかのファイル名で作成してくださ                                                              | の事業費支出額がわかる書類                                |
|    | 表示されます。                                                         | シート」の方で入力してくださ                                                                                                    |                                                                                                    | ļ |                                                                                    | (帳簿書類)                                       |
|    |                                                                 | い                                                                                                    |                                                                                                    |   | (ファイル種類はpdf、jpg、png)                                                               |                                              |
|    |                                                                 |                                                                                                    |                                                                                                    | J | ・対象月の前年同月事業支出帳薄.jpd<br>・対象月の前年同月事業支出帳簿.jpg                                         |                                              |
|    | 事業費支出額の前年同月比増減率(%)                                              | 0.0000%                                                                                                    |                                                                                                    |   |                                                                                    |                                              |
| 2  | (事業費支出額が前年同月比で減少していない場合)                                        |                                                                                                    |                                                                                                    |   | 「 青いセルは、直接入力し                                                                      | な                                            |
|    | 対象月の事業費支出額が前年同月比で増加又は横ばいだった事情として、以下3つ                           | の選択肢の中から近いもの選択して                                                                                                    | てください(複数選択可)                                                                                                |   | いでください (白動計質)                                                                      | *                                            |
|    | 1. 活動の実施回数や量を前年同月と比べ増加させる必要があったため                               |                                                                                                    | €→未選択                                                                                                    |   | いていたでいて日勤可弁                                                                        | C                                            |
|    | 2. 活動の実施回数や量を前年同月と同水準に維持する必要があったため                              |                                                                                                    | €1未選択                                                                                                    |   | <b>れます</b> )。                                                                      |                                              |
|    | <ol> <li>活動方法の変更が必要となったこと等により、活動に要するコスト<br/>が上昇したため。</li> </ol> |                                                                                                    | €→未選択                                                                                                    |   |                                                                                    |                                              |

### ■ 前ページに対応する入力方法および提出書類の説明

| No | 項目                                                                                                    | 入力方法                                                                                                    | ご提出いただく書類                                                         | 備考                                                                                                    |
|----|----------------------------------------------------------------------------------------------------|----------------------------------------------------------------------------------------------------|-------------------------------------------------------------------|----------------------------------------------------------------------------------------------------|
| 帳簿 | 書類に基づき対象月等に関する情報を認                                                                                            | 記入(No.19~24)                                                                                                    |                                                                   |                                                                                                    |
| 22 | 対象月の月間の事業費支出額(円)                                                                                              | 対象月の帳簿書類に基づき、月間の事業費支出額の合計<br>を入力してください。                                                                                                    | 対象月事業支出帳<br>簿                                                     | ✓当該月の帳簿書類(当該月の属する<br>事業年度の活動計算書の基礎とな<br>る書類を原則)のことで、フォーマ<br>ットの指定はありませんので、会計<br>ソフトから抽出したデータ、表計算<br>ソフト(エクセルなど)で作成した<br>データ、手書きの帳簿のコピーなど                                         |
| 23 | 対象月の前年同月の月間の事業費<br>支出額(円)                                                                                     | No.23 の欄に直接入力するのではなく、「月額入力シート」に入力します(月額入力シートに記入すると No.23<br>欄に自動表示されます)。<br>「月額入力シート」に、対象となる期間の各月の帳簿書類<br>に基づき、月間の事業費支出額の合計を入力してくださ<br>い。(入力方法の説明は、付-2 17ページをご参照くだ<br>さい)           | 対象月の前年同月<br>事業支出帳簿                                                | <ul> <li>・提出するデータが当該月の事業費支出額であること及び当該月の事業費支出額の合計額を確認できる資料を提出してください。(「2020年</li> <li>●月」や「合計●円」が明確に記載されている等)</li> <li>・事業費支出が0円の場合は、【対象月】の事業費支出が【0円】であることを明確に記載してください。</li> </ul> |
|    | 事業費支出額の前年同月比増減率<br>(%)                                                                                        | この欄は入力不要です(「事業費支出額の前年同月比増減<br>率(%)」が自動計算されます)。                                                                                                    |                                                                   |                                                                                                    |
| 24 | (事業費支出額が前年同月比で減<br>少していない場合)対象月の事業<br>費支出額が前年同月比で増加又は<br>横ばいだった事情として、以下3<br>つの選択肢の中から近いものを選<br>択してください(複数選択可) | 対象月の事業費支出額が前年同月比で増加又は横ばいだっ<br>選択してください(複数選択可)。1つ以上の選択肢を必<br>→新型コロナウイルス感染症の拡大により、対象月におい<br>1.活動の実施回数や量を前年同月と比べ増加させる必要が<br>2.活動の実施回数や量を前年同月と同水準に維持する必要<br>3.活動方法の変更が必要となったことなどにより、活動に | った事情として、以下<br>ず選択してください。<br>っては、<br>あったため。<br>があったため<br>要するコストが上昇 | 3つの選択肢の中から近いものを<br>したため                                                                                                    |

■ 「月額入力シート」(エクセルファイル内の入力シート)

### 2020年認証法人 事前確認申込フォーム(月額入力)

「寄附金等及び事業収益の合計額」、「事業費支出額」の各月の額をそれぞれ入力してください。その合計額と月平均の額はエクセルシート上で 自動計算されて、入力項目シートのNo.20、23に表示されます。

事前確認申込フォーム(月額入力)<2020年1月~3月認証法人>

【寄附金等及び事業収益の合計額】※入力項目シートのNo.20対象月の前年同月の月間の寄附金等及び事業収益の合計額

No.20:2020年1月から3月までの月平均の寄附金等及び事業収益の合計額

| 2020年              | 1月 | 2月 | 3月 | 計 | 月平均 | 単位:円 | 青いセルは、直接入力しないで  |
|--------------------|----|----|----|---|-----|------|-----------------|
| 寄附金等及び事業<br>収益の合計額 |    |    |    | 0 |     |      | ください(自動計算されます)。 |

※上記の月別欄に2020年の認証月から3月までの寄附金等及び事業収益の合計額を入力してください。

#### 【事業費支出額】※入力項目シートのNo.23対象月の前年同月の月間の事業費支出額

No.23:2020年1月から3月までの月平均の事業費支出額

| 2020年  | 1月 | 2月 | 3月 | 計 | 月平均 | 単位:円 |
|--------|----|----|----|---|-----|------|
| 事業費支出額 |    |    |    | 0 |     |      |

※上記の月別欄に2020年の認証月から3月までの事業費支出額を入力してください。

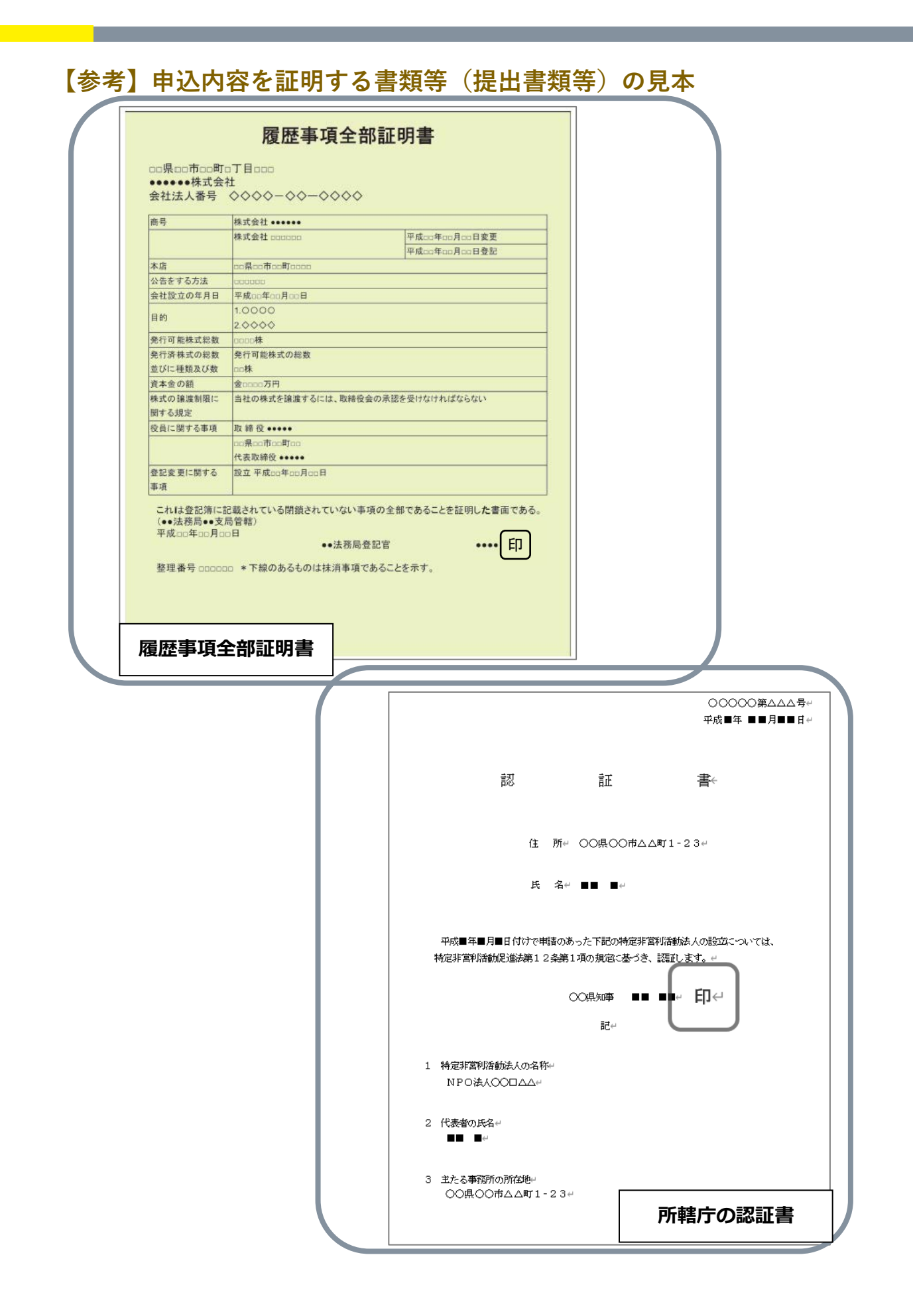

|                                           | 00年8                                        | 夏の事業報告書                                        |                                         |                                       |
|-------------------------------------------|---------------------------------------------|------------------------------------------------|-----------------------------------------|---------------------------------------|
|                                           | 00年00月00日;                                  | から〇〇年〇〇月〇(                                     | つまて                                     |                                       |
|                                           |                                             |                                                |                                         |                                       |
|                                           |                                             |                                                | 特定非営利                                   | 活動法人〇〇〇                               |
| <ol> <li>事業の成果</li> </ol>                 |                                             |                                                |                                         |                                       |
| ・以下の事業                                    | を実施した。                                      |                                                |                                         |                                       |
| ・ホームペー<br>ホームペー                           | ・ジの開設のための議論の検討綿<br>・ジは、3月1日から開設してい          | 「果は、通常総会にお<br>いる。                              | いて実施の承認                                 | 『が得られた。≧                              |
|                                           |                                             | **                                             |                                         |                                       |
|                                           |                                             |                                                |                                         |                                       |
| <ol> <li>事業の実施</li> </ol>                 | に関する事項                                      |                                                |                                         |                                       |
| (1) 特定非常                                  | 営利活動に係る事業                                   |                                                |                                         |                                       |
| 事業名                                       |                                             | <ul><li>(A) 当該事業の<br/>実施日時</li></ul>           | (D)受益対象                                 | 事業費の金額                                |
| <ul><li>(定款に記載</li><li>した事業)</li></ul>    | 具体的な事業内容                                    | <ul><li>(B) 当該事業の<br/>実施場所</li></ul>           | 者の範囲<br>(F)人数                           | <ul> <li>(単位:千</li> <li>円)</li> </ul> |
| 0104920                                   |                                             | (C)従事者の人数                                      | Cor / Cak                               | 177                                   |
| <ol> <li>①環境美化を</li> <li>目的トレア</li> </ol> | <ul> <li>地域の通学路や駅間辺の清<br/>場を行った。</li> </ul> | <ul> <li>(A) 5月〇日及び</li> <li>0月〇日及び</li> </ul> | <ul><li>(D) 通学路や</li><li>即を利用</li></ul> | 500                                   |
| 清掃を行う                                     | 神を11-57に。                                   | った。                                            | する市民                                    |                                       |
| 事業                                        |                                             | <ul> <li>(B)○○地域の通</li> <li>学路、△△駅</li> </ul>  | (E)不特定多<br>数                            |                                       |
|                                           |                                             | 周辺<br>(C) 20 人                                 |                                         |                                       |
| の任動支援を                                    | ・抽滅の通受敗の範囲にの連                               | (A) 2 E 1 E M C                                | (11) 助言た圣                               | 110                                   |
| 目的として                                     | 掃を行う活動の実施を検討                                | 随時行った。                                         | 望する他                                    | 110                                   |
| 助言を行う<br>事業                               | している他の団体を支援す<br>るため、電子メールの利用                | (B) 主たる事務所<br>(C) 3 人                          | の団体<br>(E)1団体                           |                                       |
|                                           | による助言窓口を開設し<br>た。                           |                                                |                                         |                                       |
| <li>(3)自然環境の</li>                         | <ul> <li>・大学、行政、他の結定非常</li> </ul>           | (A) 1 目○日に開                                    | (D)自然语/ (D)                             | 600                                   |
| 保護に関す                                     | 利活動法人に所属し、自然                                | 催した。                                           | の保護に                                    | 000                                   |
| る講演会を<br>開催する事                            | 環境の保護に関する研究や<br>実務に携わっている方々を                | (B) 口口市文化会<br>館                                | 関心があ<br>る市民                             |                                       |
| 業                                         | 招き、講演会を開催した。                                | (C) 8 人                                        | (E)50人                                  |                                       |
|                                           |                                             |                                                |                                         |                                       |

| <u>〇(</u><br>××年×月                          | <u>○年度 活動計算書</u><br> ×日から××年×月×日ま | 70                     |                  |
|---------------------------------------------|-----------------------------------|------------------------|------------------|
|                                             |                                   | 特定非営利活動                | 法人〇〇〇〇<br>(単位:円) |
| 科目                                          |                                   | 金額                     |                  |
| 1.受取会費                                      |                                   |                        |                  |
| 正会員受取会費<br>若助会員受政会費                         | ×××<br>×××                        |                        |                  |
|                                             | ×××                               | $\times \times \times$ |                  |
| <ol> <li>2. 受収寄附金</li> <li>受取寄附金</li> </ol> | ×××                               |                        |                  |
| 施設等受入評価益                                    | ×××                               |                        |                  |
| 3.受取助成金等                                    |                                   | 000                    |                  |
| 受取民間助成金                                     | ×××<br>×××                        | ×××                    |                  |
| 4.事業収益                                      |                                   |                        |                  |
| 00<br>事業収益<br>5.その他収益                       |                                   | × × ×                  |                  |
| 受取利息.<br>維心共                                | ×××                               |                        |                  |
| *#4X                                        | x x x                             | ×××                    |                  |
| 経常収益計<br>Ⅱ経常費用                              |                                   |                        | ×××              |
| 1.事業費                                       |                                   |                        |                  |
| (1) 入件費<br>給料手当                             | ×××                               |                        |                  |
| 法定福利費                                       | ×××                               |                        |                  |
| 福利厚生費                                       | XXX                               |                        |                  |
| 人件書計                                        | ×××<br>×××                        |                        |                  |
| (2) その他経費                                   |                                   |                        |                  |
| 云曉 <u>常</u><br>旅費交通費                        | × × ×<br>× × ×                    |                        |                  |
| 施設等評価費用<br>減価償却費                            | ×××<br>×××                        |                        |                  |
| 支払利息                                        | XXX                               |                        |                  |
| その他経費計                                      | × × ×<br>× × ×                    |                        |                  |
| 事業費計                                        |                                   | $\times \times \times$ |                  |
| 2.首理資<br>(1) 人件費                            |                                   |                        |                  |
| 役員報酬<br>給料手当                                | ×××<br>×××                        |                        |                  |
| 法定福利費                                       | ×××                               |                        |                  |
| <sup>地戰船</sup> 竹費用<br>福利厚生費                 | ×××<br>×××                        |                        |                  |
| 人件書料                                        | ×××<br>×××                        |                        |                  |
| (2) その他経費                                   | 0.0.0                             |                        |                  |
| 云曉實<br>旅費交通費                                | ×××<br>×××                        |                        |                  |
| 減価償却費                                       | ×××                               |                        |                  |
| X 5411-05                                   | 222                               |                        |                  |
| その他経費計<br>管理費計                              | ×××                               | ×××                    |                  |
| 経常費用計                                       |                                   |                        | ×××              |
| 当別桂常増凍額<br>Ⅲ 経常外収益                          |                                   |                        | XXX              |
| 1.固定資産売却益                                   |                                   | ×××                    |                  |
|                                             |                                   | ~~~                    |                  |
|                                             |                                   |                        |                  |

|                   | 令和■年 ■■月■■日↩                                          |
|-------------------|-------------------------------------------------------|
| NPO法人O            |                                                       |
| ■■ ■ 様            | الله الله الله الله الله الله الله الله               |
| 令和■年 ■<br>申請について、 | ■月 ■■日付けで申請のあった〇〇〇〇〇〇〇〇〇支援補助金交付<br>次のとおり決定したので通知します。↩ |
| 交付の可否↩            | 決定・却下↩                                                |
| 交付予定額←            | 00,000円⊬                                              |
| の条件₽              |                                                       |
|                   |                                                       |

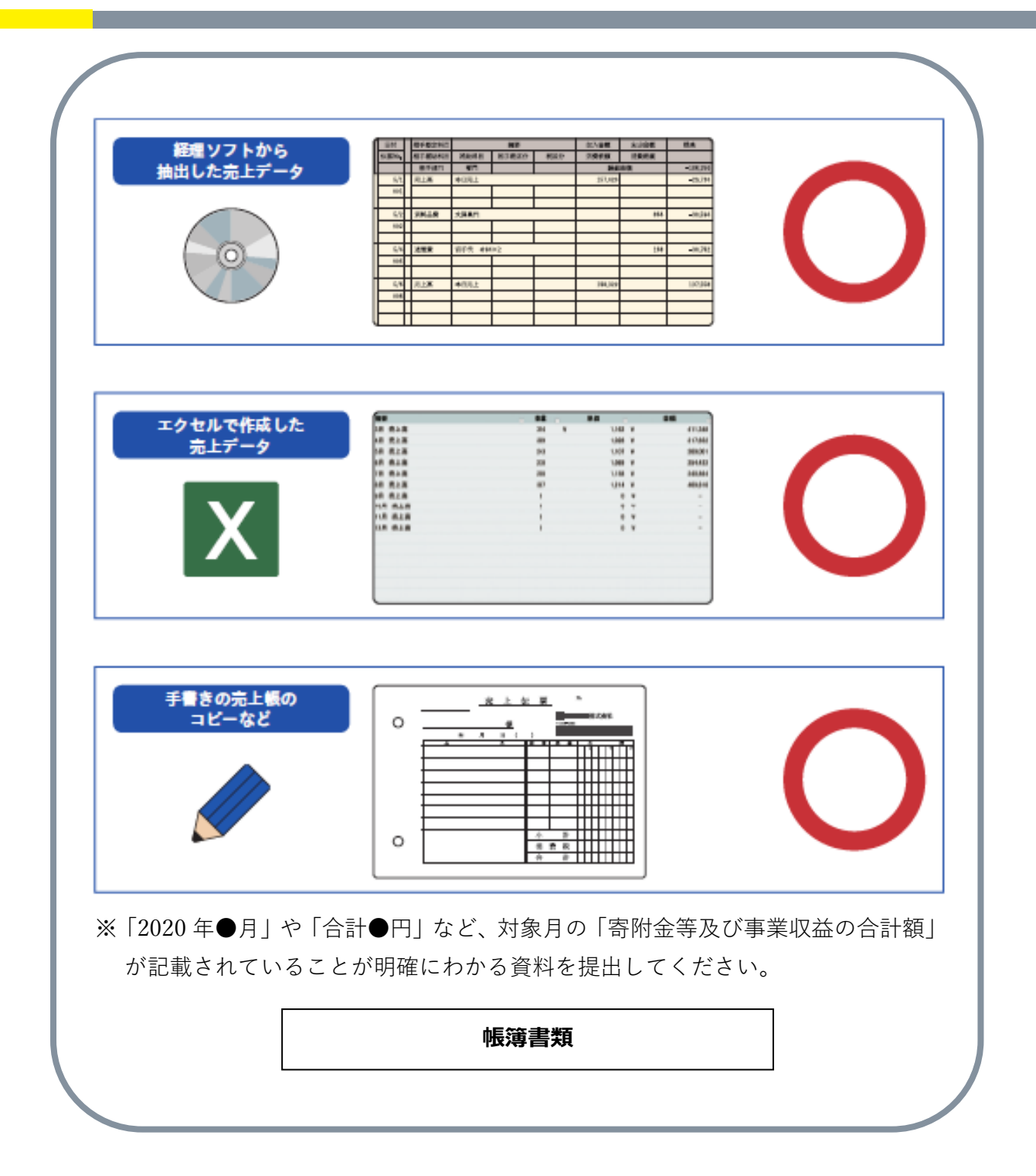